# AKR 800

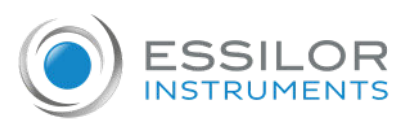

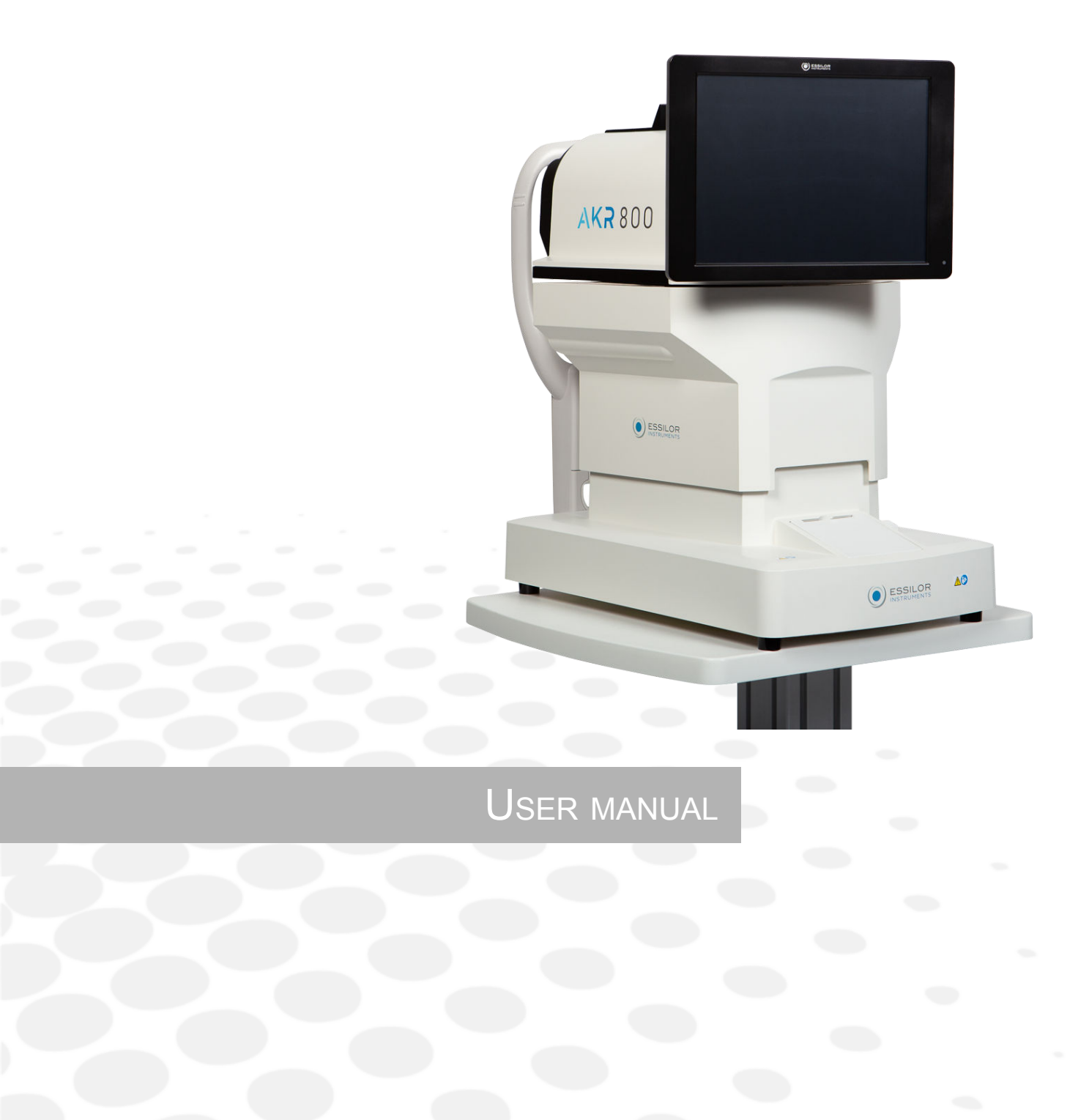

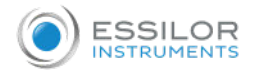

# CONTENTS

| I. INTRO | DUCTION                                                | 4  |
|----------|--------------------------------------------------------|----|
| II. SUPP | PLY PACKAGE                                            | 6  |
|          | 1. Unpacking and storage                               | 7  |
|          | 2. List of accessories                                 | 7  |
| III. Gen | IERAL DESCRIPTION                                      | 8  |
|          | 1. Intended use                                        | 9  |
|          | a. Intended purpose                                    | 9  |
|          | b. Indications for use                                 | 9  |
|          | c. Expected clinical benefit                           | 9  |
|          | d. Intended population                                 | 9  |
|          | e. Intended users                                      | 9  |
|          | 2. Device description                                  | g  |
|          | a. Main unit                                           | 9  |
|          | b. Operations on control panel                         | 10 |
|          | 3. Description of LCD touch panel                      | 11 |
|          | a. Measurement mode                                    | 11 |
|          | b. Measurement mode - P.K                              | 12 |
|          | c. Measurement mode - R-SMP                            | 13 |
|          | e. Measurement mode - WTW                              | 14 |
|          | f Measurement mode - Retro Illumination                | 16 |
|          | 4. Measurement and analysis result                     | 16 |
|          | a. Printer output content                              | 16 |
|          | b. Description of report output                        | 18 |
| IV. Inst | TALLATION / CONNECTION                                 | 19 |
|          | 1. Installation of the device                          | 20 |
|          | a. Connection of power cord                            | 20 |
|          | b. Connection of external input/ output terminal       | 20 |
|          | c. Setting of printer paper                            | 21 |
|          | d. Return from sleep mode                              | 22 |
|          | 2. Turning ON/OFF                                      | 22 |
|          | a. Turning ON                                          | 22 |
|          | b. Turning OFF                                         | 23 |
|          | 3. Connection to other instruments                     | 23 |
| V. Use   | OF THE DEVICE                                          | 24 |
|          | 1. Flow operation                                      | 25 |
|          | 2. Setting of patient information                      | 26 |
|          | 3. Preparation of examinee                             | 27 |
|          | 4. Alignment and Measurement                           | 27 |
|          | 5. Confirmation of measurement result                  | 30 |
|          | 6. Print out and external output of measurement result | 30 |
|          | 7. Measurement of the other eye                        | 31 |
|          | 8. Operation after measurement                         | 31 |
|          | 9. Optional function measurement method                | 32 |
|          | a. P.K                                                 | 32 |
|          | b. R-SMP                                               | 35 |
|          | c. WTW                                                 | 38 |

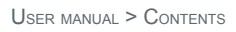

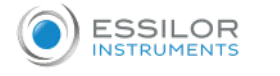

| d. Accommodation                            | 40 |
|---------------------------------------------|----|
| e. Retro Illumination                       | 42 |
| VI. SETTING OF FUNCTION ON [SETUP] SCREEN   | 45 |
| 1. Operation Procedure on [Setup] screen    | 46 |
| 2. List of setup items                      | 46 |
| 3. [Setup] screen - [Measure] tab           | 47 |
| a. [Setup] screen - [Measure 1]             | 47 |
| b. [Setup] screen - [Measure 2]             | 48 |
| 4. [Setup] screen - [Option] tab            | 49 |
| 5. [Setup] screen - [Export] tab            | 51 |
| a. [Shared folder] - [Setting] screen       | 52 |
| b. [Network] - [Setting] screen             | 52 |
| 6. [Setup] screen - [Print] tab             | 53 |
| 7. [Setup] screen - [Print/Export] tab      | 55 |
|                                             |    |
| VII. ERROR DISPLAY                          | 56 |
|                                             | 60 |
| VIII. SAFETY CONSIDERATION                  | 00 |
| 1. Symbols                                  | 61 |
| a. On the document                          | 61 |
| b. On the device and packaging              | 61 |
| 2. Precautions for use                      | 62 |
|                                             | 63 |
| 4. Side effects                             | 63 |
| 5. Exclusion of liability clause            | 63 |
| 6. Power Source                             | 63 |
| 7. Precautions regarding IT Network         | 64 |
| 8. Electromagnetic compatibility            | 64 |
| a. Electromagnetic emissions                | 65 |
| b. Magnetic and electromagnetic immunity    | 65 |
| c. Radiofrequency wireless communications   | 66 |
| IX. TROUBLESHOOTING                         | 68 |
| X. MAINTENANCE                              | 70 |
| 1. Storage and handling condition           | 71 |
| 2. Cleaning                                 | 71 |
| a. Cleaning of headrest and chinrest        | 71 |
| b. Cleaning of external cover               | 71 |
| c. Cleaning of LCD touch panel              | 72 |
| d. Cleaning of measurement window glass     | 72 |
| 3. Periodical inspection and maintenance    | 72 |
| 4. Disassembly of the product and transport | 72 |
| a. Conveyance                               | 73 |
| b. Replacement of fuse                      | 73 |
| c. Refill of chinrest liner                 | 73 |
| 5. Disposal                                 | 74 |
| XI. SPECIFICATIONS                          | 75 |
| 1. Technical data                           | 76 |
| 2. Connectivity to other devices            | 77 |
| 3. It requirements                          | 77 |
|                                             |    |
| XII. QR CODE                                | 78 |

# I. INTRODUCTION

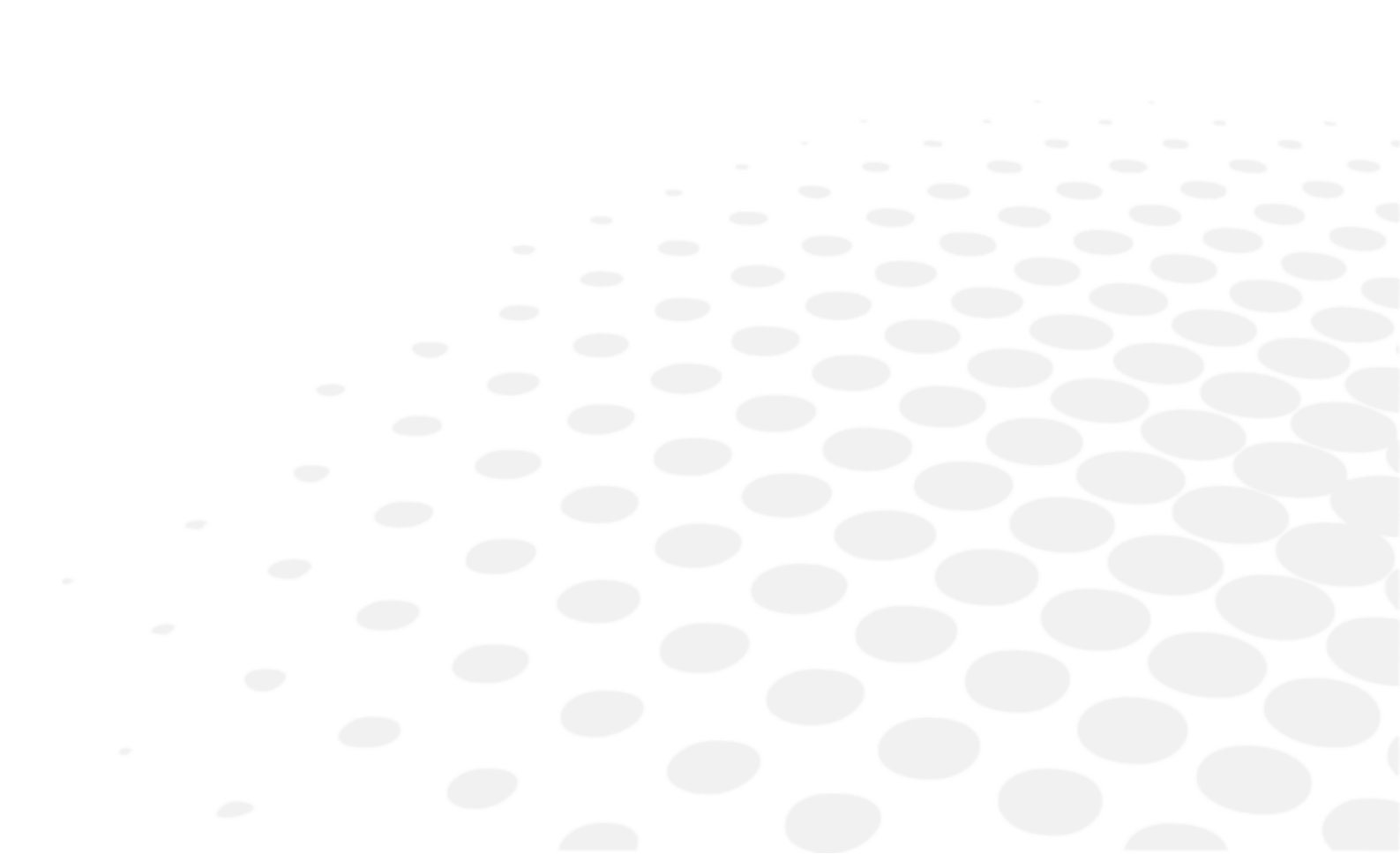

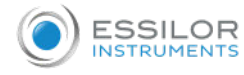

0

The latest version of this user manual is available on a web space.

To access other available languages, please scan the QR code available at the end of this user manual > QR Code Chapter (p.78).

For a safer, more effective use, follow the instructions outlined in this manual.

Copyright © 2022 Essilor - Original manual All rights reserved.

All reproduction of the content of this document, whether in part or as a whole, for the purpose of its publication or dissemination by any means and in any format whatsoever, even free of charge, is strictly prohibited without Essilor's prior written consent

**II. SUPPLY PACKAGE** 

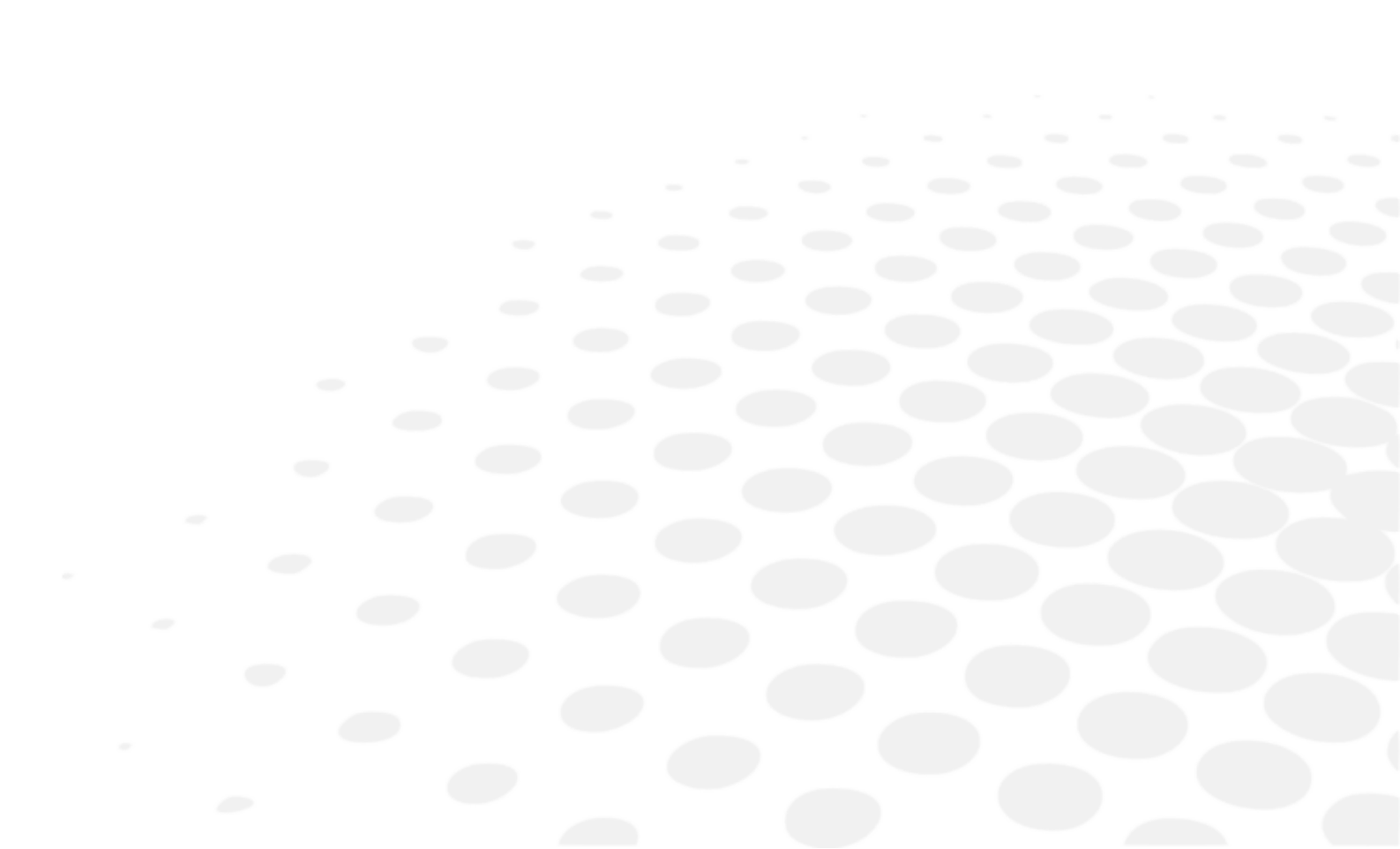

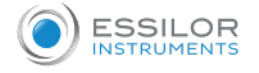

#### 1. Unpacking and storage

Do not store the product:

- · Where dust accumulates
- Where water may get on the unit
- · Where temperature and humidity are out of the specified ranges
- Where sunlight directly contacts
- Unstable and high place

#### 2. List of accessories

While unpacking, check that the following standard accessories are included.

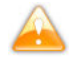

Extra care should be taken for storage of a model eye. Avoid where the lens of the model eye may be damaged as well as any dusty or humid/steamy environments.

Store the printer papers at a site without direct sunlight, high temperature and high humidity where because they are thermal paper.

• Use only the accessories specified by us.

Please purchase these accessories from the distributors as necessary.

- Use of the accessory (power cord) other than specified below may adversely affect other instruments and/or cause malfunction of this device.
- The product or the system should not be used adjacent to or stacked with other equipment. If adjacent or stacked use is necessary, the product or the system should be observed to verify normal operation in the configuration in which it will be used.
- The use of the accessory, transducer or cable with the product or the system other than those specified may result in increased emission or decreased immunity of the product or the system.
- Do not use equipment that emits electromagnetic waves within 30 cm (12 inch) of any part of the product or the system. It can result in reduced performance.
- Operation manual: x1
- Model Eye: x1. With a contact lens holder. A sticker indicating the diopter value is affixed.
- Power Cord: x1 (2.5m)
- Printer Paper: x3. Width: 57mm. 2 are in the box and 1 is installed in the device.
- Fuse: 2. T2A L 250V
- Chinrest Liner: x1 box. 1,000 sheets
- Chinrest Liner Pin: x2
- Dust Cover: x1

#### Cable to be used

| Name       | Model No.                  | Length |
|------------|----------------------------|--------|
| Power cord | KP4819YKS31A or equivalent | 2.5 m  |

# **III. GENERAL DESCRIPTION**

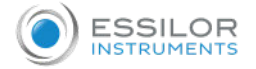

#### 1. Intended use

#### a. Intended purpose

This product aims to objectively measure the refractive power of the eye and to measure the corneal curvature radius.

#### b. Indications for use

This product is intended to be used to provide measurements (objective refraction errors and radius of curvature of the eye) that will allow the practitioner to prescribe a corrective solution such a spectacle lenses or contact lenses.

It also allows the practitioner to explore the crystalline lens opacity and to assess the patient's eye strain.

#### c. Expected clinical benefit

This section is not applicable.

#### d. Intended population

Child and adult.

The patients examined using this device are required the followings:

- To maintain a sitting posture and ;
- To answer questions from an examiner such as a doctor and an optometrist.

#### e. Intended users

This device is intended for eye care professionals use only.

#### 2. Device description

#### a. Main unit

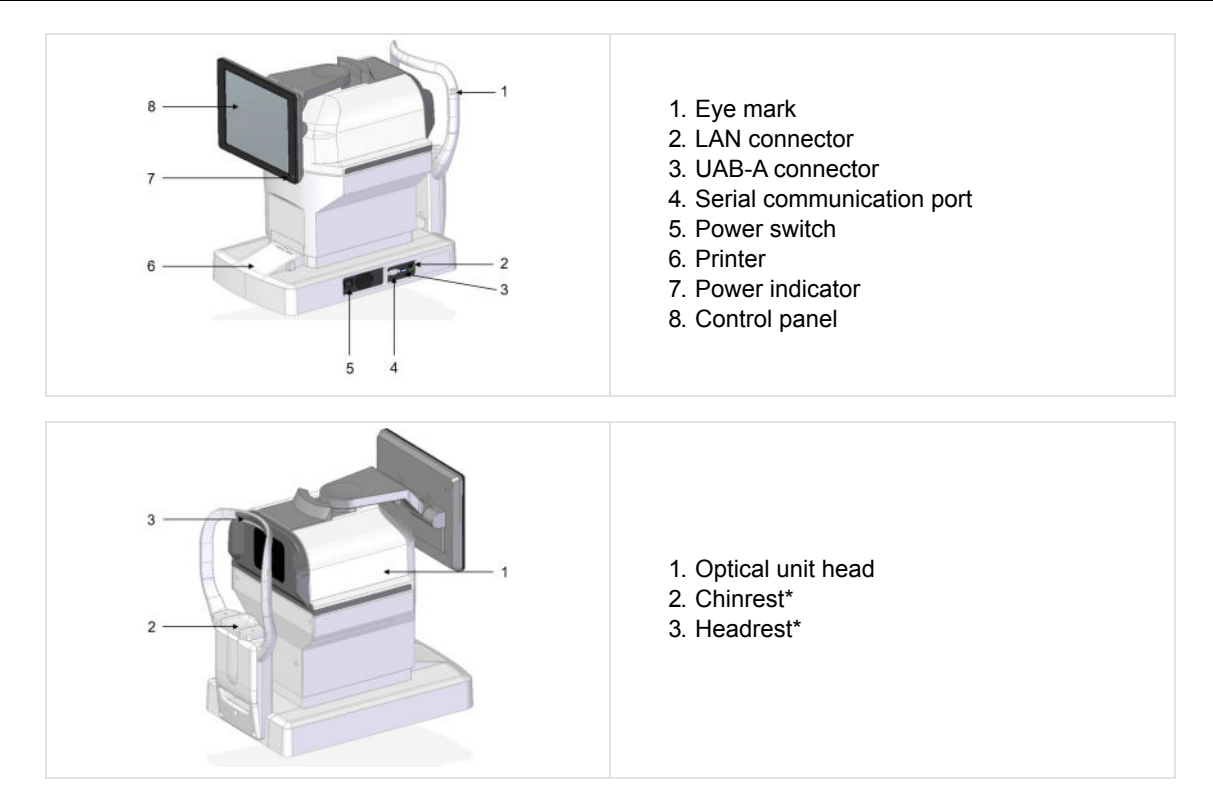

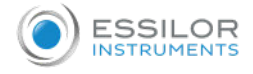

\*

#### Applied part

#### b. Operations on control panel

The measurement result and setting conditions, as well as observation image, are displayed.

- A
- Do not use something sharp such as a ballpoint pen to operate the control panel. It can result in breakage of the control panel.
- Do not point more than 1 point at the same time on the control panel.
- Do not press the control panel strongly otherwise the measurement unit is moved and it results in miss to capture the image. Operate the touch panel with appropriate handling.

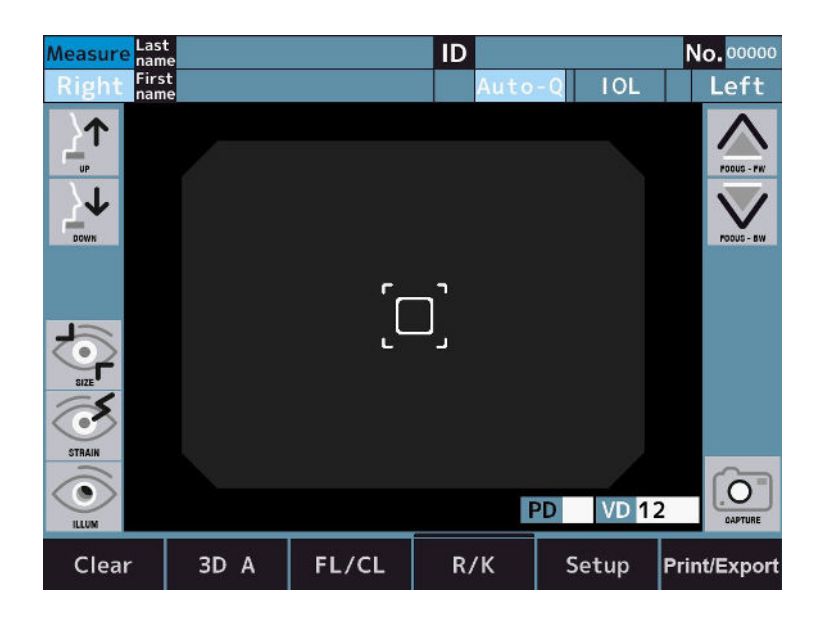

- Tapping ⇒ Used for selection.
   Press the screen lightly.
- Holding down ⇒ Used for keep driving. (Driving of chinrest and optical head) Hold down the screen lightly.

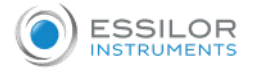

#### 3. Description of LCD touch panel

#### a. Measurement mode

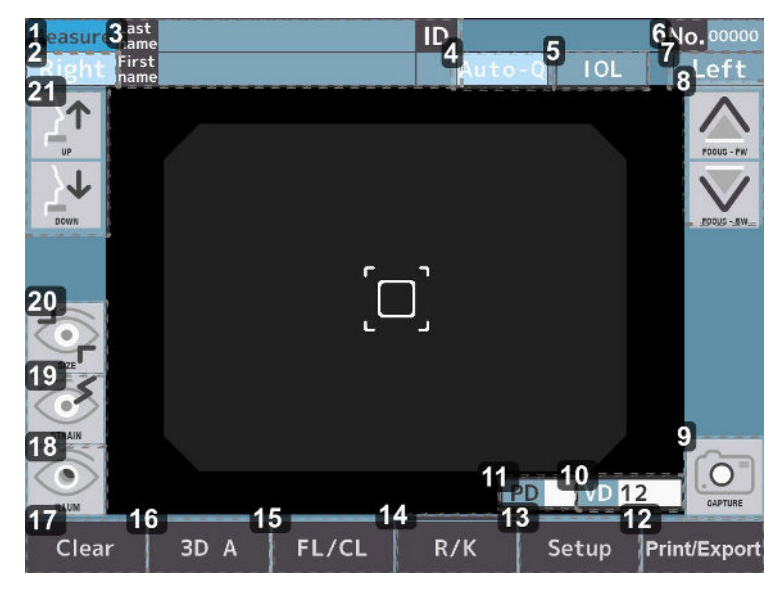

- 1. Name of screen (measurement mode)
- 2. R switch

: Select either left or right eye. The optical head moves to the direction of the selected eye by tapping these buttons. The [Right] and [Left] buttons are in light blue while they are selected.

3. Patient information input switch

: Input the last name (up to 32 letters), first name (up to 32 letters) and patient ID (up to 13 letters).

4. Measurement start method switch

Select the measurement start method.

5. [IOL] switch

E : Select the IOL measurement mode.

6. No. Switch

No. 00000 : The No. is displayed.

7. L switch

: Select either left or right eye. The optical head moves to the direction of the selected eye by tapping these buttons. The [Right] and [Left] buttons are in light blue while they are selected.

8. Optical head back-and-forth motion switch

▲ ▼ : The optical head moves back and forth to a subject's eye.

9. Measurement switch

Image: Measurement will be started.

10. VD switch

VD : Select the vertex distance.

\*FL mode only

It can be switched between 0, 10, 12, 13.5 and 15mm.

11. PD switch

Pupil distance indication

12. Print switch

Print/Export : The displayed measurement result is output.

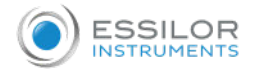

- Setup switch
  - Setup: : Switch to the setup screen.
- **14.** *Measurement mode switch* 
  - Select the measurement mode. It is :
    - 1. Refractive & keratometry continuous measurement
    - 2. Refractive measurement
    - 3. Keratometry measurement
    - 4. Peripheral kerato measurement
    - 5. R-SMP measurement
- 15. Cornea top distance switch
  - FUCL : Switch the corneal vertex distance (frame value/ contact value).
- 16. Alignment mode switch
  - : Switch the auto-alignment operation.
- 17. [Clear] switch

Clear : All of the measurement values are cleared.

18. Retro illumination mode transition switch

Select the Retro Illumination mode.

19. Accommodation measurement mode transition switch

Select the Accommodation mode.

- 20. Corneal diameter measurement mode transition switch
   20. Corneal diameter measurement mode transition switch
   20. Corneal diameter measurement mode transition switch
- 21. Chinrest vertical motion switch
  - ∴↑ ↓↓ : The chinrest moves up and down.

#### b. Measurement mode - P.K

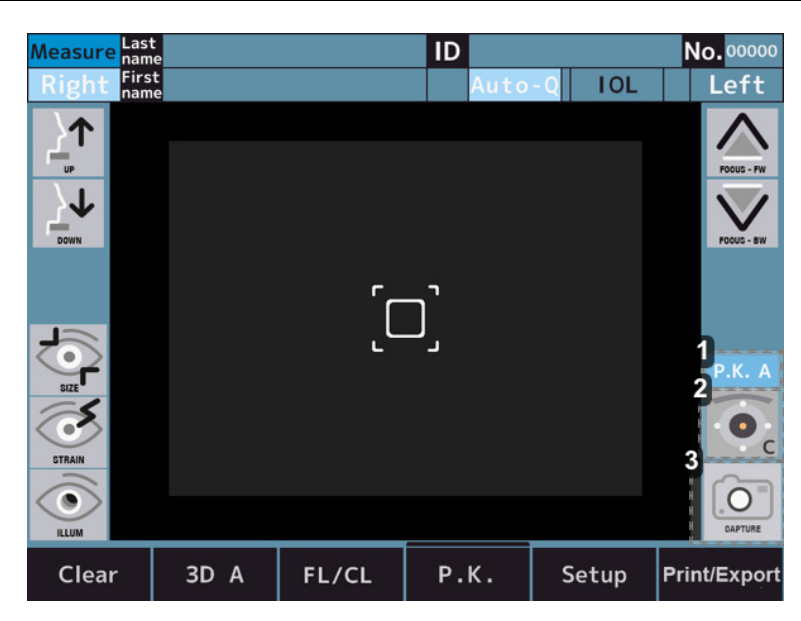

1. P.K. measurement method switch

Select the measurement method.

2. Target selecting switch

Select P.K target.

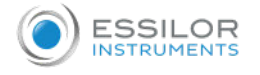

Display current measurement area.

#### 3. Measurement switch

i Measurement will be started.

#### c. Measurement mode - R-SMP

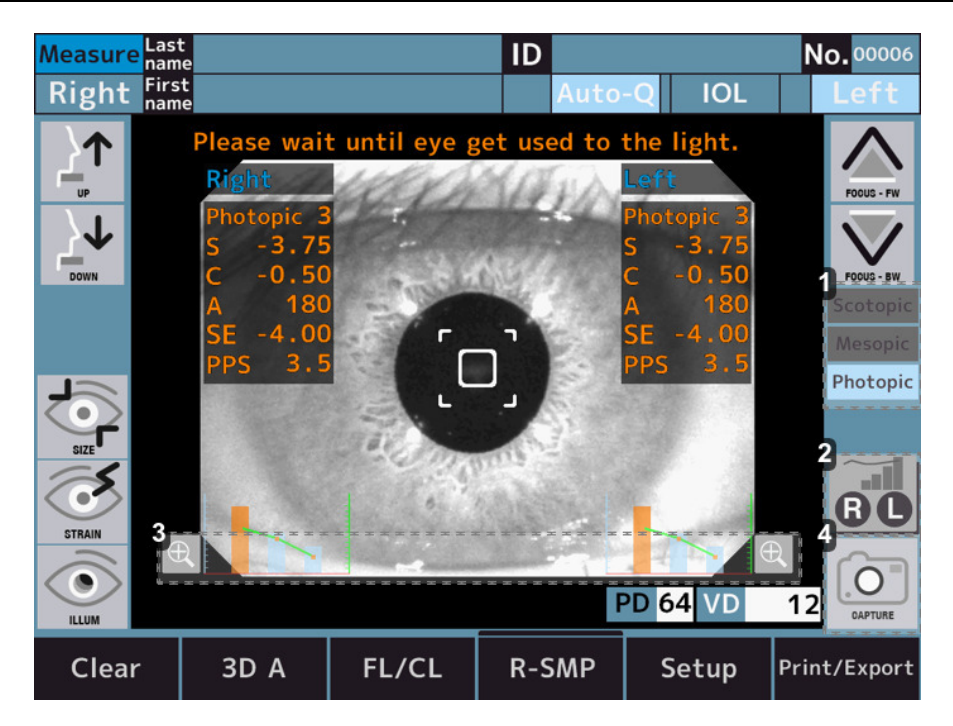

1. Target light status display

E Displays the status of the target light.

2. Graph switch

Enlarge the graph of right eye data.

Enlarge the graph of left eye data.

Enlarge the graph of the currently selected eye data.

3. Magnification switch

(E): Enlarge the graph of right eye (right side of the screen) and left eye (left side of the screen) data.

- 4. Measurement switch
  - O : Measurement will be started.

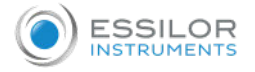

#### d. Measurement mode - WTW

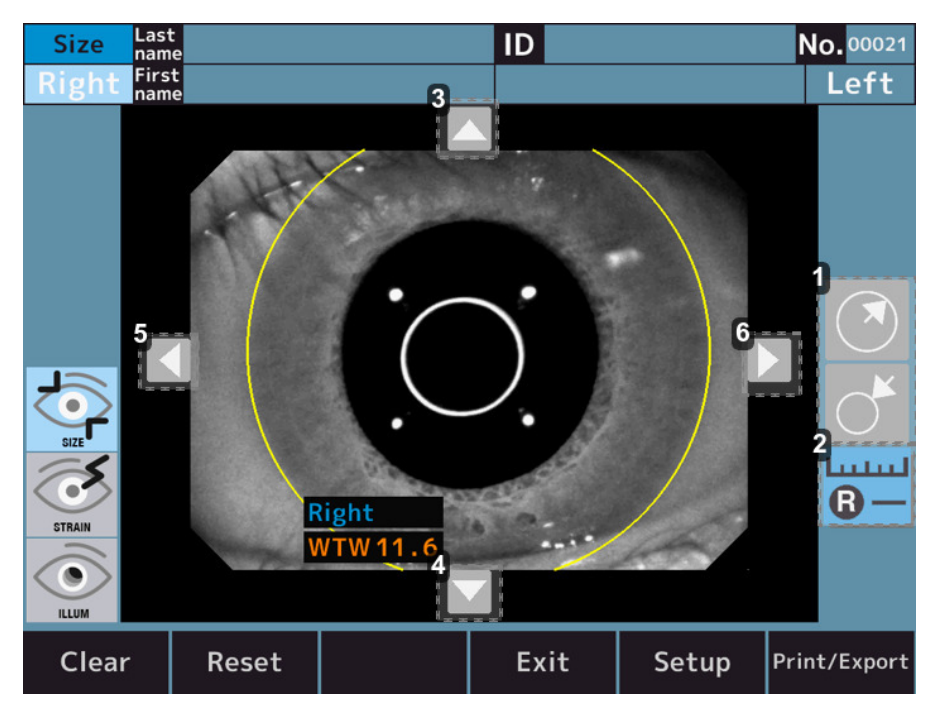

1. Circle size adjustment switch

Enlarges the size of the circle that serves as a reference for measuring the diameter of the cornea.

Reduces the size of the circle that serves as the standard for measuring the diameter of the cornea.

- 2. Measurement switch
  - : Switch to measurement mode of right eye corneal diameter.
    - : Switch to measurement mode of left eye corneal diameter.
  - : Switch to measurement mode of the currently selected eye corneal diameter.
- 3. Circle position adjustment switch Up

Nove up the position of the reference circle to measure the diameter of the cornea.

4. Circle position adjustment switch - Down

T: Move down the position of the reference circle to measure the diameter of the cornea.

5. Circle position adjustment switch - Left

K: Move the position of the reference circle to the left to measure the diameter of the cornea.

6. Circle position adjustment switch - Right

> : Move the position of the reference circle to the right to measure the diameter of the cornea.

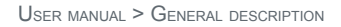

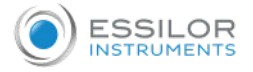

#### e. Measurement mode - Accommodation

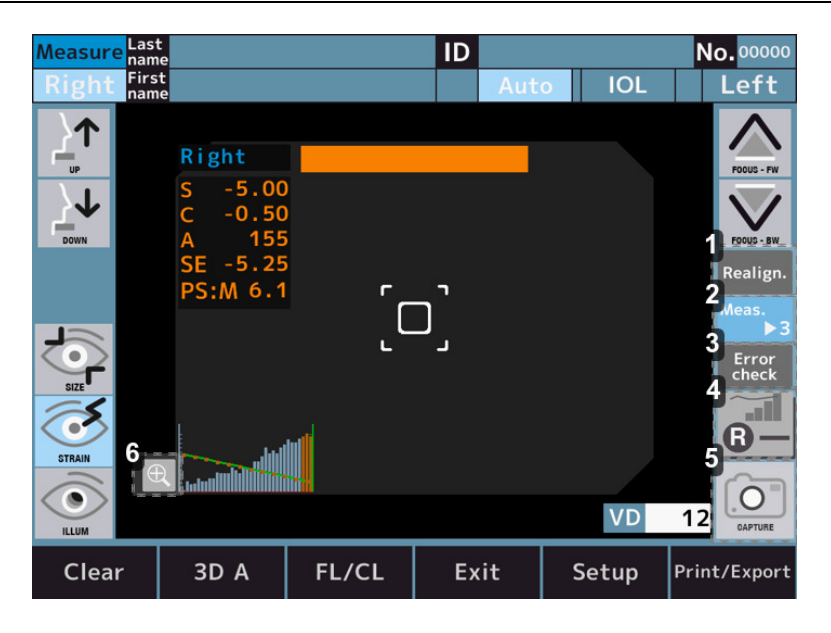

#### 1. Alignment switch

Realign: Re-alignment before moving the target.

Realign.: It does not perform re-alignment.

2. Number of measurements switch

: It is possible to set the number of measurements to 3 times.

<sup>leas.</sup> It is possible to set the number of measurements to 5 times.

3. Error switch

Error : If measurement error occurs 3 or 5 times, it stops halfway. And when touch the measurement start switch after realignment, it starts from target position where error occurred.

Error : If measurement error occurs 3 or 5 times, it moves to the next target position.

4. Graph switch

Enlarge the graph of right eye data.

Enlarge the graph of left eye data.

Enlarge the graph of the currently selected eye data.

5. Measurement switch

i Measurement will be started.

6. Graph switch

€ : Enlarge the graph of right eye (right side of the screen) and left eye (left side of the screen) data.

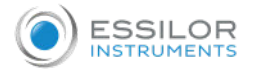

#### f. Measurement mode - Retro Illumination

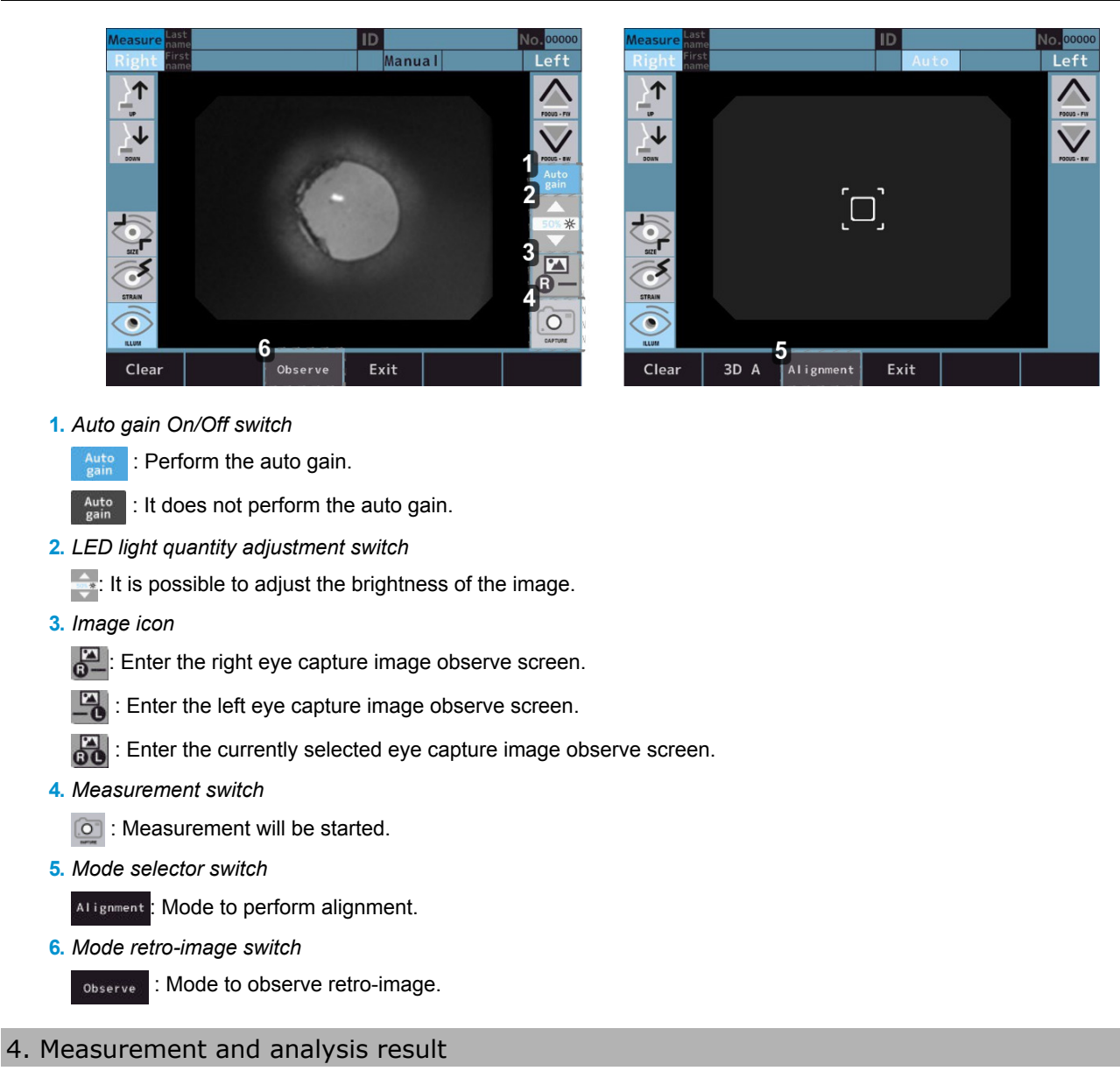

#### a. Printer output content

The measurement and analysis result can be printed out by pressing the output switch on the measure/analysis screen.

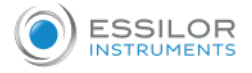

# When print [REF/KRT] is set to [All/Eco]:

Sample of Printout

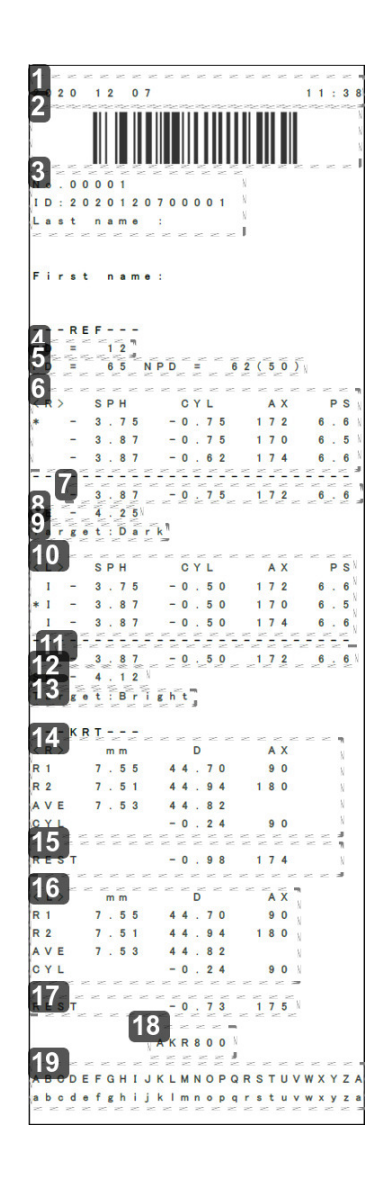

- 1. Date and time
- 2. Patient ID barcode
- 3. Patient information
  - No.
  - Patient ID
  - Examinee's name
- 4. Vertex distance
- 5. Pupil distance/PD for near vision
- 6. Refractive data Right
- 7. Optimum value Right

Indicated when each eye is measured more than three times.

- 8. Spherical equivalent Right
- 9. Target value Right

This is the setting value for [Target] on the [Setup] screen when measuring the pupil diameter.

- 10. Refractive data Left
- 11. Optimum value Left
- 12. Spherical equivalent Left
- 13. Target value Left

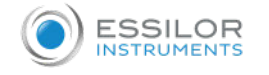

- 14. Keratometry data Right
- 15. Residual astigmatism Right
- 16. Keratometry data Left
- 17. Residual astigmatism Left
- 18. Product name
- 19. Message area

#### b. Description of report output

The measurement result can be output to the USB memory or PC in the format of the report by pressing the output switch on the measure/analysis screen if each setting is set on the Export tab of the setup screen.

In the format of the report, the corneal size, retroillumination image, accommodation value, and R-SMP measurement are output. **Sample of report** 

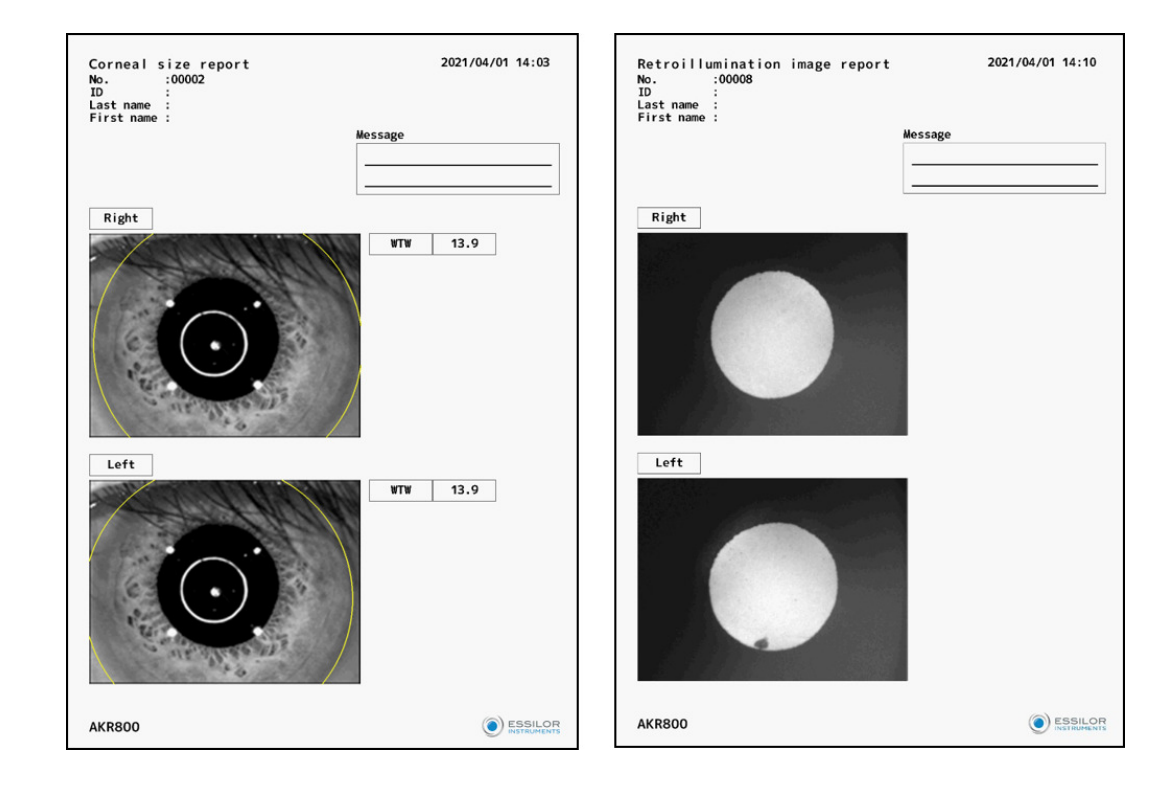

# IV. INSTALLATION / CONNECTION

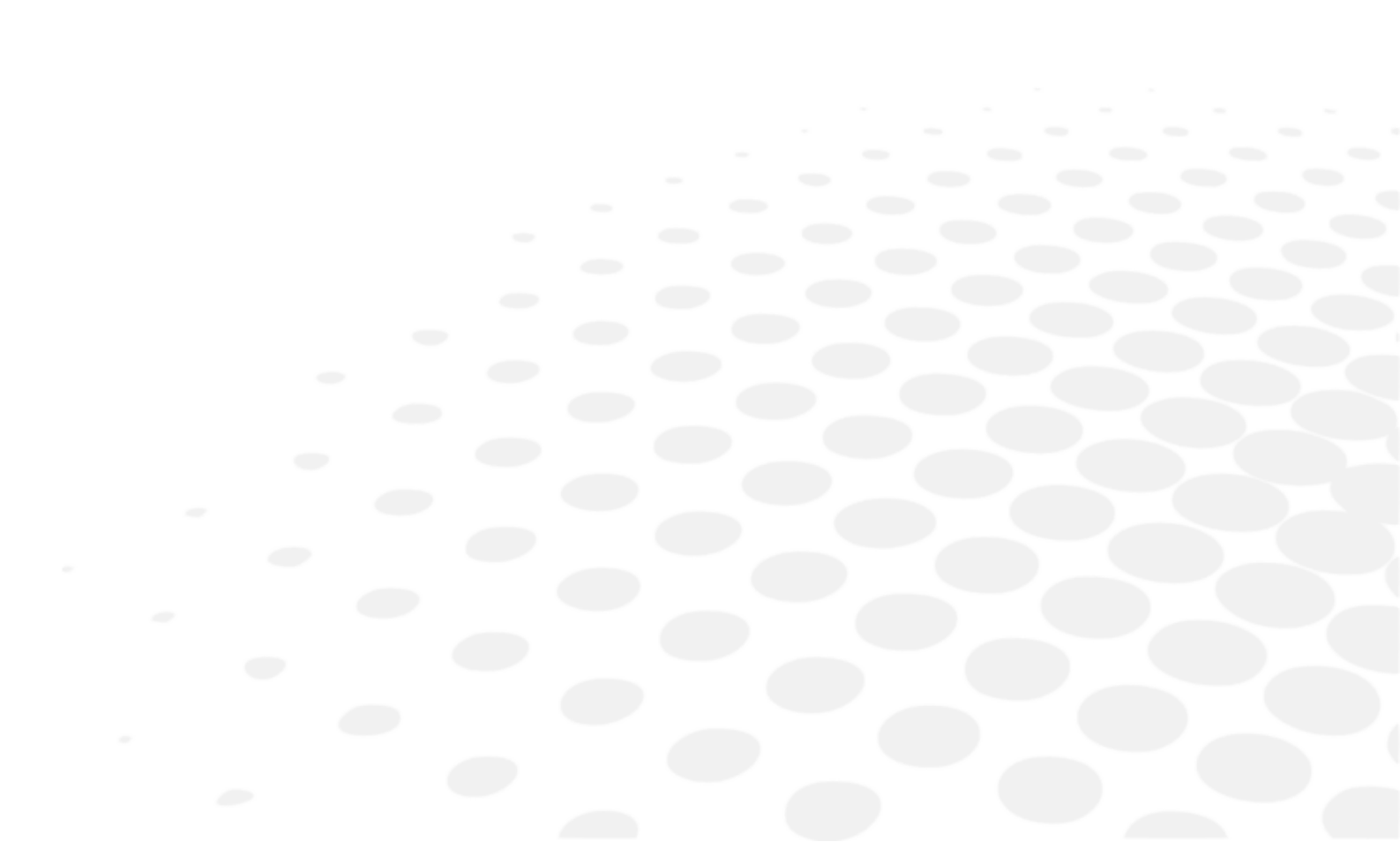

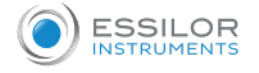

#### 1. Installation of the device

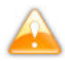

- Do not install unstable place such as incline.
- Otherwise you may drop down the device and get injured.
- When install on the optical bench.be careful not to catch a finger of examinee. You may get injured.
- Conduct the installation with unplug the power cord. Otherwise you may drop down the device and get injured.
- Keep it away from the place where chemicals are stored or gas generates.
- Keep it away from the sites which may experience strong vibrations or sudden shocks.

#### a. Connection of power cord

- 1 Confirm that the power switch of the main unit is OFF.
- 2 Attach the power cord to the power inlet.
- 3 Connect the power cord with protective earth to the three-core socket with grounding.

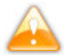

Do not use power strip or extension cord.

To avoid fire or electric shock at the time of electric leakage, connect the power cord with protective earth to the threecore socket with grounding.

- Do not touch the power plug with wet hands. It can result in electrical shock.
- Use this device with correct source voltage. If the source voltage is not correct, it can result in malfunction or fire.
- If the power cord is broken (cut, damage on coating, etc.), replace it with the new one. Follow all the precautions.
- Keep the power cord clean from dust, oil, etc. It can result in malfunction or fire if the terminal unit is not clean.
- If the power cord gets hot when using the device, check if the terminal unit is clean. If it is clean, replace it with the new one. It can result in fire or injury if you keep using it.
- Hold the plug unit when plugging the power cord in and out. It can result in breakage if handling the cord roughly.
- Plug out the power cord when the device is not used for a long time.

#### b. Connection of external input/ output terminal

Do not touch the external connection terminal and an examinee at the same time. It can result in electric shock.

- The instruments which are connected to this device should comply with the safety standard of IEC60601-1 or IEC60950. Also, the instruments should be grounded, or a separator should be used for connection.
- Use the shielded wire for the connection cable to protect the output data from noise.

#### Data Output

This device can be connected to the PC or refractor and so on through RS-232C or LAN. The data can be output to the USB memory through USB-A.

Connect the connecting cord to the external input/ output terminal of the device.

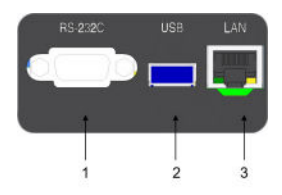

With:

1: Terminal for RS-232C output

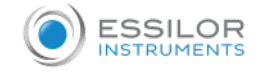

2

- 2: Terminal for USB-A input/ output
- 3: Terminal for LAN output
- Connect the other end of the connecting cord to the PC and so on.

#### Wiring diagram: RS-232C

| PC Side<br>Female                                                           | Straight Cable | Device Side<br>Male                                                         |
|-----------------------------------------------------------------------------|----------------|-----------------------------------------------------------------------------|
| 1 CD<br>2 RxD<br>3 TxD<br>4 DTR<br>5 GND<br>6 DSR<br>7 RTS<br>8 CTS<br>9 RI |                | 1 CD<br>2 TxD<br>3 RxD<br>4 DSR<br>5 GND<br>6 DTR<br>7 CTS<br>8 RTS<br>9 RI |
|                                                                             |                |                                                                             |

Note 1: Pin2, 3, 5 are must required Note 2: Pin7, 8 are option for flow control

#### Data input

This device can be connected to the bar-code reader and keyboard through USB-A.

In order to prevent deterioration of the USB-A connector, it is recommended to connect a USB hub to the USB-A connector beforehand when connecting USB devices.

- 1 Connect the connecting cord to the USB-A input/ output terminal of this device.
- 2 Connect the other end of the connecting cord to the external device etc.
  - Connect the USB device to this device with its power off. It might not be able to recognize the USB device correctly if this device is in operation.
  - Contact your local distributor about connection.

#### c. Setting of printer paper

- Do not open the printer cover when the printer is in operation. It can result in injury.
- If something wrong with the printer such as paper jam, solve the problem after turning off the power. It can result in injury.
- Do not touch the printer unit when it is in operation or paper replacement. It can result in injury with a metal part.
- Use the printer paper specified by us. If using the paper other than the one specified by us, it can result in malfunction of the printer.

The paper has 2 sides. If the paper is set in opposite, the data is not printed out.

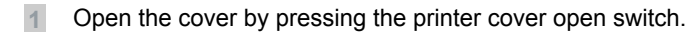

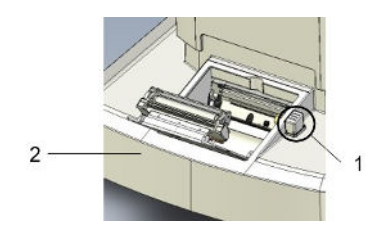

With:

1: Printer cover open switch

2: Printer cover

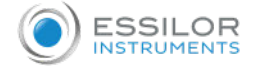

Set the printer paper roll in place paying attention to the direction of the paper.

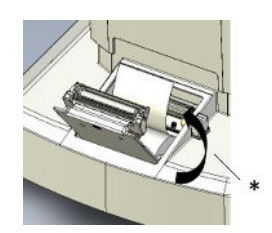

Set the paper as coming out toward the front.

\* Rolling direction

Close the printer cover until it clicks.

If the cover is not closed completely, the error message appears, and cannot print out.

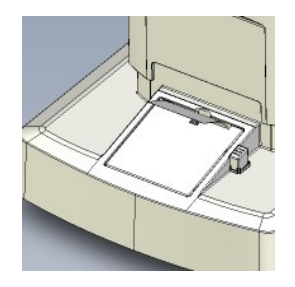

#### d. Return from sleep mode

If any operations are not performed during the set time while the power is on, the sleep mode is activated.

- 1 Tap the LCD touch panel.
  - > It returns from the sleep mode, and the device can be operated

The time to activate the sleep mode can be changed on [Save(min)] of [Option] in the setup.

### 2. Turning ON/OFF

#### a. Turning ON

Insert the plug of the power cord in the three-core socket with grounding.

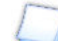

If applicable, connect the external connection equipment, and turn it on.

#### 2 Turn on the main unit.

> The logo screen and measurement screen are displayed.

Brightness adjustment of LCD touch panel

- The brightness of this device is adjusted accurately before shipment.
- If necessary, adjust the brightness in [Brightness] of [Option] in the [Setup] screen.

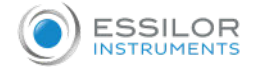

## b. Turning OFF

1 Turn off the power.

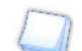

If applicable, turn off the external connection equipment.

2 Disconnect the plug of the power cord from the three-core socket with grounding.

# 3. Connection to other instruments

This section is not applicable.

V. Use of the device

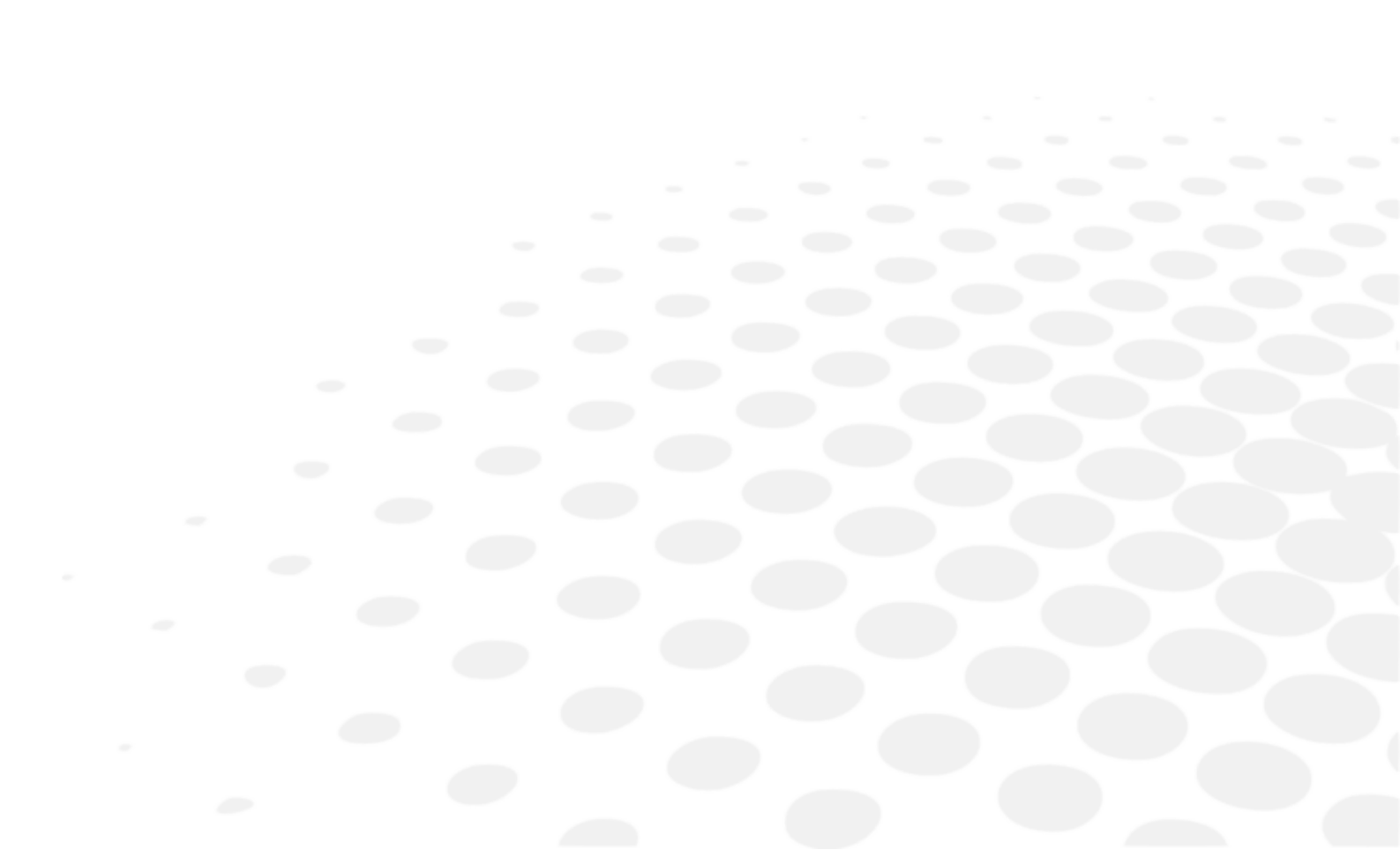

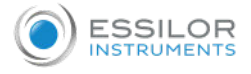

# 1. Flow operation

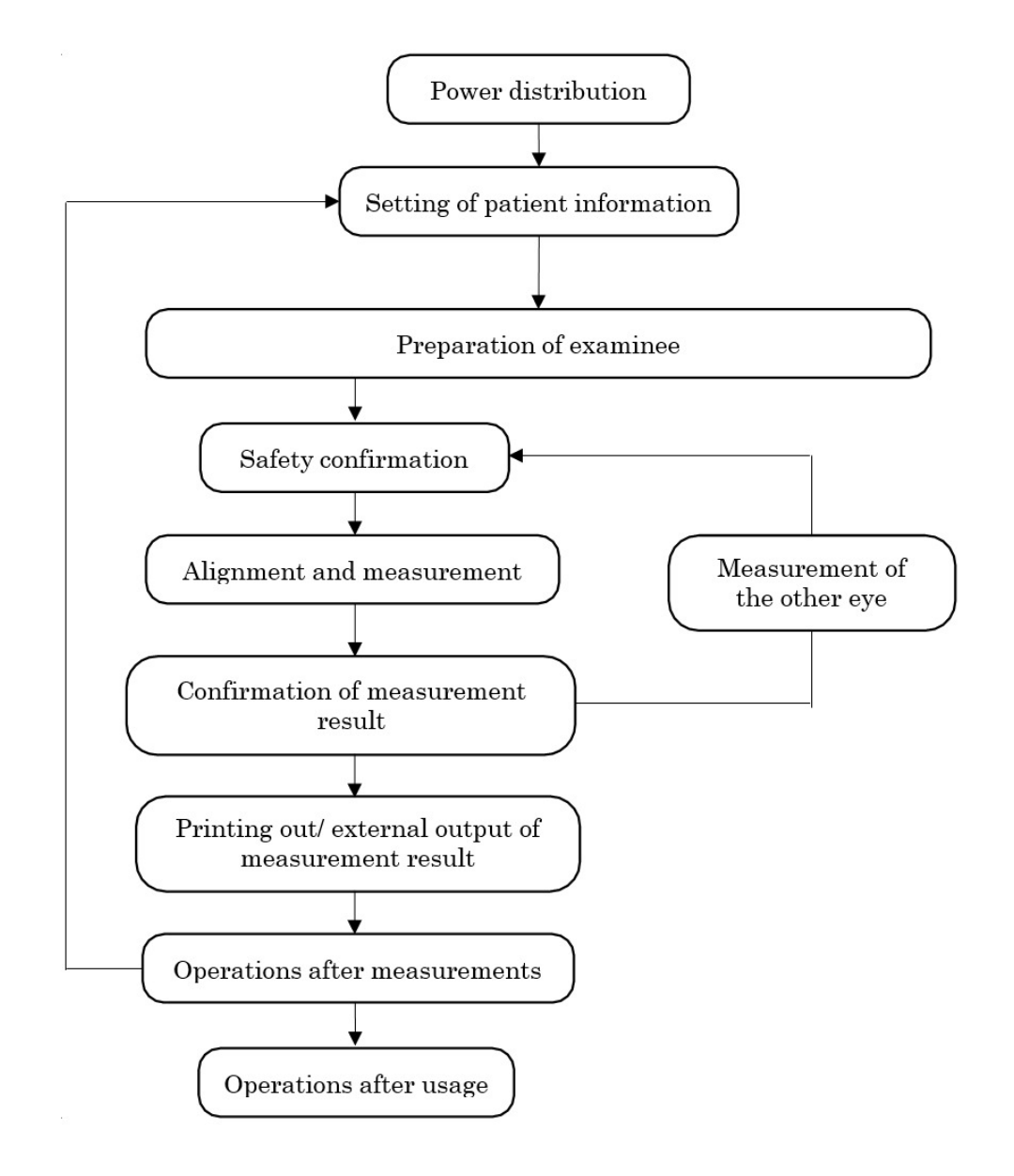

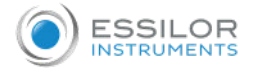

## 2. Setting of patient information

1 Tap the patient information input switch.

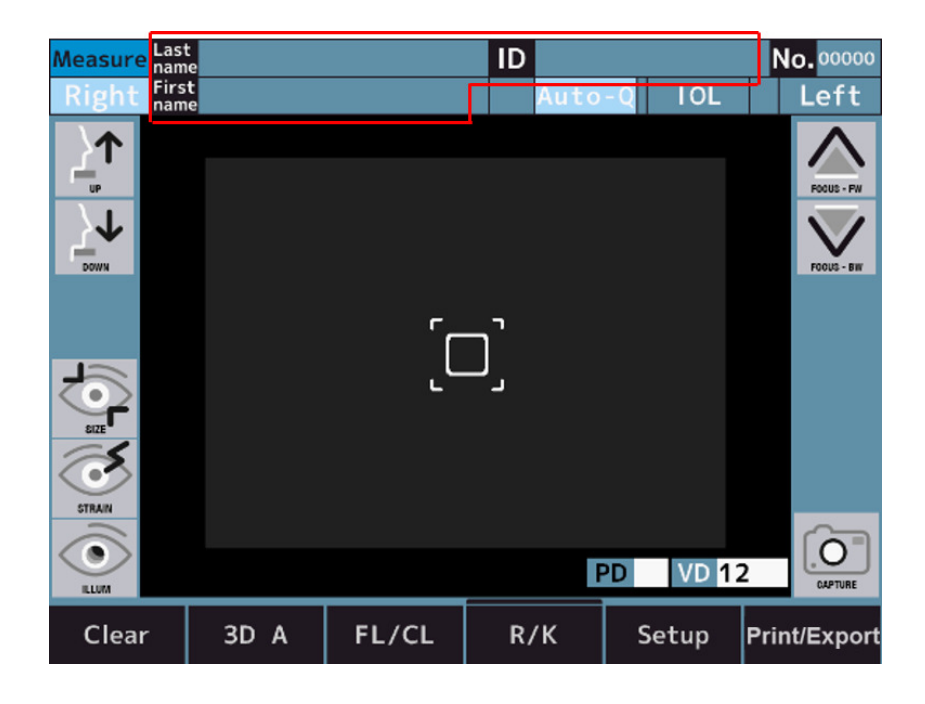

2 The screen is switched to the one inputting the patient information input screen by pressing the input buttons.

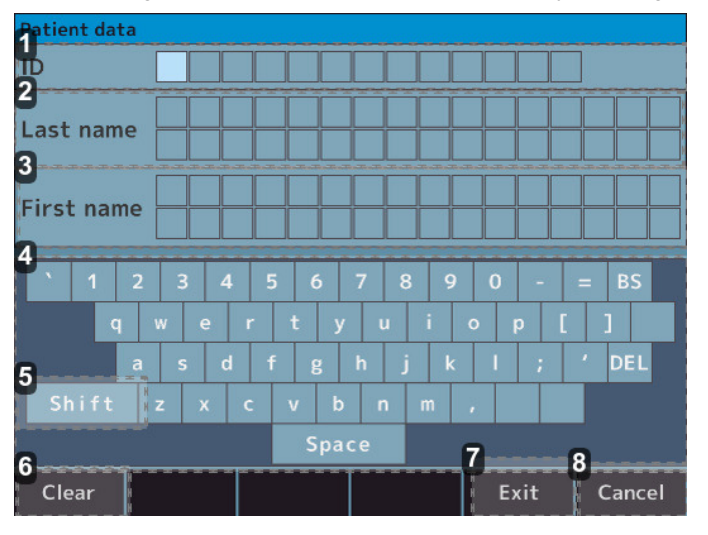

- 1. Patient ID input section
- 2. Last name input section
- 3. First name input section
- 4. Input buttons
- 5. [Shift] switch
- 6. [Clear] switch
- 7. [Exit] switch

4

- 8. [Cancel] switch
- 3 Return to the measurement screen after inputting the patient information by pressing the [Exit] button.
  - Confirm that the patient information is updated.

It can switch between the capital and small letters by taping the shift switch.

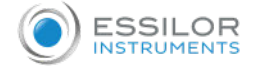

#### 3. Preparation of examinee

- Adjust the height of the optical bench and chair so that a patient feels comfortable during measurements. It can result in making a patient feels stressed, or incorrect measurement values.
- Use this device with great caution because a part of this device might come into contact with a subject's eye or nose during its operation.
- If No. is not registered, the device will number it automatically in order of exam. The display of the measurement and analysis result in the external output can be set to Off.

For sanitary reasons, dispose the top chinrest liner after every patient.

- 1 Check the measurement screen.
- 2 Dispose one chinrest liner to make the chinrest clean.

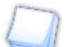

Feed the chinrest liners if it is short.

#### 3 Wipe the headrest.

If the headrest or chinrest gets dirty, wipe it with neutral detergent.

For sanitary reasons, disinfect the applied parts such as headrest and chinrest with ethanol.

- > Ethanol for disinfection contains 76.9 to 81.4vol% of ethanol (C2H6O) at 15°C (specific gravity).
- Ask a patient to sit down in front of the device.
- 5 Adjust the optical bench and chair so that a patient can place his/her chin in a comfortable position.
- 6 Adjust the height of the chinrest by holding down the chinrest vertical motion switch so that the he height of the eye mark on the chinrest and a subject's eye is aligned

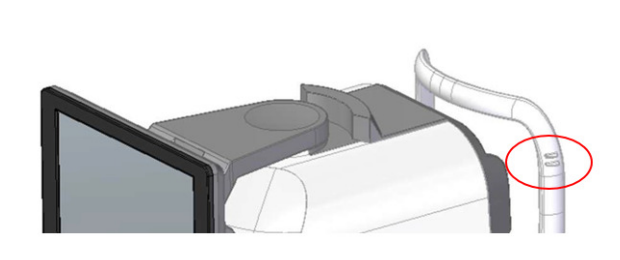

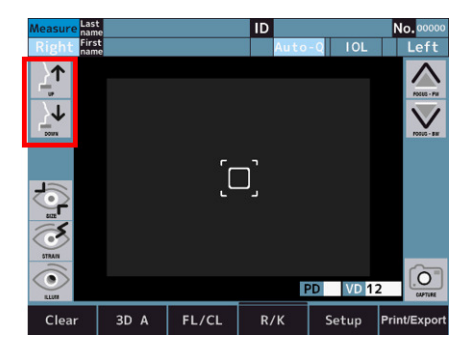

7 Ask a patient to place his/her forehead on the headrest.

If the patient moves his/her head, the measurement values are adversely affected.

#### 4. Alignment and Measurement

During measurements, check carefully from the side of the device so that the measurement unit and subject's eye does not come into contact.

The measurement unit might come into contact with a subject's eye and the cover might come into contact with a patient's nose.

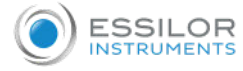

- If subject's eyelid or eyelashes covers his/her pupil, the measurement in auto mode might not be performed. In these cases, ask him/her to open his/her eye wider or to pull up his/her eyelid with his/her hand.
- The auto mode might not work for a patient with frequent blinking or with abnormality on the corneal surface due to a corneal disease and others. In this case, take measurements in manual mode.
- The auto alignment function might not work for a patient with glittering eye makeup on her eyelid or its peripheral. In this case, take measurements in manual mode.
- Operate this device with great care because a part of this device might come into contact with a subject's eye or nose.
- If tapping the area other than the one around the pupil, alignment cannot be performed normally, and a part of the device might come into contact with a patient's nose.

#### 1 Check the measurement screen.

If the indication of the 3D Auto/Manual switch is "3D A", it means you are in auto mode.

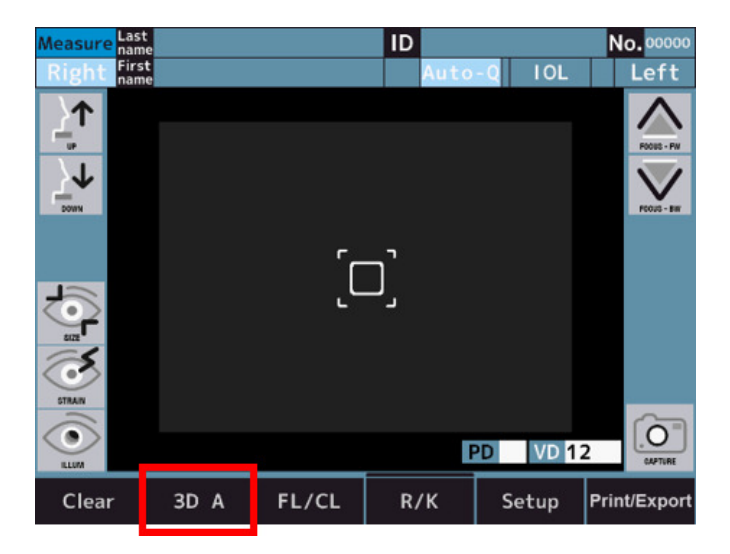

- 2 If the indication is "3D M", switch it to the auto mode by tapping it.
- 3 Alignment can be performed on the LCD touch panel.

4

Before performing alignment, it is necessary to calibrate the center position of the pupil and focus position manually. Perform alignment so that the center of the pupil is placed in the reticle by pressing down the screen.

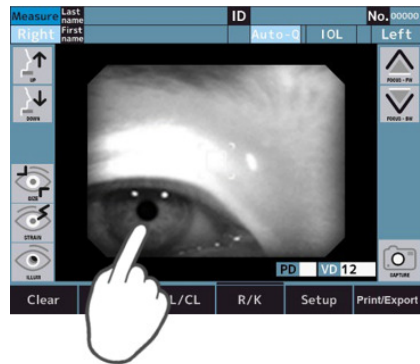

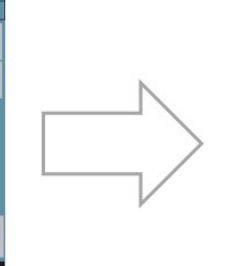

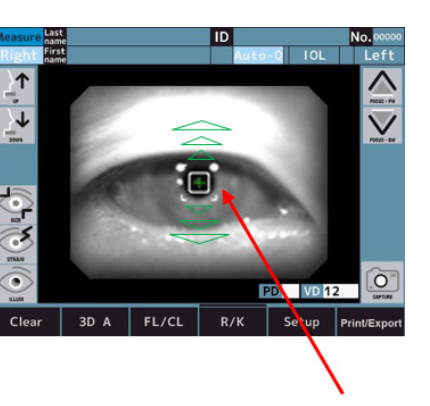

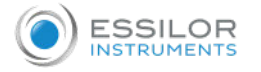

> The alignment is started by tapping the screen.

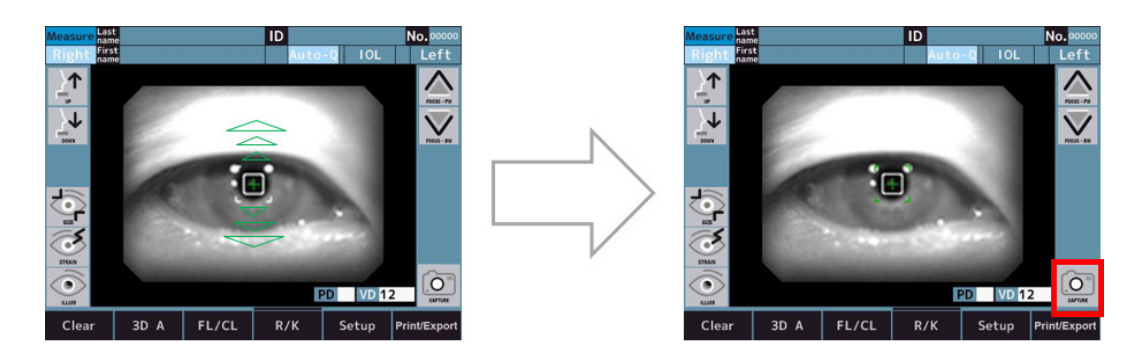

- In the case of Measurement start method switch is Auto or Auto-Q, measurement is started automatically after the alignment.
- In the case of Measurement start method switch is Manual, measurement is started by touching measurement switch after the alignment.

When the optical head is moved to the traveling limit vertically, horizontally and in depth, the yellow limit lines are displayed on the screen. Move the optical head to the position that alignment can be performed. If the pupil center of an examinee cannot be performed in the vertical and horizontal movable range, adjust height of the chinrest after checking the eye mark position or ask an examinee to move his/her face to a movable direction.

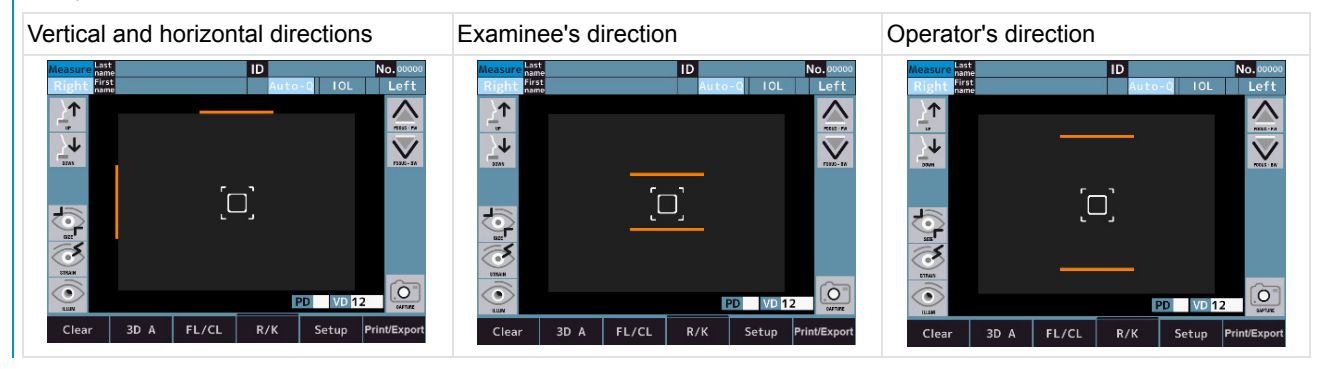

The error message is displayed on the top of the screen when auto alignment is failed.

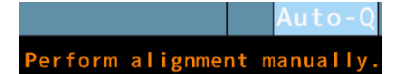

\*Assist facility mode only

1. "Display the eye to align it."

The eye is not visible on the monitor.

Manually move the optical head to the position where the eye can be seen.

2. "Focus signal cannot be detected."

The eye is not in focus.

Use the "Optical head back-and-forth motion switch" to focus on the eye.

3. "Perform alignment manually." Auto-alignment is not working properly.

Please switch the "3D Auto/Manual switch" to "3D M" and perform manual alignment.

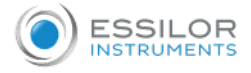

#### 5. Confirmation of measurement result

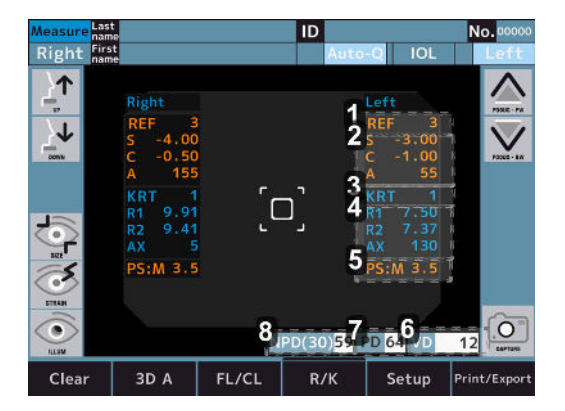

- 1. Number of refractive measurement
- 2. Refractive measurement value
  - [S]: Spherical value
  - [C]: Cylindrical value
  - [A]: Axis angle
- 3. Number of Kerato measurement
- 4. Kerato measurement result
  - [R1]: Radius of curvature (Max.)
  - [R2]: Radius of curvature (Min.)
  - [AX]: Axis Angle
- 5. Pupil diameter measurement result

[M] is the setting for [Target] on the [Setup] screen when measuring pupil diameter.

- B: Bright
- M: Middle
- D: Dark
- 6. Vertex distance
- 7. Pupillary distance

Far vision

8. Pupillary distance

Near vision: NPD

- The PD value is indicated after the refractive power of both right and left eyes are measured. The order of the eye
  to be measured is not important.
- The NPD value is indicated only if the number of [W-D ] on the [Setup] screen is set.
- The PS value is indicated only if the setting of [Pupil Size] on the [Setup] screen is set.

## 6. Print out and external output of measurement result

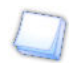

Because the printer paper is a thermal paper, it cannot be stored for a long time. Please copy the record on a different paper and store it.

This device can print out the measurement values from the printer.

Normally you can print the measurement result out after measurement. For refractive measurement, a maximum of ten data for each eye can be saved and the most reliable value among them is indicated as optimum value. The optimum value is printed out only when more than three times of measurement is made for each eye. The format of the output [All, Eco or Off] can be set on [Print REF] and [Print KRT] on the [Setup] screen.

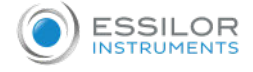

- [All]: Print out a maximum of ten data of the refractive measurement or Kerato measurement for each eye.
- [Eco]: Print out only the optimum values for all of the measurement.
- [Off]: Print out no data
  - If the red line appears at the end of the printer paper, replace the paper soon.
  - When [Error Printer cover opened.] is displayed, close the printer cover tightly.
  - The measurement values are output to the data store site set in [Terminal] if [XML and [Standard] and [Report] on the [Export] tab in the setup is set as other than [Off].

#### 7. Measurement of the other eye

- If [R/L Auto] is set to On, the optical head automatically moves to the position measuring the opposite eye.
- If [R/L Auto] is set to Off, move the optical head to the position measuring the left eye by taping the Left switch.)

#### Take measurements.

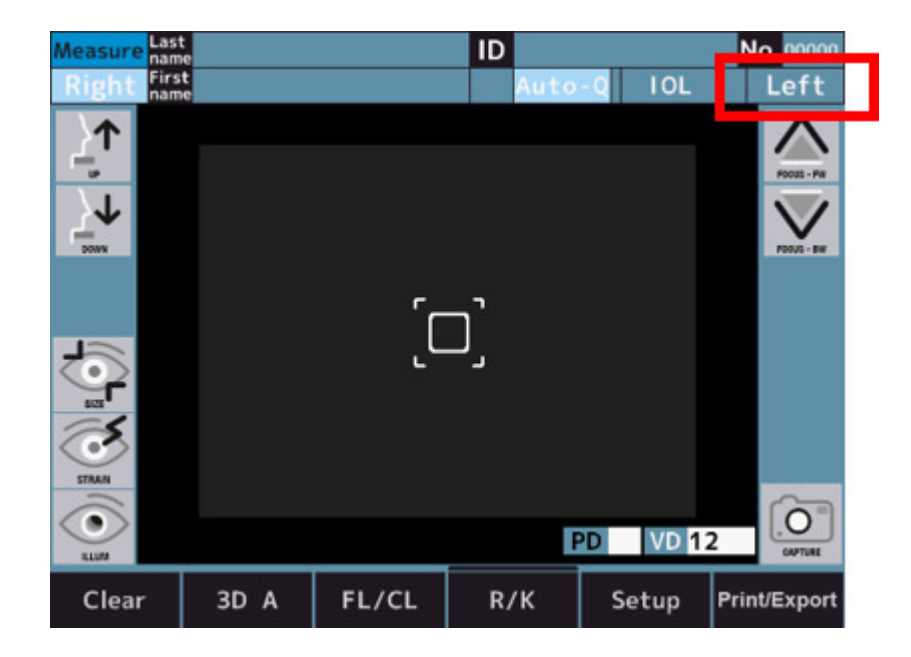

- 2 Perform measurements, printing out of the measurement and analysis result and external output after finishing the measurements.
  - If [R/L Auto] on [Measure 2] in the setup screen are set as On, the optical head moves to the other side automatically, and a measurement is started.
    - The eye to be measured cannot be switched correctly if a patient closes his/her eye or blinks during switching.
  - If [R/L Auto] is set to Off, press [R] or [L] switch on the opposite side.

Do not move the optical head to the other eye by tapping or holding down the screen. The device might come into contact with a patient's nose.

#### 8. Operation after measurement

- 1 Talk to a patient that the measurements are finished.
- 2 Tap the [Clear] switch.
  - > All of the measurement values are deleted.

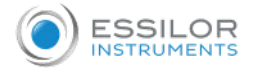

#### 9. Optional function measurement method

# <u>a. P.K</u>

Switch to the P.K. measurement mode screen.

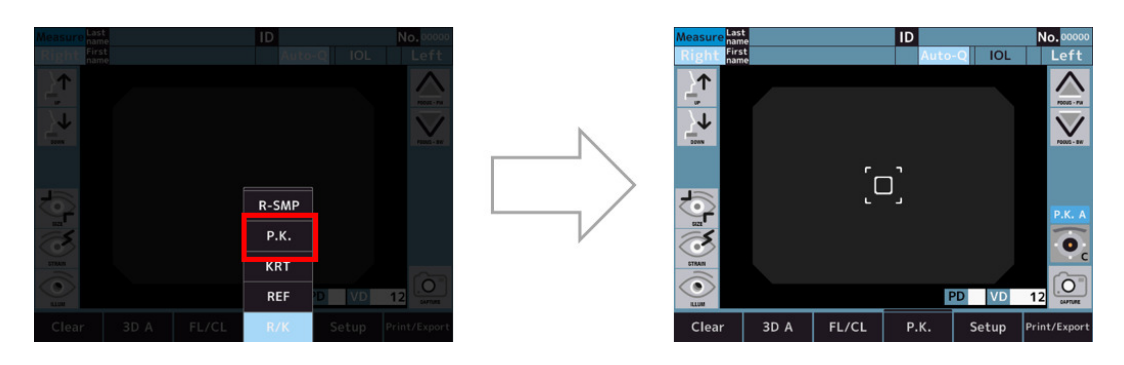

#### 2 Perform the measurement.

The usual measurement is taken in order of  $H \rightarrow V \rightarrow S \rightarrow T \rightarrow I \rightarrow N$ .

- H (Horizontal): Horizontal measurement
- V (Vertical): Vertical measurement
- S (Superior): Superior measurement
- T (Temporal): Ear side measurement
- I (Inferior): Inferior measurement
- N (Nasal): Nose side measurement.
- When the measurement method is Auto (P.K. A).

Once alignment is performed and measurement is started, all directions are automatically measured.

• When the measurement method is Manual (P.K. M).

Center (H/V) measurement is performed after alignment.

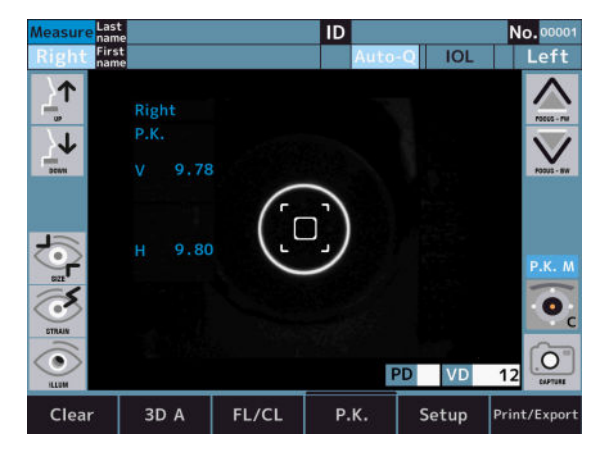

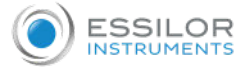

If you touch "Target selecting switch" without measuring the center, the following error message will be displayed.

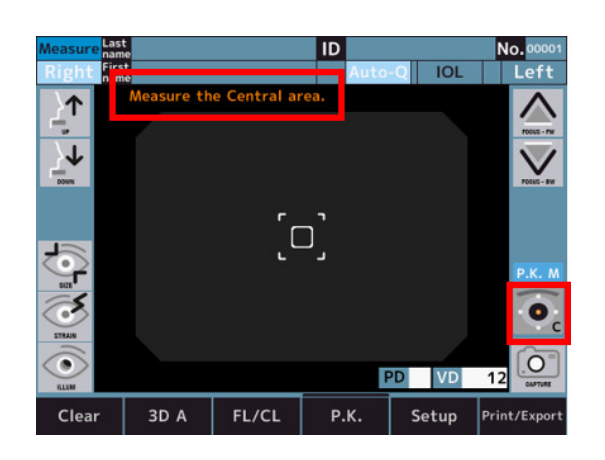

After measuring the center (H/V), touch "Target selecting switch" to switch to S.

| Measure Last | e                       |       | ID   |        | No. 00002             |
|--------------|-------------------------|-------|------|--------|-----------------------|
| Right First  | t                       |       | Auto | -Q IOL | Left                  |
|              | Right<br>P.K.<br>V 9.78 |       |      |        | 1005 - FK             |
| <b>O</b>     | н 9.80                  |       |      |        | Р.К. М                |
| STRAIN       |                         |       |      |        | <b>O</b> <sub>s</sub> |
| CON KLUM     | N. 5688                 |       | 6    | PD VD  | 12 COTTURE            |
| Clear        | 3D A                    | FL/CL | Р.К. | Setup  | Print/Export          |

Superior (S) measurement is performed after alignment.

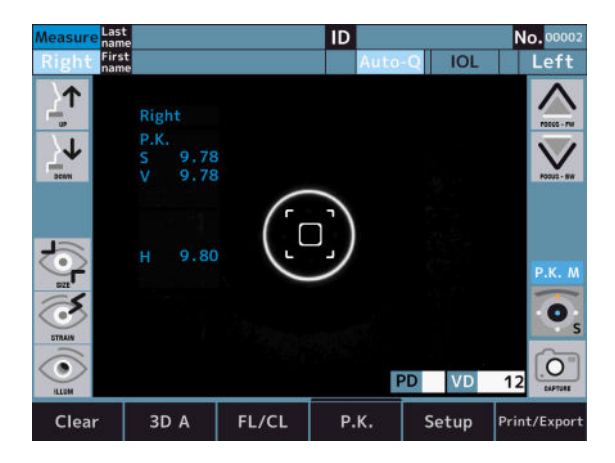

Measure the other peripheral kerato in turn.

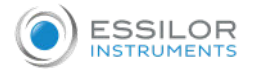

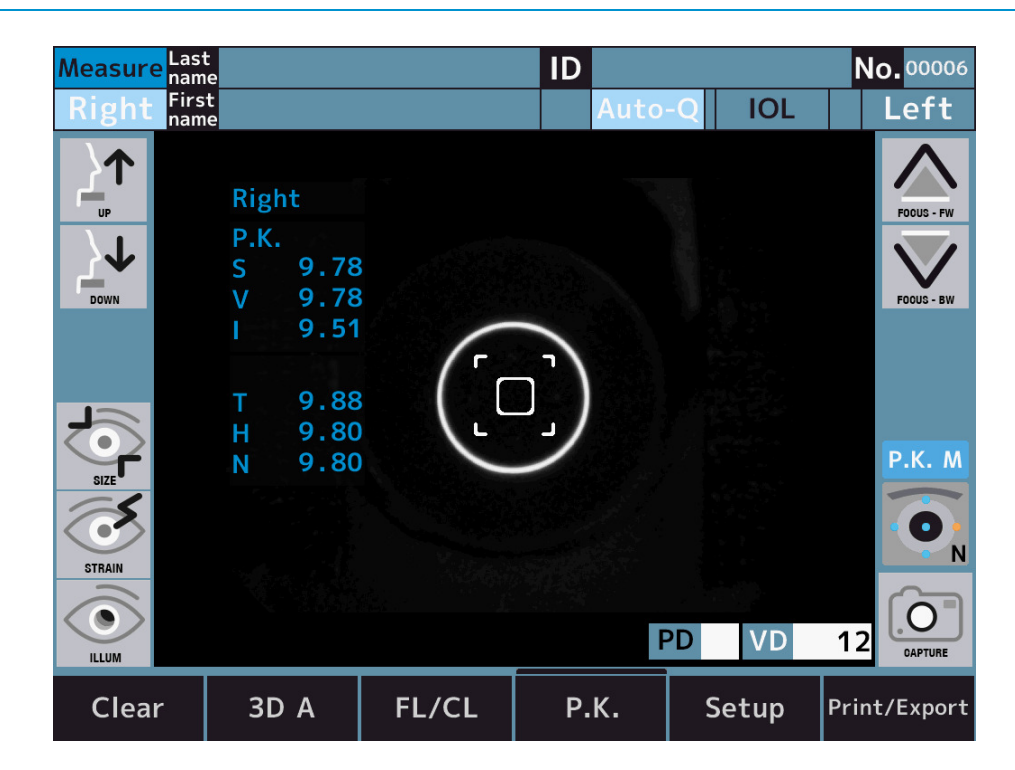

The color of the icon changes depending on the measurement status.

| Icon | Description         |
|------|---------------------|
|      | Not measured        |
|      | Measurement success |
|      | Measurement failure |

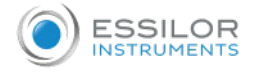

#### Example of measurement failure

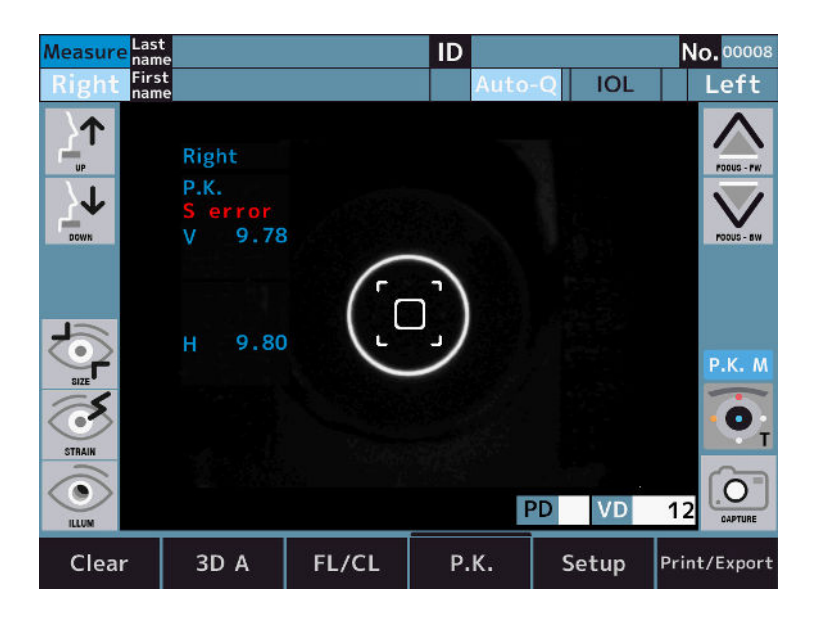

#### b. R-SMP

1 Switch to the R-SMP measurement mode screen.

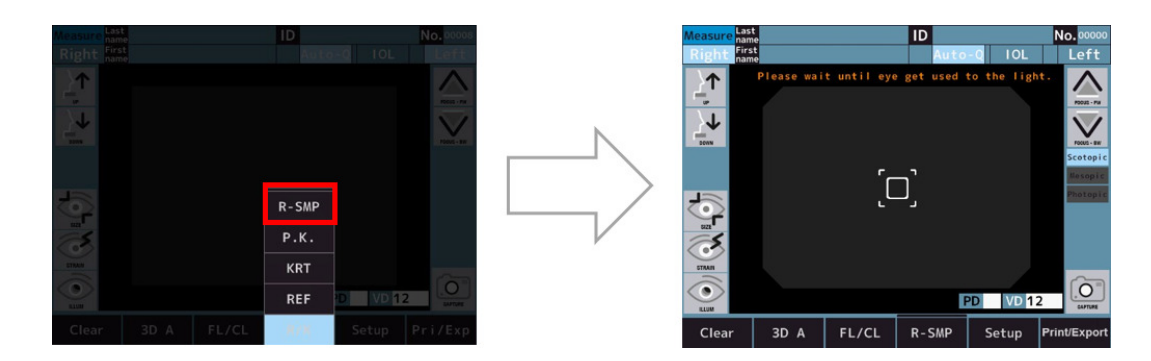

2 Scotopic: Wait until the eye gets used to the light.

> Scotopic: Ref measurement and pupil diameter measurement of the both eyes.

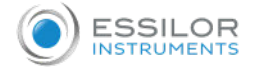

After the measurements are completed, it automatically switches to the mesopic measurement.

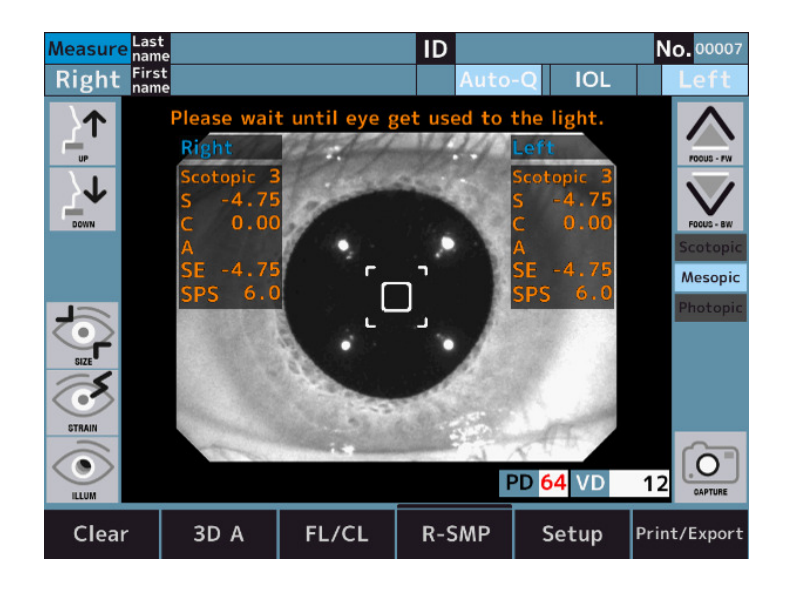

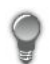

Scotopic > Mesopic: Change brightness of target.

4 Mesopic: Wait until the eye gets used to the light.

- > Mesopic: Ref measurement and pupil diameter measurement of the both eyes.
- 5 After the measurements are completed, it automatically switches to the photopic measurement.

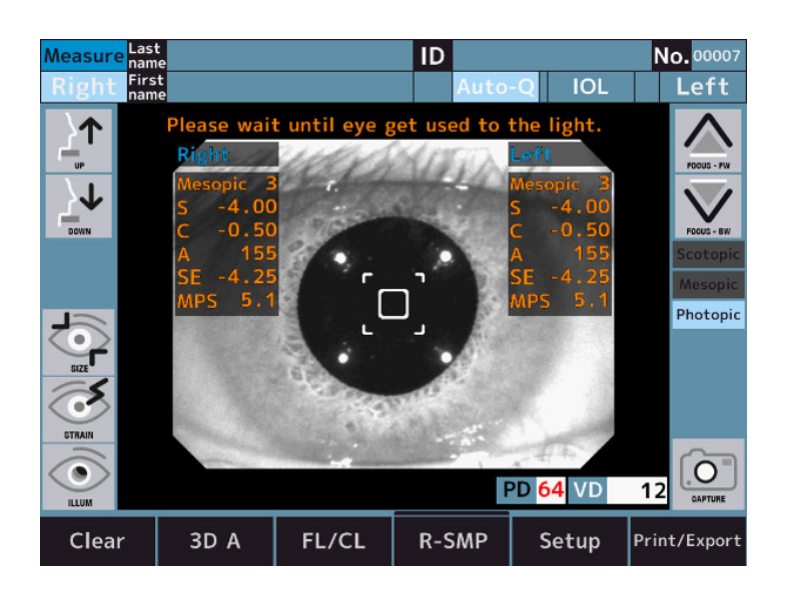

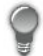

Mesopic > Photopic: Change brightness of the target.
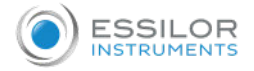

- 6 Photopic: Wait until the eye gets used to the light.
  - > Photopic: Ref measurement and pupil diameter measurement of the both eyes.
  - > The graph switches appear.

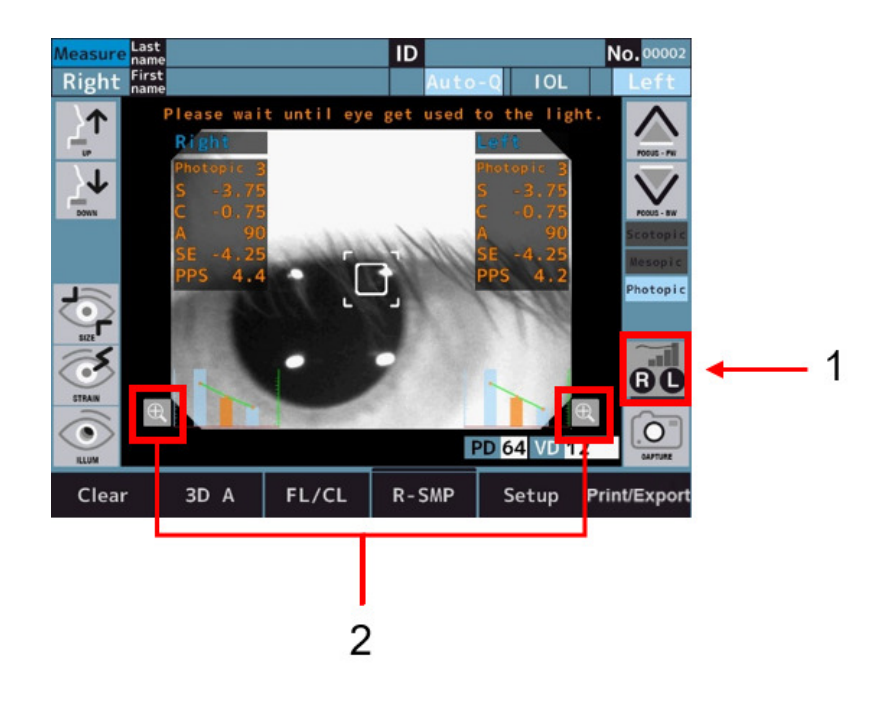

With 1 and 2: Graph switch

- > The graph is displayed at the bottom of the screen after the measurements
- > The graph is enlarged by touching the graph switches.

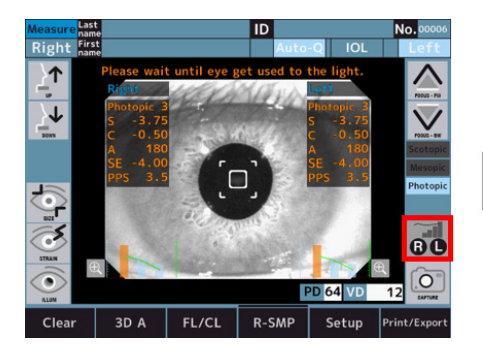

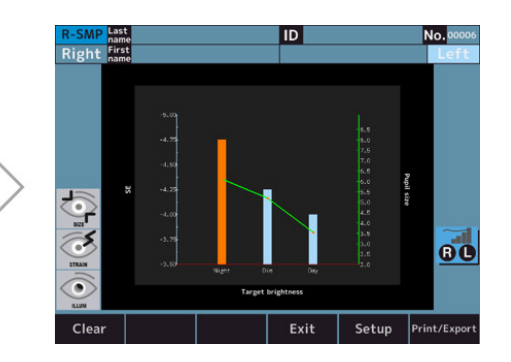

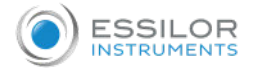

#### **Graph specifications**

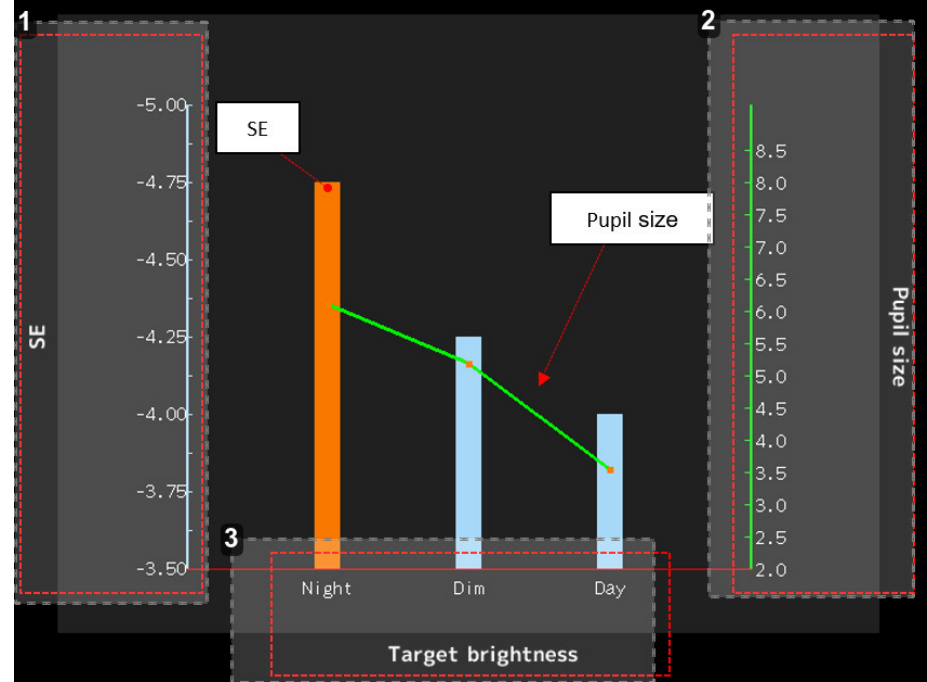

1. Indication of the SE value (unit: diopter)

The bar graphs show the SE value.

The bar graphs of "Night" and "Dim" are displayed in orange if difference is 0.25D compared to "Day".

2. Indication of the pupil diameter value (unit: mm)

The line graphs show the pupil diameter value.

- 3. Indication of the measurement mode
  - Night : Scotopic
  - Dim : Mesopic
  - Day : Photopic

## c. WTW

Touch the corneal diameter measurement mode switch to enter the corneal diameter measurement screen.

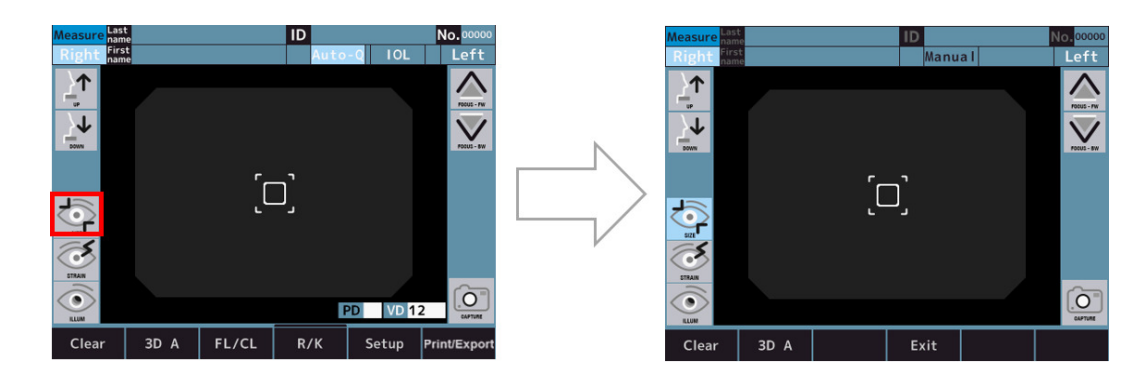

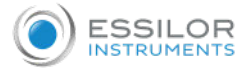

- 2 The alignment image is saved by touching the capture switch after alignment is completed.
  - > The measurement switch is displayed after the image is saved.

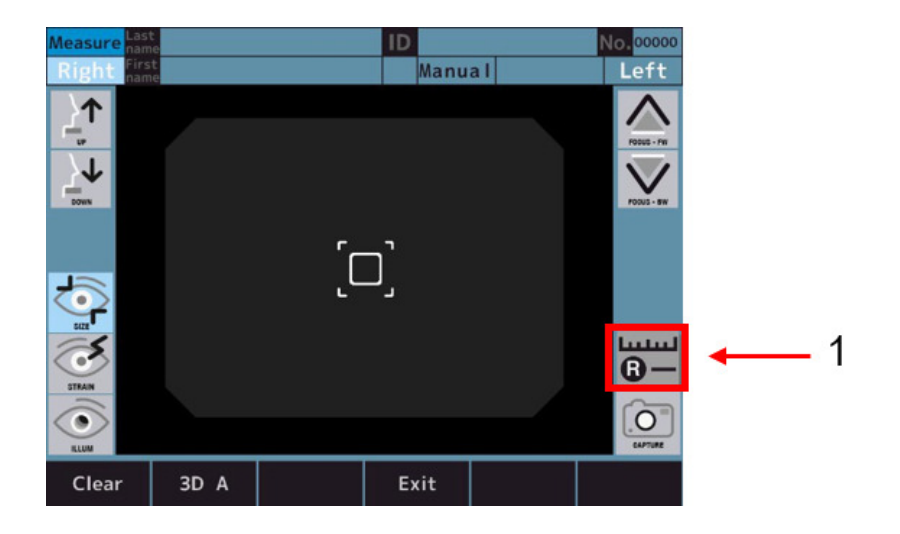

With 1: Gaging switch

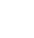

The last alignment image is already saved if the measurement of REF or KRT etc. is done before corneal diameter measurement.

3 The saved image is displayed on the gaging screen which can be entered by touching the gaging switch.

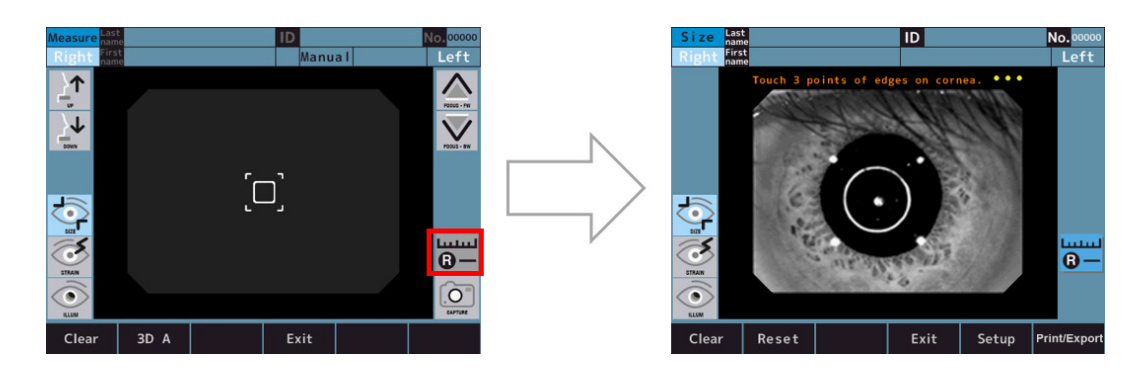

- 4 Measure the corneal diameter by following the measurement procedure below.
  - By touching the 3 points on the edge of the cornea, the circle which connects the 3 points and center point which connecting the three points, and corneal diameter are displayed.
  - The size of the circle can be changed by touching the circle size adjustment switches.
  - The position of the circle can be changed by touching the circle position adjustment switches.
  - The procedure can be redo from "I" by touching the Reset switch.

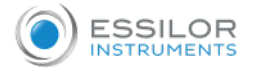

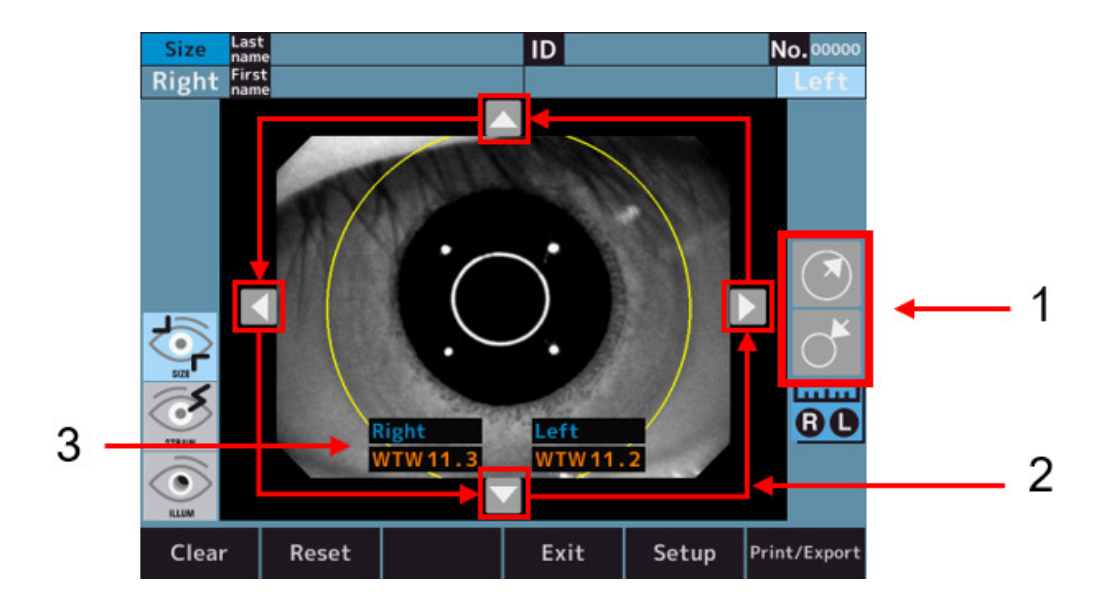

## With:

- 1: Circle size adjustment switch
- 2: Circle position adjustment switch
- 3: Corneal diameter

## d. Accommodation

1 Switch to the accommodation measurement mode screen.

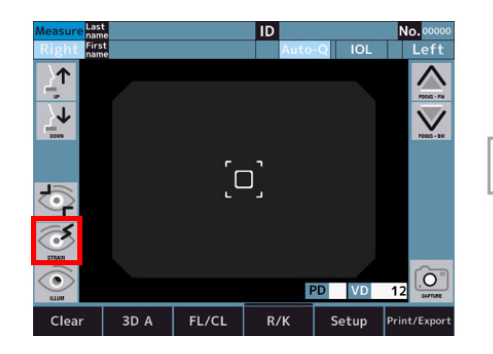

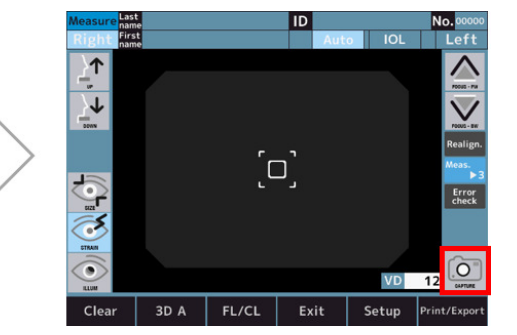

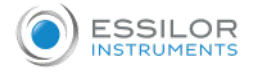

2 The alignment is performed and the accommodation measurement is started by touching measurement start switch.

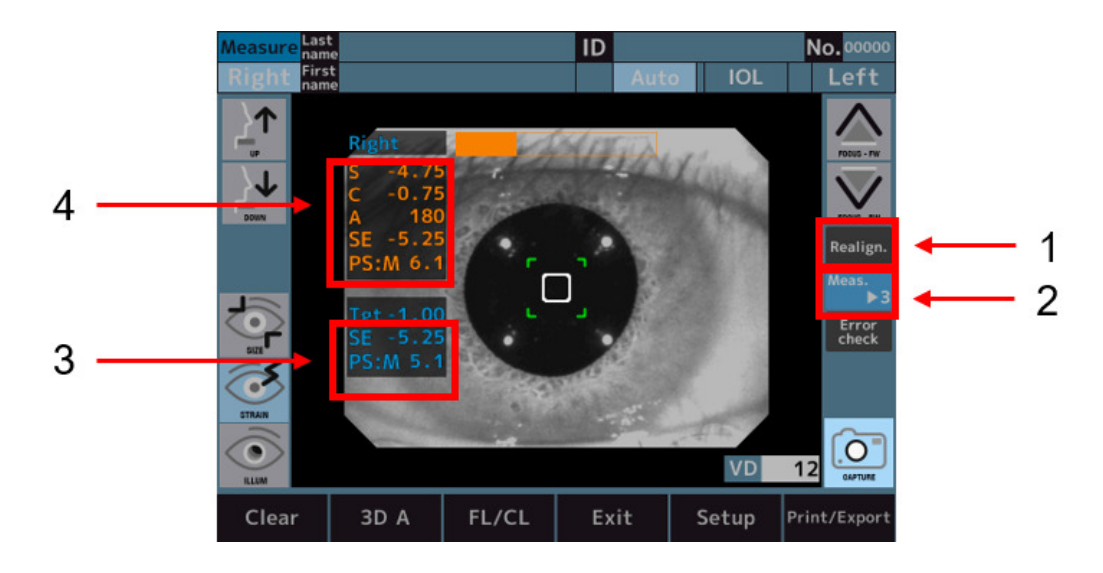

With:

- 1: Alignment switch
- 2: Number of measurement switch
- 3: Measurement value after the target is moved.
- 4: Normal REF Measurement results
- > After the measurements, the graphs are displayed at the bottom of the screen.
- > The graph can be enlarged by touching the graph switch.

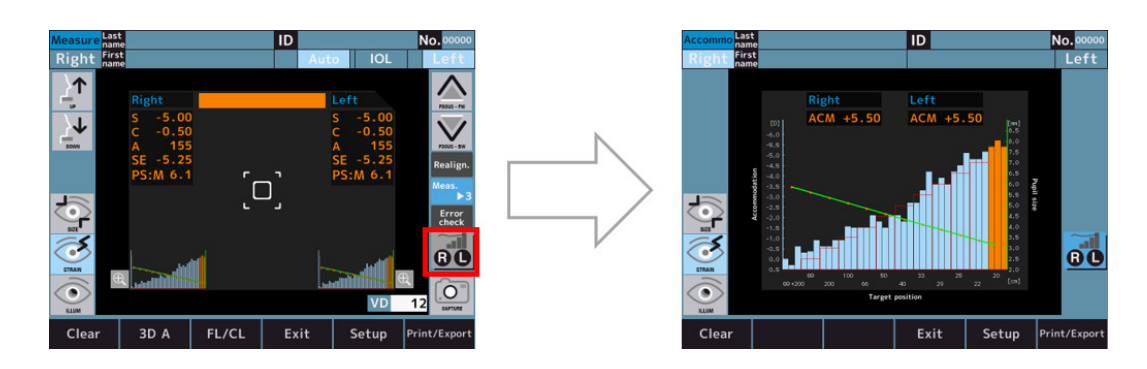

> By touching the graph, the color of the touched area turns to orange and the ACM value at the area is displayed.

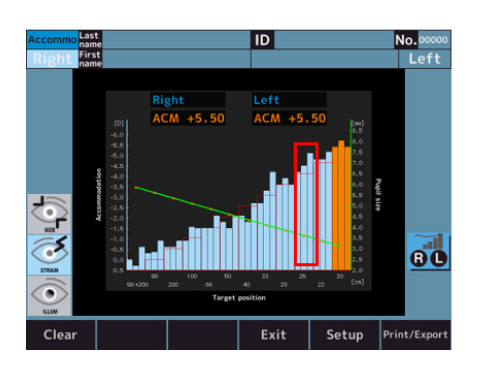

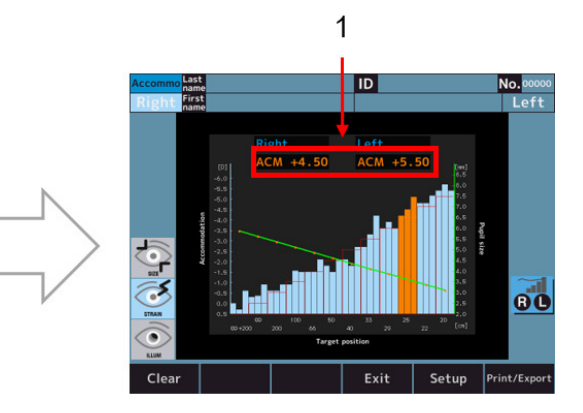

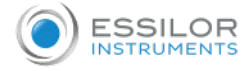

With 1: Accommodation measurement value.

The ACM value is calculated as follows:

ACM = (SE value of the starting position of the fixation chart position) - (SE value of the bar graph in the orange position)

## **Graph specifications**

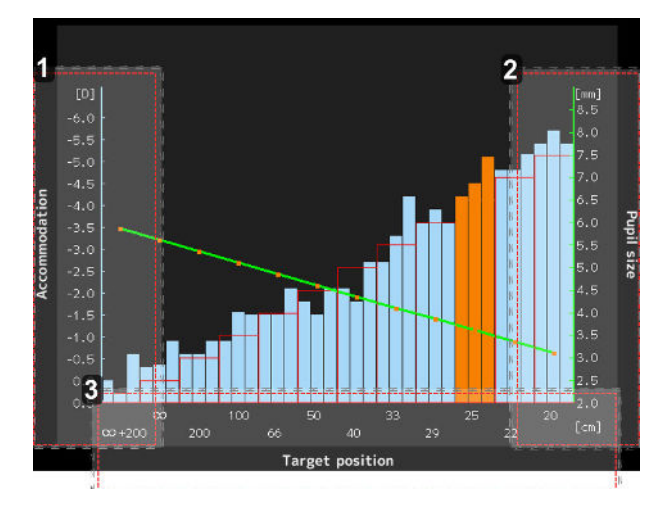

1. Indication of SE value (unit: diopter)

The bar graphs show the SE value.

2. Indication of pupil diameter value (unit: mm)

The line graphs show the pupil diameter value.

- 3. Indication of target position value (unit: cm)
  - • : Same target position as in normal REF measurement
  - 20 : Equivalent to 5[D]

### e. Retro Illumination

By touching the retro illumination mode switch, it enters the retro illumination mode and performs the alignment.

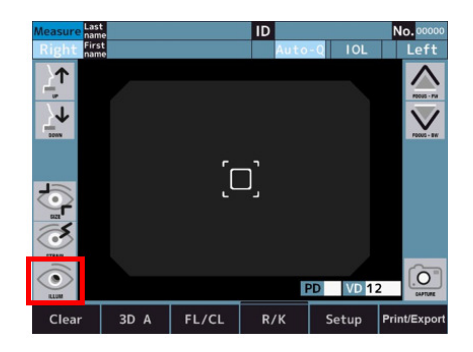

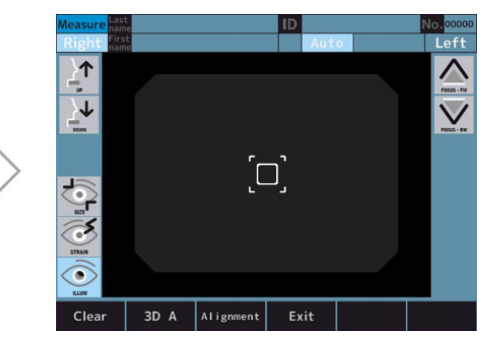

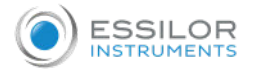

- 2 If the alignment is OK, it enters the observation mode automatically.
  - > The modes between alignment and observation can be switched by touching mode selector switch.

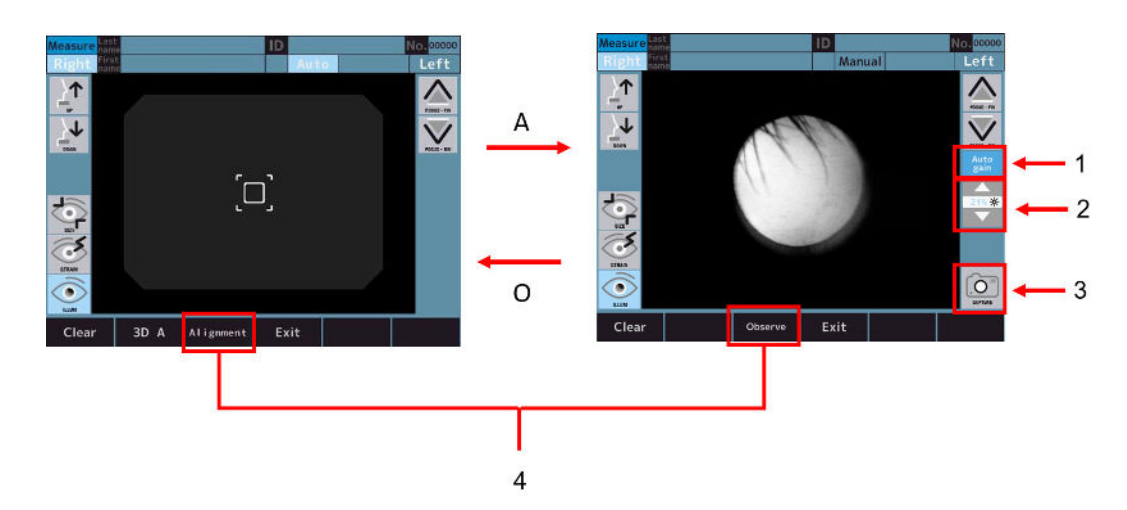

#### With:

- 1: [Auto gain] switch
- 2: LED intensity adjustment switch
- 3: [Capture] switch
- 4: Mode selector switch

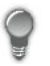

- When the [Auto gain] switch is active, the light level is adjusted automatically.
- When the [Auto gain] switch is inactive, the light quantity can be adjusted manually with the LED intensity adjustment switch.
- 3 The captured image is displayed and saved by touching the capture switch.

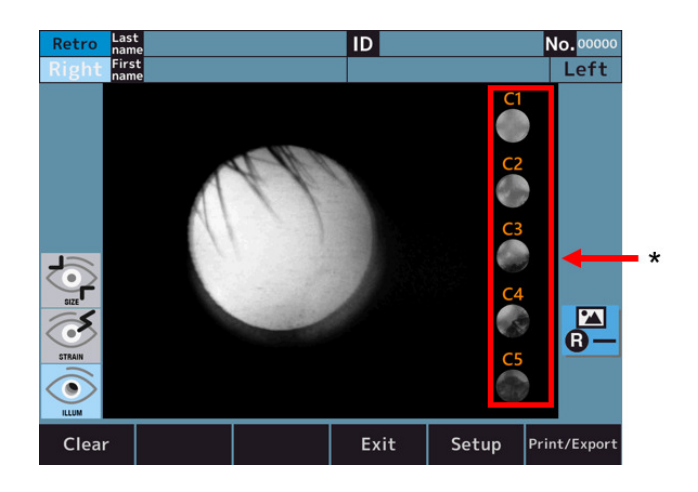

With 1: Cataract diagnosis level switch.

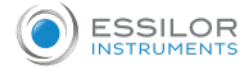

Touch one of the Cataract diagnosis level switch to zoom in at the selected level (here example if selection of level 2).

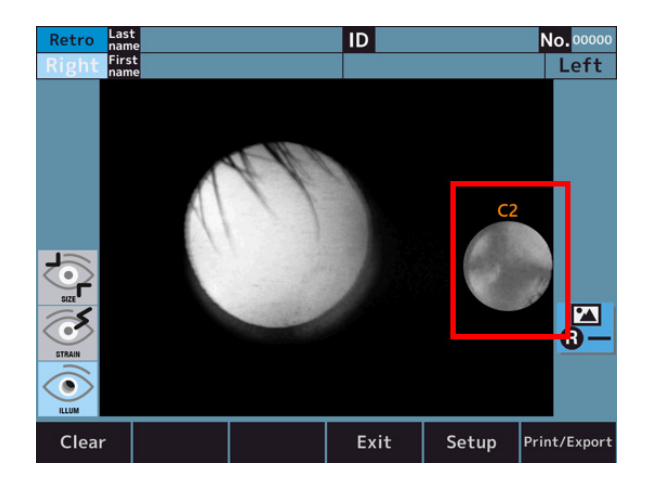

5 Touch the enlarged icon to return to the original screen.

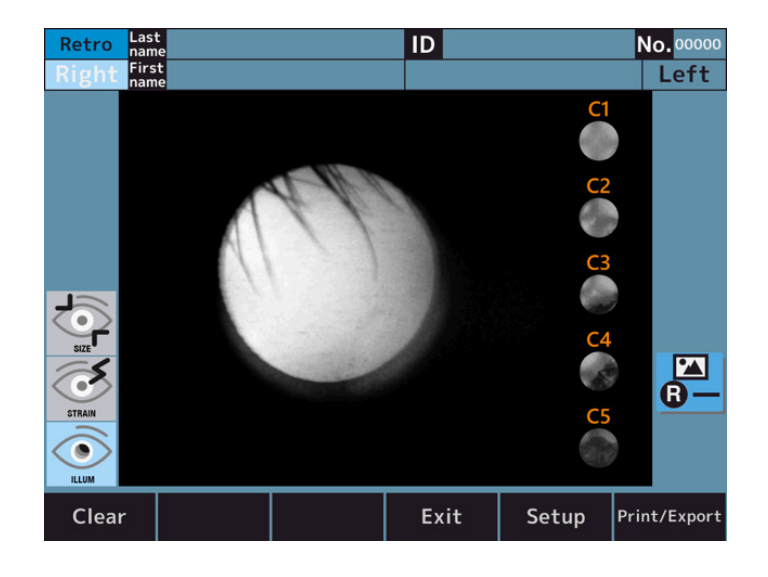

# VI. SETTING OF FUNCTION ON [SETUP] SCREEN

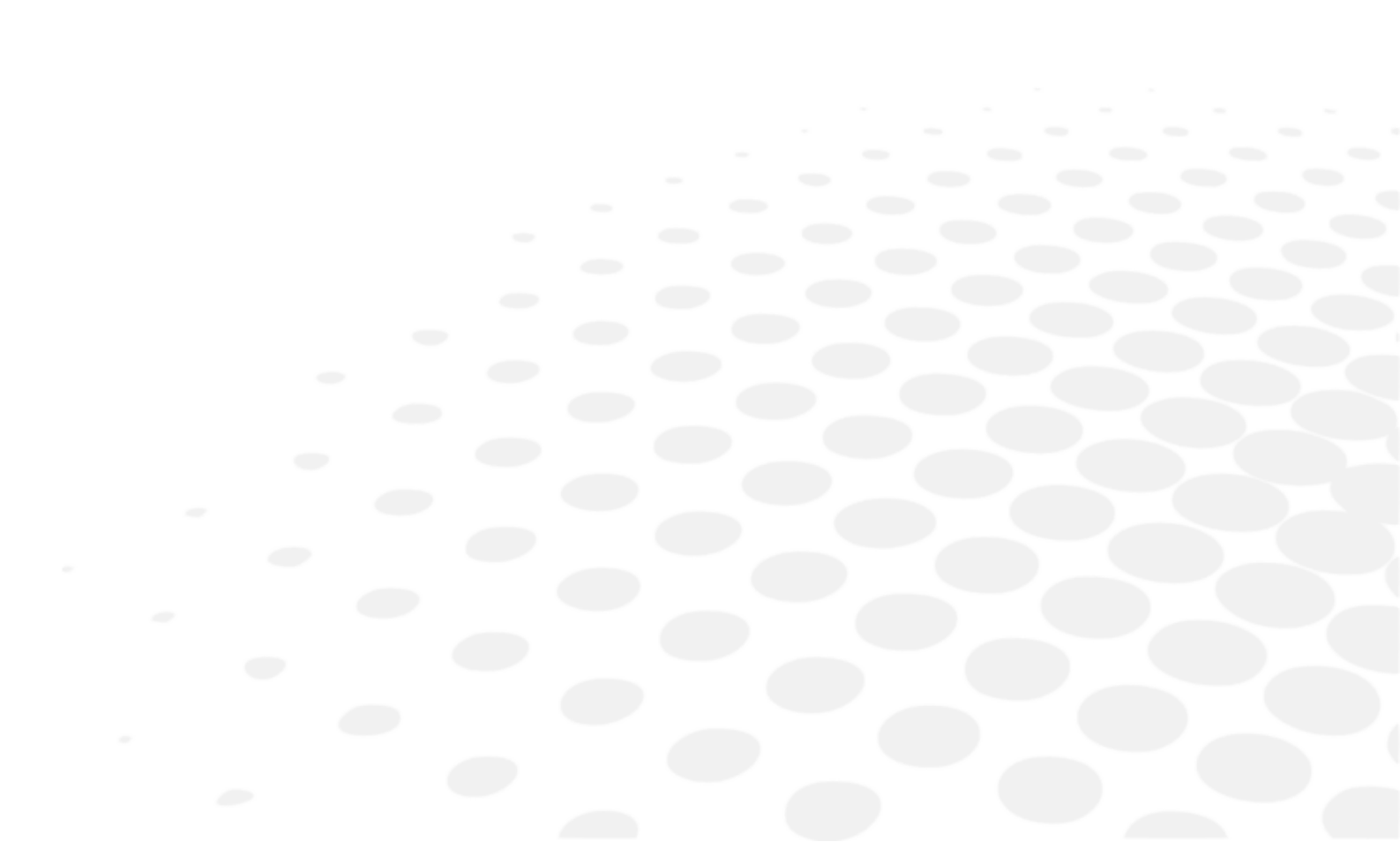

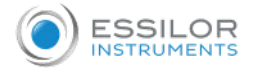

## 1. Operation Procedure on [Setup] screen

Tap the [Setup] switch on the LCD touch panel in the measurement mode.

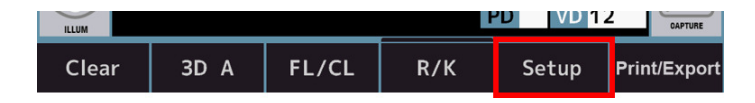

> The [Setup] screen is displayed.

#### 2. List of setup items

The Setup consists of 6 tabs, and the items in the Setup are divided according to the setting items.

| Setup        | 2           |            |      |         |
|--------------|-------------|------------|------|---------|
| Measure 1    | REF step    | 0.25       | 0.12 | 0.01    |
| Measure 2    | KRT step    | 0.25       |      | 0.12    |
| Option       | A step      | 5          |      | 1       |
| Export       | VD          | 0 10       | 12 1 | 13.5 15 |
| Print        | CYL         | -          | +    | +/-     |
| Print/Export | Start       | Auto-Quick | Auto | Manual  |
|              | Fog         |            |      |         |
|              | Measurement |            |      |         |
| 2            | KRT unit    | mm         | -D   | +D      |
| Default      | Packin      | ig         | Exit | t       |

#### 1. Tabs

- [Measure 1] tab > Contains the setting items regarding the operations on the measurement screen and the analysis screen.
- [Measure 2] tab > Contains the setting items regarding the operations on the measurement screen and the analysis screen.
- [Option] tab > Contains the setting items regarding the operations of the common settings.
- [Export] tab > Contains the setting items regarding the data output with external devices.
- [Print] tab > Contains the setting items regarding print-out output from the printer. Print/Export tab: contains the setting items regarding Print/Export common.

#### 2. Setting item

3. [Default] switch

The settings in Setup are changed back to the factory default.

4. [Packing] switch

The device is changed to the state that is able to be packed in the packing box.

5. [Exit] switch

The setting content is stored, and it is switched to the measurement mode.

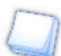

Before packing this device in the packing box, change the state to be packed by tapping the [Packing] switch. It can result in malfunction if this device is packed without changing it to the packing state.

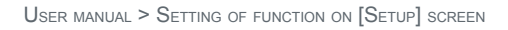

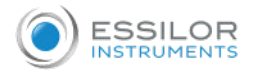

# 3. [Setup] screen - [Measure] tab

## a. [Setup] screen - [Measure 1]

It contains the settings regarding the operations on the measurement screen and the analysis screen.

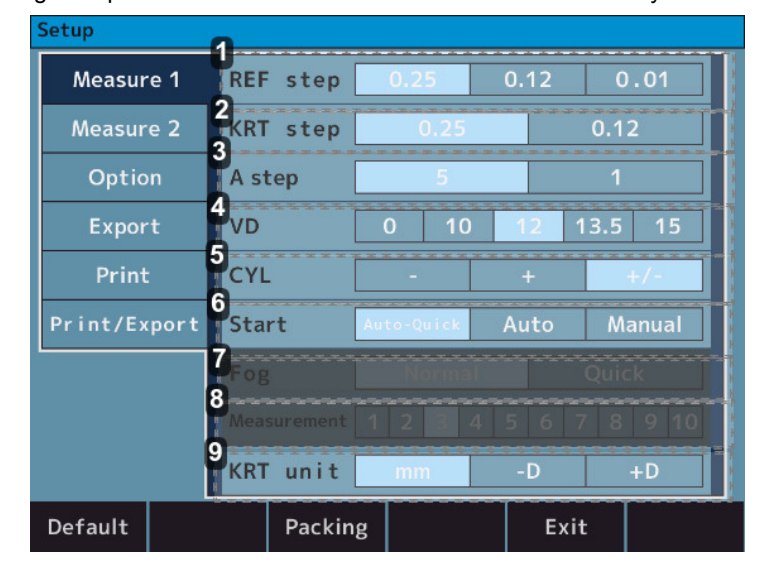

## 1. [REF step]

- 0.25 > Select the step 0.25 for Sphere and Cylinder.
- 0.12 > Select the step 0.12 for Sphere and Cylinder.
- 0.01 > Select the step 0.01 for Sphere and Cylinder.

#### 2. [KRT step]

- 0.25 > Select the step 0.25 for K1/K2 and Cylinder.
- 0.12 > Select the step 0.12 for K1/K2 and Cylinder.

#### 3. [A step]

- 5 > Select the step 5 for Axis angle.
- 1 > Select the step 1 for Axis angle.

## 4. [VD]

- 0 > Select 0 for the corneal vertex distance.
- 10 > Select 10 for the corneal vertex distance.
- 12 > Select 12 for the corneal vertex distance.
- 13.5 > Select 13.5 for the corneal vertex distance.
- 15 > Select 15 for the corneal vertex distance.

#### 5. [CYL]

- -> Select the sign of cylindrical value.
- +> Select the sign + of cylindrical value.
- +/- > Select the sign +/- of cylindrical value.

#### 6. [Start]

Auto-Quick >

It starts measurement when the alignment is achieved. Take 1 time of Kerato measurement and 3 times of refractive measurements continuously for each eye.

The result is printed out automatically when "Auto(Print/Export tab)" is set as ON. (For the refractive measurement, only one time of the fog control is done at the beginning.)

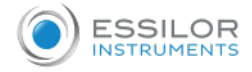

#### Auto >

Take 3 times of Kerato measurements and refractive measurements continuously for each eye.

The result is printed out automatically when "Auto(Print/Export tab)" is set as ON. (For the refractive measurement, the fog control is done every time).

• Manual > Measurements are taken every time the measurement switch is touched.

7. [Fog]

- Normal > A measurement is taken one time by touching the measurement start switch.
- Quick > Continuous measurement is started as much as it is set by touching the measurement start switch one time. (Maximum of 10 times).

(For the refractive measurement, only one time of the fog control is done at the beginning).

#### 8. [Measurement]

• 1 to 10 > Select the number of measurements when measuring with Fog- Quick.

9. [KRT]

- mm > Corneal Curvature radius.
- -D > Corneal astigmatism (-).
- +D > Corneal astigmatism (+).

#### b. [Setup] screen - [Measure 2]

It contains the settings regarding the operations on the measurement screen and the analysis screen.

| Setup        | 0               |        |     |      |      |
|--------------|-----------------|--------|-----|------|------|
| Measure 1    | Reliability     | Off    |     | C    | Dn   |
| Measure 2    | 4<br>Pupil Size | Off    |     | C    | Dn   |
| Option       | SE [            | Off    |     | C    | In   |
| Export       | Rest            | Off    |     | c    | Dn   |
| Print        | W-D             | Off    | 30  | 40   | 50   |
| Print/Export | Target          | Bright | Mid | dle  | Dark |
|              | Assist facility | Off    |     | C    | In   |
|              | R/L Auto        | Off    |     | C    | In   |
|              |                 |        |     |      |      |
| Default      | Packinį         | 3      |     | Exit |      |

#### 1. [Reliability]

- Off > No low reliability mark is displayed.
- On > If it is judged that the measurement value possesses low reliability, display the low reliability mark [\*] on it.
- 2. [Pupil size]
  - Off > Pupil diameter measurement is not printed out.
  - On > Pupil diameter measurement is printed out.

3. [SE]

- Off > No output of SE value.
- On > Output the representative value of SE on print-out, data screen and communication output.

4. [Rest]

- Off > Residual astigmatism is not printed out.
- On > Residual astigmatism is printed out.

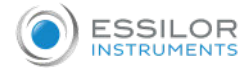

#### 5. [W-D]

- Off > Do not set the working distance.
- 30 > The near pupil distance (30cm ahead) is automatically computed after the measurement and displayed on the screen.
- 40 > The near pupil distance (40cm ahead) is automatically computed after the measurement and displayed on the screen.
- 50 > The near pupil distance (50cm ahead) is automatically computed after the measurement and displayed on the screen.

#### 6. [Target]

- Bright > Brighten the target.
- Middle > Normal setting.
- Dark > Darken the target.

#### 7. [Assist facility]

- Off > The comment assisting alignment is not displayed.
- On > The comment assisting alignment is displayed.

#### 8. [R/L Auto]

- Off > The right and left eyes are not switched automatically.
- On > The optical head automatically moves to the position measuring the opposite eye

## 4. [Setup] screen - [Option] tab

It contains the settings regarding the operations of the common settings.

| Setup        | 0             |         |         |         |
|--------------|---------------|---------|---------|---------|
| Measure 1    | Language      | EN CN F | R SP P1 | T IT GE |
| Measure 2    | 2 ate<br>Form | YMD     | DMY     | MDY     |
| Option       | 3 te          | - 2021  | / 07 /  | 29 +    |
| Export       | Time          | - 12    | : 02 :  | 33 +    |
| Print        | dightness     |         |         |         |
| Print/Export | 5 ve(min)     | Off     | 35      | 10      |
|              | Gessage       | Off     |         | On      |
|              | Buzzer        | Off     |         | On      |
|              | 1             |         |         |         |
| Default      | Packir        | ng      | Exit    | :       |

#### 1. [Language]

- EN > Set the language to English.
- CN > Set the language to Chinese.
- FR > Set the language to French.
- SP > Set the language to Spanish.
- PT > Set the language to Portuguese.
- IT > Set the language to Italian.
- GE > Set the language to German.
- 2. [Date form]
  - YMD > Set the order of the date printed to year/ month/ day.
  - DMY > Set the order of the date printed to day/ month/ year.
  - MDY > Set the order of the date printed to month/ day/ year.

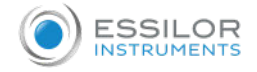

## 3. [Date] & [Time]

Set the date and time.

- 4. [Brightness]
  - Indication with 11 levels > Set the light intensity of the LCD touch panel.
- 5. [Save (min.)]
  - Off > Sleep mode is not used.
  - 3 > Switched to the sleep mode 3 minutes after the operation is finished.
  - 5 > Switched to the sleep mode 5 minutes after the operation is finished.
  - 10 > Switched to the sleep mode 10 minutes after the operation is finished.
- 6. [Message]
  - Off > Message is not printed out.
  - On > Switched to the message input screen. The message is printed out.

#### 7. [Buzzer]

- Off > Buzzer is not activated.
- On > Buzzer is activated.

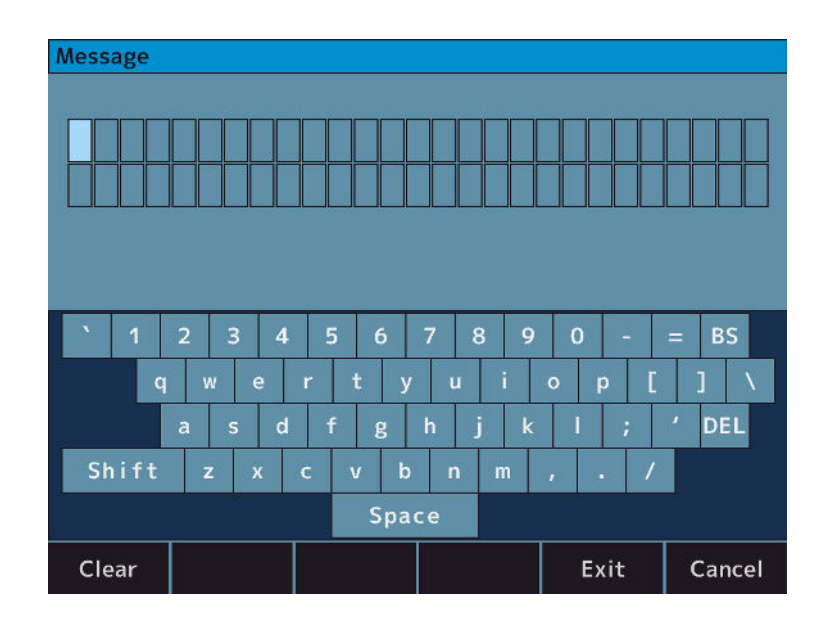

The input screen is displayed by tapping the message. The letters can be set up to 27 letters x 2 lines.

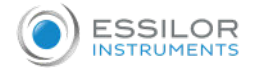

## 5. [Setup] screen - [Export] tab

| Measure 22StandardOffLANUSBSeriaOption3ReportOffLANUSBExport4Baudrate115200384009600Print5Shared<br>folderEnterPrint/ExportNetworkEnter         | Measure 1    | XML              | Off    | LAN | USB | Serial |
|----------------------------------------------------------------------------------------------------|--------------|------------------|--------|-----|-----|--------|
| Option3<br>ReportOffLANUSBExport4<br>Baudrate115200384009600Print5<br>Shared<br>folderEnterPrint/ExportNetworkEnter                             | Measure 2    | Standard         | Off    | LAN | USB | Serial |
| Export     4<br>Baudrate     115200     38400     9600       Print     5<br>Shared<br>folder     Enter       Print/Export     Network     Enter | Option       | Report           | Off    | LA  | N   | USB    |
| Print Shared Enter<br>Print/Export Network Enter                                                                                                | Export       | 4<br>Baudrate    | 115200 | 384 | 00  | 9600   |
| Print/Export Network Enter                                                                                                    | Print        | Shared<br>folder |        | Ent | er: |        |
|                                                                                                    | Print/Export | Network          |        | Ent | :er |        |
|                                                                                                    |              |                  |        |     |     |        |

It contains the settings regarding the data output with external devices.

#### 1. [XML]

- Off > Measurement result is not output in XML format.
- LAN > Measurement result is output in XML format through LAN connector.
- USB > Measurement result is output in XML format through USB-A connector.
- Serial > Measurement result is output in XML format through RS-232C connector.

### 2. [Standard]

- Off > Measurement result is not output in Essilor format.
- LAN > Measurement result is output in Essilor format through LAN connector.
- USB > Measurement result is output in Essilor format through USB-A connector.
- Serial > Measurement result is output in Essilor format through RS-232C connector.

#### 3. [Report]

- Off > Measurement result is not output in jpeg format.
- LAN > Measurement result it output in jpeg format through LAN connector.
- USB > Measurement result it output in jpeg format through USB-A connector.
- 4. [Baudrate]
  - 115200 > The data transfer rate when using "Serial" is 115200bps.
  - 38400 > The data transfer rate when using "Serial" is 38400bps.
  - 9600 > The data transfer rate when using "Serial" is 9600bps.
- 5. [Shared folder]

Shared folder is set.

#### 6. [Network]

IP address is set.

For the connection to PC through RS-232C connector:

- Character is set to 8 bit
- Parity is set to NONE
- Stop bit is set to 1 bit

They cannot be changed (Fixed within the device).

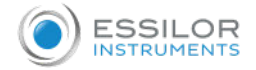

## a. [Shared folder] - [Setting] screen

| Shared fold       | ler                          |                                                                                     |                              |                                         |                    |
|-------------------|------------------------------|-------------------------------------------------------------------------------------|------------------------------|-----------------------------------------|--------------------|
| Folder            |                              |                                                                                     |                              |                                         |                    |
| User              |                              |                                                                                     |                              |                                         |                    |
| Password          | I 🔲                          |                                                                                     |                              |                                         |                    |
|                   |                              |                                                                                     |                              |                                         |                    |
| <u>`</u> 1        | 2 3 4<br>w e                 | 5 6<br>r t y                                                                        | 7 8 9<br>u i                 | 0 - 0 - 1<br>0 p [                      | = BS               |
| ` 1<br>q          | 2 3 4<br>w e<br>a s d        | 5 6<br>r t y<br>f g                                                                 | 7 8 9<br>u i<br>h j k        | 0 - 0 - 0 - 0 - 0 - 0 - 0 - 0 - 0 - 0 - | = BS<br>]<br>/ DEL |
| ` 1<br>q<br>Shift | 2 3 4<br>w e<br>a s d<br>z x | 5 6<br>r t y<br>f g<br>c v b                                                        | 7 8 9<br>u i<br>h j k        | 0 - 0 - 0 - 0 - 0 - 0 - 0 - 0 - 0 - 0 - | = BS<br>]<br>/ DEL |
| `1<br>q<br>Shift  | 2 3 4<br>w e<br>a s d<br>z x | 5     6       r     t     y       f     g       c     v     b       Space     space | 7 8 9<br>u i<br>h j k<br>n m | 0 - 0 - 0 - 0 - 0 - 0 - 0 - 0 - 0 - 0 - | = BS<br>J<br>DEL   |

The shared folder is set.

- Shared folder: 64 letters
- User: 15 letters
- Password: 16 letters
  - The "User" name should be different from the computer name.
  - The following symbols cannot be entered for each item.
    - Folder: 『:\*\/?"<>|』
    - User: 『\/:;\*?"<>|[]+=,.%@』
    - Password : 『:\*\?"<>|』

## b. [Network] - [Setting] screen

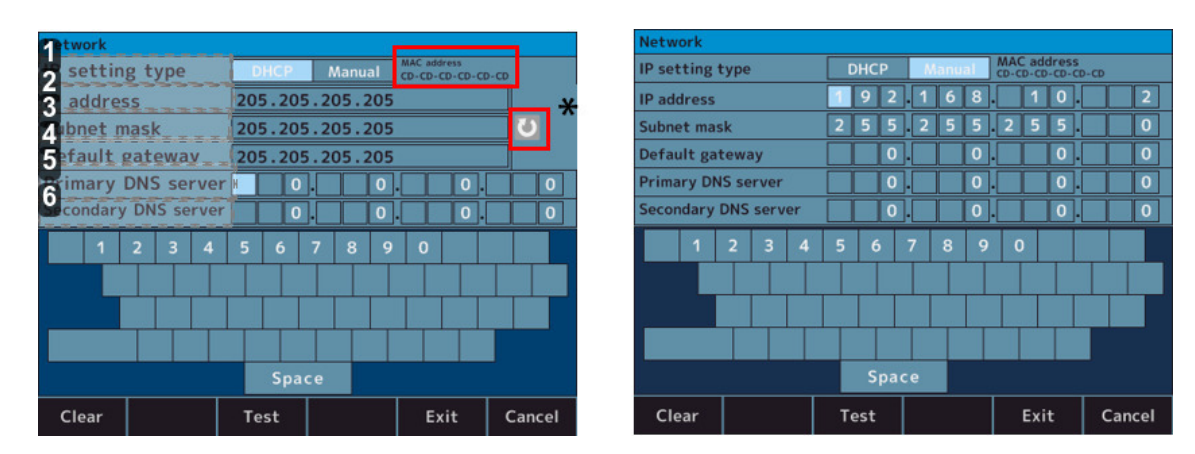

- 1. [IP setting type]
  - DHCP: IP address is assigned automatically by DHCP server.
  - Manual: IP address is set manually.
- 2. [IP address]

IP address of this device is set.

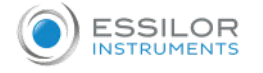

[Subnet mask]

Subnet mask of this device is set.

- [Default gateway]
- Default gateway is set.
- 5. [Primary DNS server]

Number of primary DNS server is set.

 [Secondary DNS server] Number of secondary DNS server is set.

#### \* Network info. redisplay switch

Confirm that this device and PC which the data is output to are in the same network, and it is operated as SFTP server. Data may not be output depending on the firewall settings, etc. If communication is not successful, contact your network administrator.

# 6. [Setup] screen - [Print] tab

It contains the settings regarding the print-out output from the printer.

| Setup     | Ň    | a                |        |     |    |      |     |
|-----------|------|------------------|--------|-----|----|------|-----|
| Measure   | e 1  | REF              |        | Off | Al |      | Eco |
| Measure   | 2    | KRT              |        | Off | AI |      | Eco |
| Optior    | n    | 3 Cornea<br>size |        | Off |    | O    |     |
| Export    | ŧ    | Accommo          | dation | Off |    | O    |     |
| Print     |      | R-SMP            |        | Off |    | Oi   | i   |
| Print/Exp | oort | Diagra<br>of eye | m      | Off |    | Oı   | n   |
|           |      |                  |        |     |    |      |     |
| Default   |      | Р                | acking |     |    | Exit |     |

#### 1. [REF]

- Off > No REF measurement result is printed out.
- All > Print out all of the REF measurement. (Maximum of 10 times for each eye).
- Eco > Print out only the optimum values for the REF measurement.

#### 2. [KRT]

- Off > No Kerato measurement result is printed out.
- All > Print out all of the Kerato measurement. (Maximum of 10 times for each eye).
- Eco > Print out only the optimum values for the Kerato measurement.

#### 3. [Cornea size]

- Off > No WTW measurement result is printed out.
- On > WTW measurement result is printed out.

#### 4. [Accommodation]

- Off > No Accommodation measurement result is printed out.
- On > Accommodation measurement result is printed out.

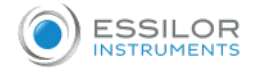

## 5. [R-SMP]

- Off > No R-SMP measurement result is printed out.
- On > R-SMP measurement result is printed out.

## 6. [Diagram of eye]

- Off > No Diagram of eye is printed out.
- On > Diagram of eye is printed out.

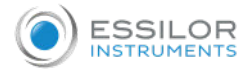

# 7. [Setup] screen - [Print/Export] tab

It contains the settings regarding [Print/Export] common.

| Setup        | 0            |     |      |  |
|--------------|--------------|-----|------|--|
| Measure 1    | Barcode      | Off | Or   |  |
| Measure 2    | No.          | Off | Or   |  |
| Option       | Auto         | Off | Or   |  |
| Export       | Reset Screen | Off | On   |  |
| Print        | Data Screen  | Off | On   |  |
| Print/Export |              |     |      |  |
|              |              |     |      |  |
| Default      | Packing      |     | Exit |  |

## 1. [Barcode]

- Off > Barcode is not printed out.
- On > Barcode is printed out.

## 2. [No.]

- Off > No. is not printed out.
- On > No. is printed out.
- 3. [Auto]
  - Off > Deactivate the auto print function.
  - On > Activate the auto print function.
- 4. [Reset screen]
  - Off > Leave the measurement values on the screen after printout.
  - On > Delete the measurement values on the screen after printout.

## 5. [Data screen]

- Off > Display no measurement result on the screen.
- On > Display the measurement results on the screen.

VII. ERROR DISPLAY

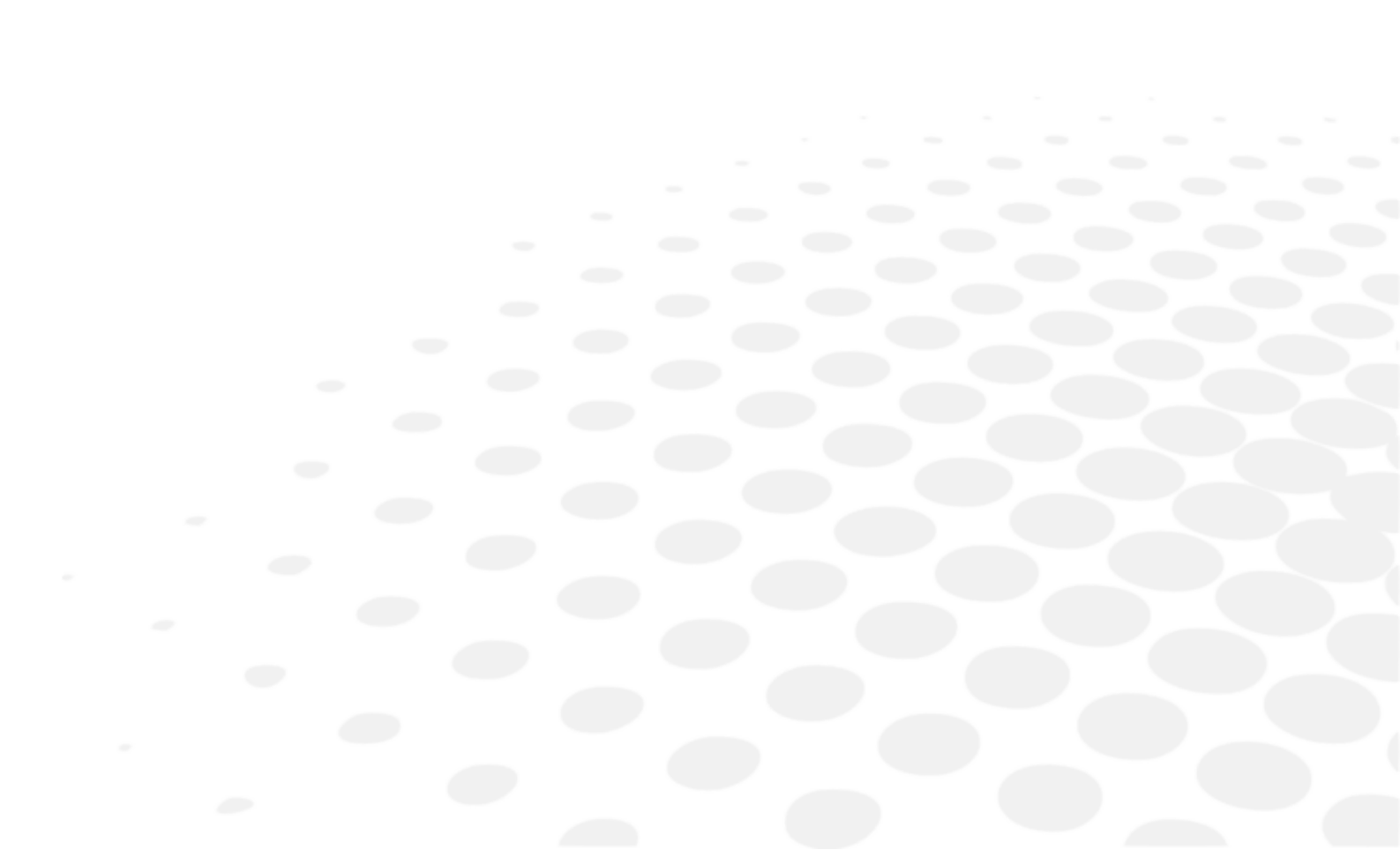

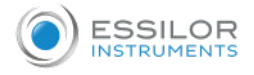

When this device judges that the measurement conditions or measurement results are not reasonable or something is wrong with the performance from the several conditions at the time of measurements, the error messages are displayed in the red frame on the figure on the right.

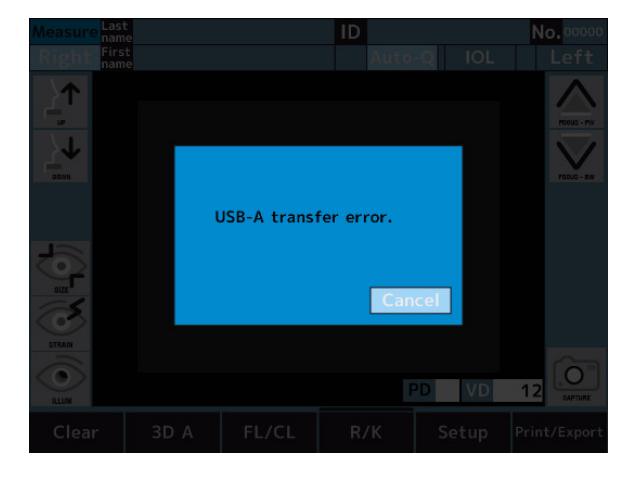

If any error messages are displayed, follow the instructions below to improve the condition.

| Message             | CAUSES AND PROCEDURE                                                                                                    |
|---------------------|----------------------------------------------------------------------------------------------------|
| RETRY               | <ul> <li>Failed to capture eye image because the examinee blinks or moves during measurement or the examined eye has eye diseases :</li> <li>Try alignment precisely and conduct measurement again. Consult your dealer immediately if the message appears again.</li> <li>Do not try to repair by yourself.</li> </ul> |
| SPH OVER            | <ul> <li>Exceeded spherical measurement range (-30 to +22D).<br/>(In case of VD=0, contact value)</li> </ul>                                                                                                    |
| CYL OVER            | • Exceeded cylindrical measurement range (0 to ±10D).                                                                                                    |
| Target motor fault  | <ul> <li>Detected abnormality in motor control system.</li> <li>Cycle the power.</li> <li>If this message remains displayed even after that, contact your local</li> </ul>                                                                                                    |
| Focus motor fault   | <ul> <li>o not attempt to repair it by yourself.</li> </ul>                                                                                                    |
| EEPROM fault        | <ul> <li>Failed to initialize.</li> <li>Cycle the power.</li> <li>If this message remains displayed even after that, contact your local distributor.</li> <li>Do not attempt to repair it by yourself.</li> </ul>                                                                                                    |
| Sub system data err | <ul> <li>There is an error in system.</li> <li>Cycle the power.</li> </ul>                                                                                                    |
| Sub system time out | <ul> <li>In this message remains displayed even after that, contact your local distributor.</li> <li>Do not attempt to repair it by yourself.</li> </ul>                                                                                                    |

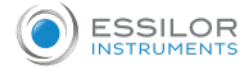

| Printer cover opened     | <ul> <li>The printer cover is opened.</li> <li>Close the printer cover.</li> <li>If this message remains displayed even after closing the cover, contact your local distributor.</li> <li>Do not attempt to repair it by yourself.</li> </ul>                              |
|--------------------------|----------------------------------------------------------------------------------------------------|
| Printer overheated       | <ul> <li>The printer head is overheated.</li> <li>Cut the power and stop using until the head cools off.</li> <li>Consult your dealer immediately if the message appears again.</li> <li>Do not try to repair by yourself.</li> </ul>                                      |
| Paper empty              | <ul> <li>There is no printer paper.</li> <li>Set the printer paper appropriately.</li> </ul>                                                                                                    |
| Please reset the paper   | <ul> <li>The cutter or printer is not working normally.</li> <li>Set the printer paper again.</li> <li>If this message remains displayed even after that, contact your local distributor.</li> <li>Do not attempt to repair it by yourself.</li> </ul>                     |
| LAN transfer error       | <ul> <li>Failure of data forward.</li> <li>Check the settings regarding LAN connection.</li> </ul>                                                                                                    |
| LAN connection failure   | <ul> <li>Failure of communication with this device.</li> <li>Check the connection between this device and PC.</li> <li>If this message remains displayed even after that, contact your local distributor.<br/>Do not attempt to repair it by yourself.</li> </ul>          |
| USB-A transfer error     | <ul> <li>Failure of data forward to USB memory.</li> <li>The USB memory in use might not be able to communicate with this device.</li> <li>Replace the USB memory, and try to communicate again.</li> </ul>                                                                |
| USB-A connection failure | <ul> <li>Failure of data forward to USB memory.</li> <li>Check the connection between this device and USB memory.</li> <li>If this message remains displayed even after that, contact your local distributor.</li> <li>Do not attempt to repair it by yourself.</li> </ul> |
| Set ip fail              | <ul> <li>An invalid IP address is set. Network address, broadcast address, and loopback address cannot be used.</li> <li>Check the IP address settings.</li> <li>Use a valid IP address</li> </ul>                                                                         |
| Network is unreachable   | <ul> <li>There is no transmission route to the network. This is caused by a misconfigured routing.</li> <li>Check the subnet mask and default gateway settings.</li> </ul>                                                                                                 |

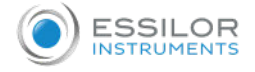

| No route to host      | <ul> <li>It indicates a network problem and usually occurs when the host is not responding. It can also be caused by improper firewall or router settings.</li> <li>Check if there is a problem with your network.</li> <li>Make sure that the settings of your firewall and router are proper</li> </ul> |
|-----------------------|----------------------------------------------------------------------------------------------------|
| User or pass is wrong | <ul> <li>User authentication failed. Either or both of the user name or/and the password is/are incorrect.</li> <li>Check your username and password settings.</li> </ul>                                                                                                    |
| DHCP fail             | <ul> <li>IP settings could not be obtained by DHCP. The DHCP server settings may be incorrect.</li> <li>Check the status and setting of the DHCP server.</li> </ul>                                                                                                    |
| DNS fail              | <ul> <li>Name resolution failed. The DNS settings may be incorrect, or there may be a problem with the DNS server.</li> <li>Check your DNS settings.</li> <li>Check if the DNS server is running.</li> </ul>                                                                                              |
| Folder name is wrong  | <ul> <li>The set folder name is incorrect.</li> <li>Set the name of the existing folder.</li> </ul>                                                                                                    |

If the error messages appear even though there is no system error, check if the examinee has a disease on his/her eye, or there are other possibilities

If you cannot solve the problem even by following the instructions above, contact your local distributor immediately.

# **VIII. SAFETY CONSIDERATION**

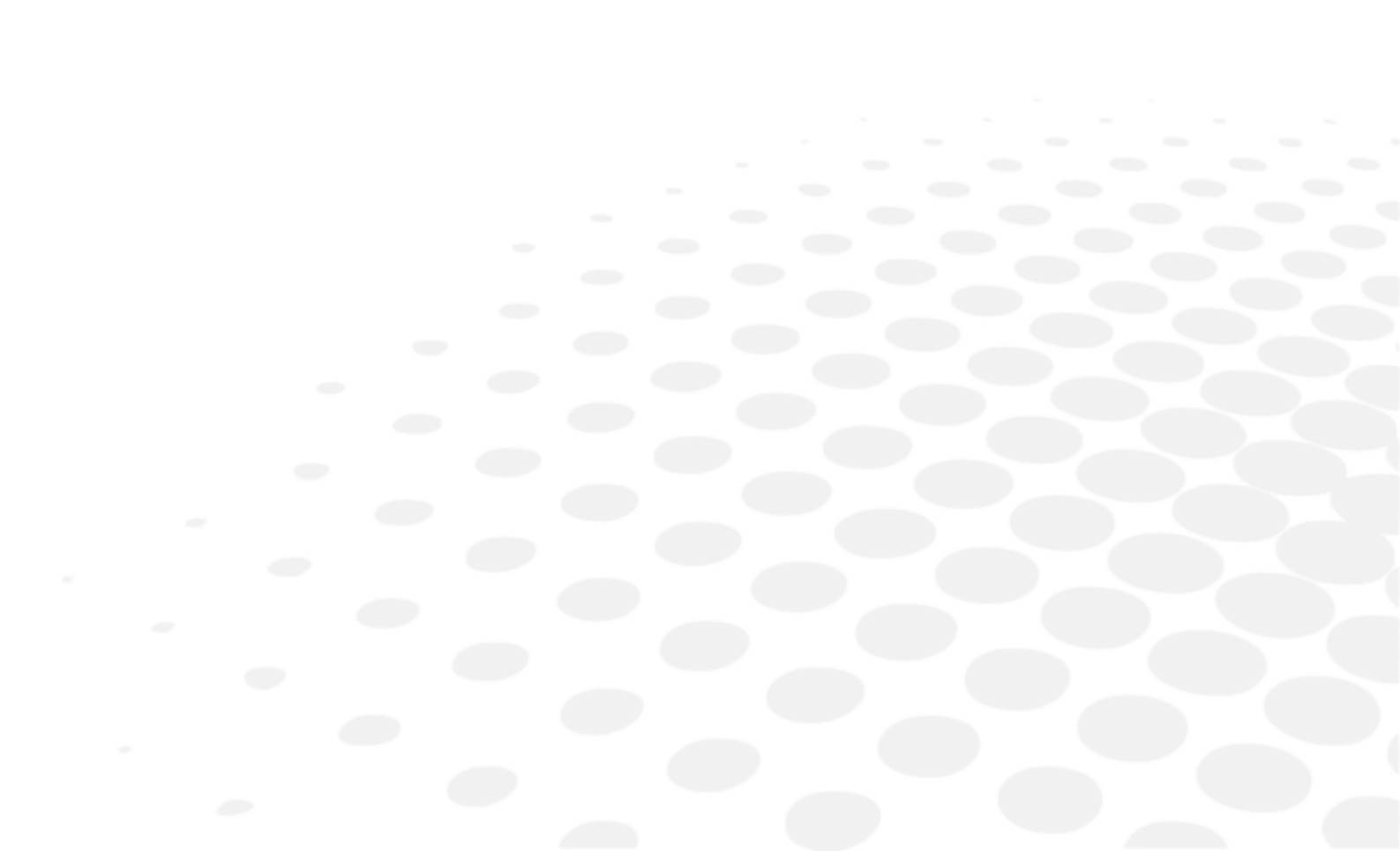

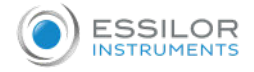

A great deal of consideration has gone into the design and manufacturing of this device with regard to its operational ease, the patient's safety and well-being as well as to the reliability of the product.

For safer and more effective use, however, follow the points described in this manual. This device is designed for professional use.

Any serious incident that has occurred in relation to the device should be reported to the manufacturer and the competent authority of the Member State in which the user and/or patient is established.

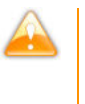

- Do not touch the external connection terminal and a patient at the same time. It can result in electric shock.
- Do not squeeze your finger when moving the chinrest vertically. It can result in patient's injury.
- Do not squeeze a patient's finger in the cases during the operation of this device. It can result in patient's injury.

## 1. Symbols

#### a. On the document

| Symbol | DESCRIPTION                                                                                    |
|--------|------------------------------------------------------------------------------------------------|
|        | Caution: a hazardous situation that, if not avoided, could result in minor or moderate injury. |
|        | Warning: a hazardous situation that, if not avoided, could result in death or serious injury.  |
|        | Danger: a hazardous situation that, if not avoided, will result in death or serious injury.    |
|        | Important and/or useful additional information to learn relating to the text in this manual.   |
| 9      | Tips: practical advice.                                                                        |

#### b. On the device and packaging

| Symbol   | DESCRIPTION                                         |
|----------|-----------------------------------------------------|
| <b>8</b> | Obligation to refer to the operating manual         |
| ×        | Applied, type B parts.                              |
|          | Manufacturer                                        |
| [m]      | Manufacturing date                                  |
| CE       | CE mark                                             |
| $\sim$   | Alternate current                                   |
| ÷        | Protective earth (ground)                           |
| SN       | Serial number                                       |
| EC REP   | Authorized representative in the European community |
| MD       | Medical device                                      |

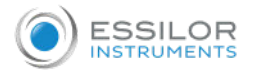

| X                                                          | Symbol of the waste disposal in compliance with the Directive 2012/19/UE (WEEE)                                                                                                    |
|------------------------------------------------------------|----------------------------------------------------------------------------------------------------|
| AWARNING<br>PINCH FOINT<br>MAZARD Clear<br>while in motion | Do not place your hand or fingers between the stage and<br>base. Also ensure that the examinee does not place his/her<br>hand or fingers there either. Otherwise, hand or fingers may be<br>hurt. |
|                                                            | Turn on                                                                                                    |
| 0                                                          | Turn off                                                                                                    |
| SP .                                                       | Handle with care                                                                                                    |
| Ť                                                          | Keep dry                                                                                                    |
| <u>††</u>                                                  | This way up                                                                                                    |
| Ţ                                                          | Fragile                                                                                                    |
|                                                            | Limiting number of stages loading (up to 2 stages)                                                                                                    |
| 淡                                                          | Avoid direct sunlight                                                                                                    |
| X                                                          | Do not miw with regular waste.<br>(2012/19/EU electrical and electronic equipment Waste<br>Directive (WEEE)                                                                                       |
| CA A                                                       | Recyclable                                                                                                    |
| °c                                                         | Indicate the thermal limits to which the medical device can be exposed in complete safety.                                                                                                    |
| " <u>*</u> *                                               | Indicate the humidity limits to which the medical device can be exposed in complete safety.                                                                                                    |
| kPa kPa                                                    | Indicate the limits of atmospheric pressure to which the medical device can be exposed in complete safety.                                                                                        |

# 2. Precautions for use

Before USE, READ THIS MANUAL.

- The safety precautions and operating procedures must be thoroughly understood prior to operation of the device.
- The device complies with ISO 10342 subclause 4:2010 (Ophthalmic instruments Eye Refractometers) and ISO 10343 subclause 4:2014 (Ophthalmic instruments Ophthalmometers).
- The dioptric powers are indicated with reference wavelength  $\lambda d = 587.56$  nm.

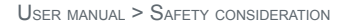

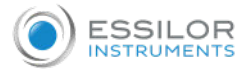

- The warnings and precautions should be strictly observed.
- It can result in failure, breakage, electric shock, fire and so on.
- Disconnect the plug immediately and contact your local distributor in case of malfunction (noise, smoke etc.). It can result in fire or injury if keep using it.
- Connect the power cord with protective earth to the three-core socket with grounding. It can result in fire or electric shock at the time of earth leakage.
- Do not attempt to disassemble the device. It can result in malfunction or fire.
- It affects its measurement accuracy if fingerprints or dust etc. are on the optical parts, such as the glass of the view window. Do not touch them with hands, and also avoid dust. If fingerprints or dust are adhered on the optical parts, such as the glass or lens etc, wipe it gently with a soft cloth.
- Do not install the device near a radio equipment of TV or radio. The reception can be disturbed by electrical noise.
- If liquid is spilled on this device or a foreign substance is entered in it, unplug the power cord and contact your local distributor.
- Do not use organic solvents such as thinner which will dissolve the surface of the device. It can result in deterioration, breakage or injury.
- Do not install the device with the power cord inserted. It can result in injury due to its dropping.
- During measurements, observe it closely from the side of the device. The measurement unit could come into contact with a subject's eye or nose.

## 3. Contraindication

No contraindications.

#### 4. Side effects

No undesirable side-effects.

#### 5. Exclusion of liability clause

- The results and/or technical data resulting from the handling or use of instruments must be analyzed by
  professionals experienced in various fields of application of the instrument in order to avoid any risk of misreading
  or incorrect analysis of the data.
- Diagnostics are carried out under the responsibility of the user and Essilor declines any responsibility for the results of these diagnostics.
- Each instrument constructed, marketed and/or put on the market directly and/or indirectly by Essilor is designed according to the provisions and the regulations in force. It contains the necessary information to ensure the intended use and permitting the identification of the manufacturer, taking into account the training, experience and knowledge of the intended user.
- This information, including that contained in the accompanying product manuals and the technical advice provided, whether oral, written or communicated during a demonstration, is provided on the basis of best knowledge. However, it must be considered as information without any binding effect, including third-party industrial property rights. It does not exempt the customer from checking current versions, communicated advice and suggestions, particularly the technical safety data sheets, instructions and technical information, as well as assessing the capacity of the instruments to ensure the intended use during delivery.
- The application, use and handling of these instruments as well as the products developed by the customer on the basis of technical consulting and/or maintenance activities are not under the control of Essilor. They are therefore the sole responsibility of the customer. Essilor declines any responsibility in the matter, as indicated below.
- The sale of products is governed by the general conditions of sale and delivery as modified.

### 6. Power Source

This section is not applicable.

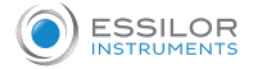

#### 7. Precautions regarding IT Network

#### **Ensuring security**

Use anti-virus software to protect external devices such as PCs and USB memory devices connected to this product. Also apply security update programs to external devices, and set appropriate user names and passwords that are difficult to guess when logging in.

- This device can output the data to PC etc. through LAN, USB-A, RS-232C interface.
- Please refer to the figure below for the characteristics, configuration, technical specifications, output information and its path when connecting to an IT network.
- When connecting to an IT network, please follow the above precautions "Ensuring security" to prevent computer virus infection and information leakage.
- In case of IT failure, several troubles may occur.

Poor communication between LAN/USB-A/RS 232C makes it impossible to output measurement data and patient information, and results data may be lost.

Due to poor communication with USB-A, wrong patient information may be input by barcode, and as a result, measurement may be performed with wrong patient information.

- Connect this device to an IT-network that includes other equipment could result in previously unidentified risks to patients, operator or third parties.
- The responsible organization should identify, analyze, evaluate and control these risks. Subsequent changes to the ITnetwork could introduce new risks and require additional analysis.
- Changes to the IT-network include:
  - Changes in the IT-network configuration;
  - Connection of additional functions to the IT-network;
  - Disconnection the device from the IT-network;
  - Update of the device connected to the IT-network;
  - Upgrade of the device connected to the IT-network.
- Please contact your distributor about the detail of this device.

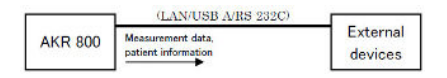

#### 8. Electromagnetic compatibility

AKR 800 conforms to the requirements of the EMD (electromagnetic disturbances) standard. This device complies with EMD standard IEC 60601-1-2: 2014+AMD1:2020, and the expected electromagnetic environment for the entire life cycle is the home healthcare environment.

However, when used in hospitals, etc., except for near active HF surgical equipment and RF shielded rooms with an ME system for magnetic resonance imaging, where the intensity of electro-magnetic disturbances is high.

If there is electromagnetic interference stronger than the IEC 60601-1 test level, it may result in unreliable or unavailable measurements of essential performance due to electromagnetic interference.

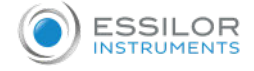

#### a. Electromagnetic emissions

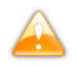

This product is intended for use in the electromagnetic environment specified below. It is up to the customer or the user to verify that the instrument is used in this environment.

| EMISSIONS TEST                                                                                   |                |              | COMPLIANCE         | ELECTROMAGNETIC ENVIRONMENT - GUIDELINES                                                                                                   |     |
|--------------------------------------------------------------------------------------------------|----------------|--------------|--------------------|----------------------------------------------------------------------------------------------------|-----|
| Electromagnetic radiation disturbance (Radiated<br>Emissions) (CISPR11:2015+AMD1:2016+AMD2:2019) |                |              | ) Class B, Group 1 | The product uses RF energy for internal functions.                                                                                         |     |
| Harmonic current emission (IEC61000-3-2:2020)                                                    |                |              | Class A            | The product may be used in all establishments,<br>including domestic sites and those connected directl<br>to the public low-voltage power. |     |
| Voltage variations, voltage fluctuations and flicker (IEC61000-3-3:2017)                         |                | Complies     |                    |                                                                                                    |     |
| Cable Connector shield C                                                                         |                | Cable shield | Ferrite core       | Length [m]                                                                                                    |     |
|                                                                                                  | Power cord     | No           | No                 | No                                                                                                    | 2.5 |
|                                                                                                  | Cat7 LAN cable | Yes          | <i>Y</i> es        | No                                                                                                    | 3   |
|                                                                                                  | RS-232C cable  | No           | No                 | No                                                                                                    | 3   |

#### b. Magnetic and electromagnetic immunity

The product is intended for use in the electromagnetic environment specified below. It is up to the customer or the user to verify that the instrument is used in this environment.

| IMMUNITY TEST                                                                          | TEST LEVEL                                                  | COMPLIANCE LEVEL                                      |
|----------------------------------------------------------------------------------------|-------------------------------------------------------------|-------------------------------------------------------|
| Electrostatic discharge (ESD) (IEC61000-4-<br>2:2008)                                  | ± 8 kV contact<br>± 15 kV air                               | ± 8kV contact<br>± 15kV air                           |
| Radiated RF EM fields (IEC 61000-4-3:2020)                                             | 10 V/m <sup>a</sup><br>80 MHz to 2.7 GHz<br>80% AM at 1 kHz | 10V/m                                                 |
| Proximity fields from RF wireless<br>communications equipment (IEC 61000-4-<br>3:2020) | See the table below.                                        |                                                       |
| Rated power frequency magnetic fields (IEC 61000-4-8:2009)                             | 30 A/m<br>50 Hz or 60 Hz                                    | 30 A/m                                                |
| Proximity magnetic fields (IEC 61000-4-39:2017)                                        | 30kHz (8A/m)<br>134.2kHz (65A/m)<br>13.56MHz (7.5A/m)       | 30kHz (8A/m)<br>134.2kHz (65A/m)<br>13.56MHz (7.5A/m) |

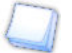

<sup>a</sup> Before modulation is applied.

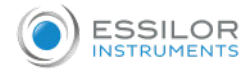

## c. Radiofrequency wireless communications

| Test frequency<br>(MHz) | Band <sup>a</sup> (MHz)                                                        | SERVICEA                                                       | Modulation <sup>B</sup>                   | Max power<br>(W) | DISTANCE (M) | Immunity test<br>level (V/m) | COMPLIANCE LEVEL |
|-------------------------|--------------------------------------------------------------------------------|----------------------------------------------------------------|-------------------------------------------|------------------|--------------|------------------------------|------------------|
| 385                     | 380 - 390                                                                      | TETRA400                                                       | Pulse<br>modulation <sup>b</sup><br>18Hz  | 1.8              | 0.3          | 27                           | 27               |
| 450                     | 430 - 470                                                                      | GMRS460,<br>FRS460                                             | FM ±5kHz<br>deviation 1kHz<br>sine        | 2                | 0.3          | 28                           | 28               |
| 710                     |                                                                                | LTE Band 13,<br>17                                             | Pulse<br>modulation <sup>b</sup><br>217Hz | 0.2              | 0.3          | 9                            | 9                |
| 745                     | 704 - 787                                                                      |                                                                |                                           |                  |              |                              |                  |
| 780                     |                                                                                |                                                                |                                           |                  |              |                              |                  |
| 810                     | GSM800/900,<br>TETRA800, Pulse<br>800 - 960 iDEN820, modulation <sup>b</sup>   |                                                                |                                           |                  |              |                              |                  |
| 870                     |                                                                                | iDEN820,<br>CDMA850,<br>LTE Band 5                             | modulation <sup>b</sup><br>18Hz           | 2                | 0.3          | 28                           | 28               |
| 930                     |                                                                                |                                                                |                                           |                  |              |                              |                  |
| 1720                    | GSM1800 ;<br>CDMA1900 ;<br>GSM1900 ;<br>Pulse<br>DECT ;<br>ITE Band 1<br>217Hz |                                                                |                                           |                  |              |                              |                  |
| 1845                    |                                                                                | 700 - 1990 GSM1900 ; Puls<br>DECT ; mod<br>LTE Band 1 217h     | Pulse<br>modulation <sup>b</sup><br>217Hz | 2                | 0.3          | 28                           | 28               |
| 1970                    |                                                                                | 3, 4, 25 ;<br>UMTS                                             |                                           |                  |              |                              |                  |
| 2450                    | 2400 - 2570                                                                    | Bluetooth,<br>WLAN,<br>802.11b/g/n,<br>FRID2450,<br>LTE Band 7 | Pulse<br>modulation <sup>b</sup><br>217Hz | 2                | 0.3          | 28                           | 28               |
| 5240                    |                                                                                | 00 WLAN<br>802.11a/n                                           | Pulse<br>modulation <sup>b</sup><br>217Hz | 0.2              | 0.3          | 9                            | 9                |
| 5500                    | 5100 - 5800                                                                    |                                                                |                                           |                  |              |                              |                  |
| 5785                    |                                                                                |                                                                |                                           |                  |              |                              |                  |

<sup>a</sup> For some services, only the uplink frequencies are included.

<sup>b</sup> The carrier shall be modulated using a 50% duty cycle square wave signal.

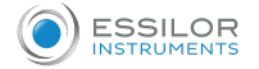

| PHENOMENON & BASIC EMC STANDARD                                  | Immunity test levels<br>Home healthcare environment                                                  | COMPLIANCE LEVEL                                             |  |
|------------------------------------------------------------------|----------------------------------------------------------------------------------------------------|--------------------------------------------------------------|--|
| Electrical fast transients/ bursts (IEC                          | Input AC power port<br>± 2kV<br>100 kHz repetition frequency                                         | ± 2kV                                                        |  |
| 61000-4-4:2012)                                                  | Signal input/ output unit port<br>±1kV<br>100 kHz repetition frequency                               | ± 1kV                                                        |  |
| Surges<br>Line-to-line (IEC 61000-4-5:2017)                      | ± 1kV                                                                                                |                                                              |  |
| Surges<br>Line-to-ground (IEC 61000-4-5:2017)                    | ± 2kV                                                                                                |                                                              |  |
| Conducted disturbances induced by RF fields (IEC 61000-4-6:2013) | 3 Vrms<br>0.15 MHz - 80 MHz<br>6 Vrms in ISM bands between<br>0.15 MHz and 80 MHz<br>80% AM at 1 kHz | 3 Vrms                                                       |  |
|                                                                  | 0% U <sub>T</sub> ; 0.5 cycle<br>0°, 45°, 90°, 135°, 180°, 225°,<br>270° and 315°                    | 0% U <sub>T</sub> ; 0.5 cycle                                |  |
| Voltage dips (IEC 61000-4-11:2020)                               | 0% U <sub>T</sub> ; 1 cycle<br>and<br>70% U <sub>T</sub> ; 25 cycle<br>Single phase: 0°              | 0% U <sub>T</sub> ; 1 cycle<br>70% U <sub>T</sub> ; 25 cycle |  |
| Voltage interruptions (IEC 61000-4-<br>11:2020)                  | 0% U <sub>T</sub> ; 250 cycle                                                                        | 0%U <sub>T</sub> ; 250 cycle                                 |  |

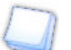

 $\mathsf{U}_\mathsf{T}$  is the AC supply voltage before applying inspection level.

# IX. TROUBLESHOOTING

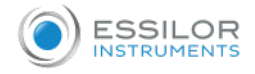

## If a problem is detected, refer to the table below in order to take the appropriate measures.

| Symptoms                                         | CAUSES AND MEASUREMENTS                                                                                                    |
|--------------------------------------------------|----------------------------------------------------------------------------------------------------|
| The monitor and power indicator are not on.      | <ul> <li>The plug of the power cord is disconnected from the outlet.</li> <li>The power plug is disconnected from this device.<br/>Connect to the outlet securely. A fuse might be blown out.<br/>If a fuse is blown out, replace it with a new one.</li> </ul>                                                                      |
|                                                  | The fuse is blown out when turning on the power switch.     Contact your local distributor immediately.                                                                                                    |
| The screen gets blacked out.                     | • The power saving mode might be active.<br>Exit the power saving mode by tapping the LCD touch panel. If the power<br>saving mode is not<br>necessary, change the setting.                                                                                                    |
| Cannot operate touch panel                       | Contact your local distributor immediately.                                                                                                    |
| Difficult to see the LCD touch panel.            | • The screen is dark.<br>Check the brightness of the LCD touch panel.                                                                                                    |
| Abnormality on the moving unit of the main unit. | Do not move the unit forcibly. Contact your local distributor.                                                                                                    |
| The data is not printed out.                     | <ul> <li>A paper comes out without printing out.<br/>Check the rolling direction of the paper. It might be set inside out.</li> <li>No paper comes out.<br/>The setting of Print might be set as "OFF". Correct the setting of Print.<br/>Refill the printer paper if "Paper Empty." is displayed on the LCD touch panel.</li> </ul> |
| The device loses date and time.                  | <ul> <li>The device loses the data and time even though setting them.<br/>The battery in the device might be run out.<br/>Recharge the battery by remaining the power on for 24 hours.</li> </ul>                                                                                                    |

If the problem has not been resolved after taking the measures listed above, contact your local distributor immediately. Your dealer has been trained by Essilor. X. MAINTENANCE

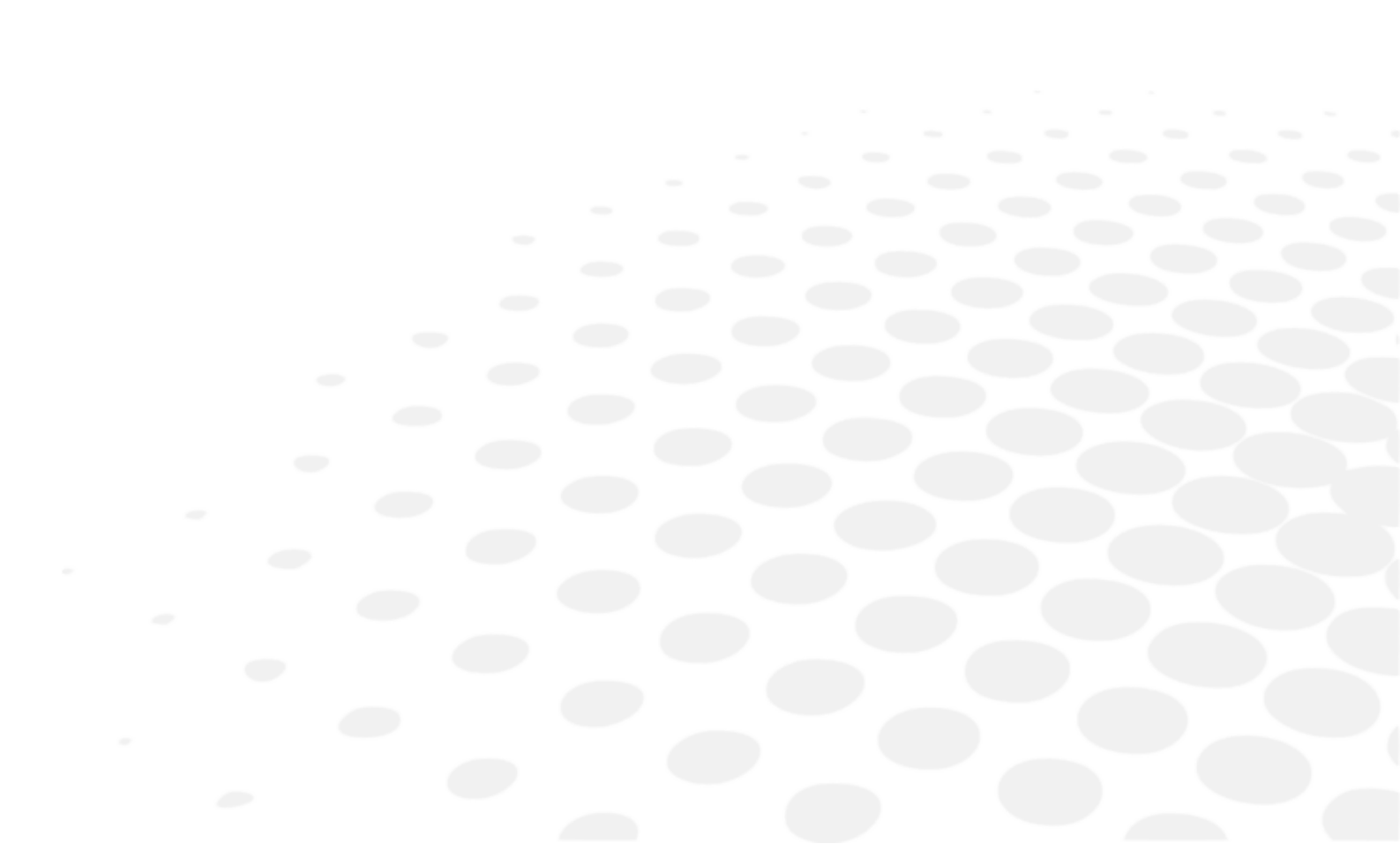

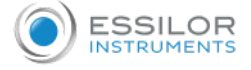

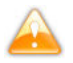

At a time of fuse replacement, disconnect the power cord from the main unit before removing a fuse. If a fuse is removed without disconnecting the power cord, it can result in electric shock.

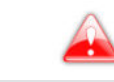

Do not attempt to disassemble, modification or repair. It can result in electric shock.

### 1. Storage and handling condition

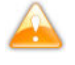

Respect the operating, storage and transport conditions noted below.

Avoid condensation conditions.

|           | Temperature     | Humidity    | Atmospheric pressure |
|-----------|-----------------|-------------|----------------------|
| Use       | [+10°C; +35°C]  | [30 %; 90%] | [800 hPA; 1060 hPA]  |
| Storage   | [-10°C; + 55°C] | [10 %; 95%] | [700 hPA; 1060 hPA]  |
| Transport | [-40°C; + 70°C] | [10 %; 95%] | [500 hPA; 1060 hPA]  |

Check the items following in case that the device is not used or is stored for a long time.

#### Points to check for long-term storage

- Turn off the power.
- Remove the power cord from the outlet.
- Place the main unit undermost.
- Secure the main unit by locking the slide lock of the main unit.
- Put the dust cover on the main unit. If dust adheres, it will affect the measurement.

## 2. Cleaning

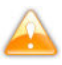

Unplug the device and check that it is not powered.

#### a. Cleaning of headrest and chinrest

When the headrest and chinrest get dirty, clean them with the neutral cleanser.

When reusing, for disinfecting the parts especially where the examinee may contact such as the chinrest and headrest, use the ethanol for disinfection.

> Ethanol for disinfection contains 76.9 to 81.4vol% of ethanol (C2H6O) at 15°C (specific gravity).

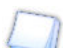

Do not spray chemicals on the device when disinfecting.

If they get inside the device, it can cause malfunction.

Basically, it is not necessary to replace the chinrest and headrest. They comply with ISO 10993-1.

#### b. Cleaning of external cover

- When the external covers get dirty, gently wipe them with a dry cloth.
- For stubborn stains on the external covers, it is recommended to clean them with a little water or neutral cleanser.

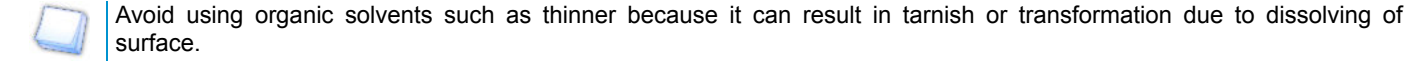

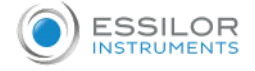

#### c. Cleaning of LCD touch panel

- 1. If dust is adhered, gently wipe it with monitor cleaner etc. after brushing it off with a soft brush etc.
- 2. If a fingerprint etc. is put, gently wipe it with monitor cleaner etc.

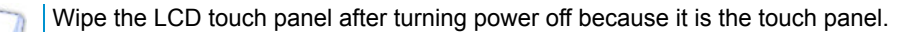

#### d. Cleaning of measurement window glass

If the measurement window glass gets dirty, auto alignment might not work. If it gets dirty, gently wipe it with a soft cloth. At this time, do not scratch it with great care.

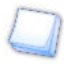

If a finger print or dust adhered on the optical parts, gently wipe it with a soft cloth with great care. Do not scratch it.

#### 3. Periodical inspection and maintenance

To prevent malfunction and accidents and maintain to performance and reliability of the product, it is recommended to request your distributor for the periodical inspection and maintenance once a year.

The periodical inspection and maintenance include the inspection of the function and performance of the product, and cleaning, adjustment and replacement of consumable parts if necessary.

It is recommended for the distributors to perform the cleaning of each part, performance check and accuracy check at least once in a year.

- Cleaning of each part: exterior parts and optical system
- Performance check: main unit and each switch
- Accuracy check: measurement function of refractive power and corneal curvature radius

Do not perform any maintenance when used with a patient.

- This device is a precision optical device.
  - Always handle it with care and do not drop it.
- Do not touch the optical parts such as a glass of the view window with your hands and be sure to avoid dust because auto alignment and its measurement accuracy could be adversely affected.
- When the device is not in use, protect it with a supplied dustproof cover.

If dust is adhered, it affects its measurement accuracy.

• If the device is not used for a long time, remove the power cord from the outlet.

## 4. Disassembly of the product and transport

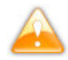

At the time of conveyance, the base unit of the device should be held with both hands by two or more persons.

Otherwise it can result in injury due to dropping of the device.

At the time of conveyance, the base unit of the device should be held securely with both hands by two or more persons. Do not hold the headrest, chinrest or control panel because it can result in deformation or breakage of the device.

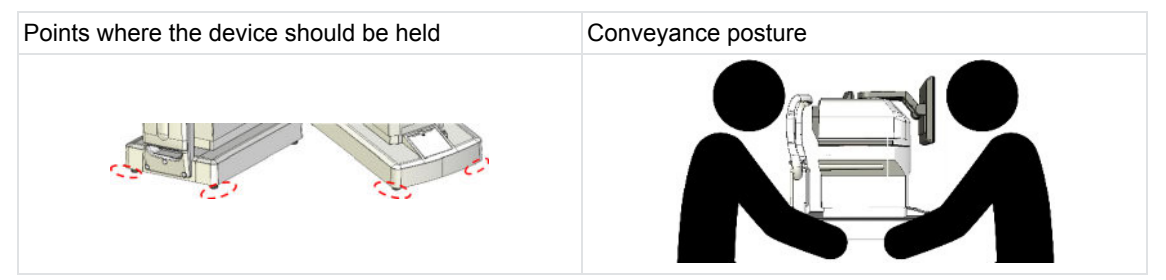
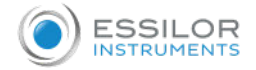

# a. Conveyance

Make sure to set as package mode when transporting the device. After turning on the power, press the Packing button on the setting screen to enter the package mode.

The product will then return to its parked position.

- At the time of conveyance, hold the back and front of the base unit (the cutout of the front side and the handle under the chinrest) with both hands securely. Do not hold the headrest, chinrest or LCD monitor because it can result in deformation or malfunction of them.
- Do not drag the power cord while being attached to the main unit. It can result in malfunction of the device or personal injury caused by fall or drop if the cord is stuck or stepped on.
- Do not use in long-time under the environment with high temperature. The applied parts will rise to 42°C.
- Do not expose the view window of the device directly to the sunlight or bright lighting from other sources.

Great care should be taken because the measurement cannot be carried out if the examinee is exposed to strong light or glare during the measurement and his/her pupil contracts too small.

#### b. Replacement of fuse

- At a time of fuse replacement, unplug the power cord from the unit before removing the fuse holder.
- It can result in electric shock if removing the fuse holder without unplugging the power cord.
- Confirm that the power of the main unit is off, and the power cord is unplugged.

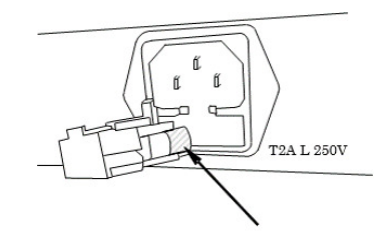

2 Remove the power fuse holder.

3 Replace with a fuse of the same rating as the built in product.

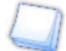

Always use the specified fuse (T2A L 250V).

4 Attach the fuse holder by squeezing it in.

#### c. Refill of chinrest liner

- For sanitary reasons, dispose the top chinrest liner after every patient.
- For sanitary reasons, disinfect the chinrest with the ethanol for disinfection.

> Ethanol for disinfection contains 76.9 to 81.4vol% of ethanol (C2H6O) at 15°C (specific gravity).

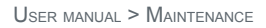

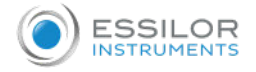

1 When refilling the chinrest liner, pull out the chinrest liner pins and refill it.

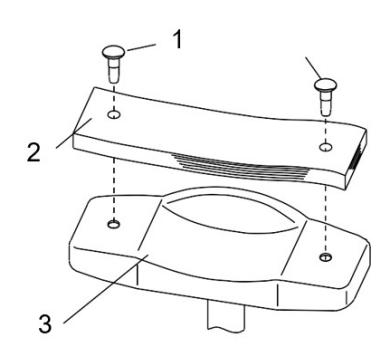

With:

- 1: Chinrest liner pin
- 2: Chinrest liner
- 3: Chinrest
- 2 After that, fix it with the pins again.

# 5. Disposal

|  | Instructions for the disposal of the instrument in accordance with Directives 2012/19/EU and 2011/65/EU regarding the limitation of dangerous substances in electrical and electronic equipment and the disposal of electrical and electronic waste.<br>When it reaches the end of its lifetime, the instrument should not be thrown out with the household refuse. It can be disposed of at a waste management center operated by the municipality or the retailer who offer this service.<br>The separate disposal of an electrical device avoids any damage to the environment or health that |
|--|----------------------------------------------------------------------------------------------------|
|  | could result from a non-compliant disposal, and also allows the materials it is composed of to be recycled in order to save energy and resources.                                                                                                    |
|  | The pictogram of the wheeled container appears on the label of the instrument. It indicates the obligation for separate collection and disposal of end-of-life/out-of-use electrical and electronic equipment.                                                                                                    |

# **XI. SPECIFICATIONS**

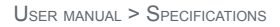

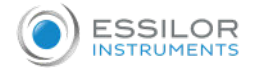

# 1. Technical data

The expected life of the device and its components is 7 years.

#### Refractive measurement range

- Sphere (S): -30D to +22D (In case of VD=12)(step: 0.01/0.12/0.25D )
- Cylinder (C): 0 to ±10D (step: 0.01/0.12/0.25D)
- Axis (A): 0 to 180° (step: 5°/1°unit)

#### Corneal curvature radius measurement

- Corneal curvature radius: 5.0 to 10.0 mm (step: 0.01mm)
- Corneal refractivity: 33.75 to 67.5D (However, Corneal Refractive n=1.3375) (step: 0.12/0.25D)
- Degree of corneal astigmatism: 0 to ±10D (step: 0.12/0.25D)
- Axis Angle: 1 to 180° (step: 5°/1°)
- Peripheral measurement : φ7.0 mm

#### Adjustment measurement

• Measurement range: 0 ~ +5.0D

#### Vertex distance

- 0 mm
- 10 mm
- 12 mm
- 13.5 mm
- 15 mm

#### Minimum pupil diameter

• Ø 2.0 mm

#### PD measurement

• Measurement range: 0 mm to 85 mm (Step:1 mm)

#### Pupil diameter measurement

- Measurement range: φ2.0 mm ~ 8.5 mm
- Step: 0.1 mm

#### Corneal diameter measurement

- Measurement range: ~ φ12 mm (diagonal measurement: φ14 mm)
- Step: 0.1 mm

#### Printer

• The thermal line printer with auto-cutter (paper width 57 mm)

#### Internal monitor

• 10.4 inches color LCD monitor (TFT)

#### Shifting range of the sliding body

- Back/forth: ±16 mm
- Right/left: ±43 mm
- Up/down: ±20 mm

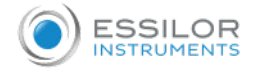

#### Vertical adjustment range of chinrest

• ±30 mm

# **Dimensions & Weight**

- Dimensions:
  - (W): 271 mm
  - (D): 464 mm
  - (H): 482-523 mm
- Weight: Approx. 22 kg

# Data output

- LAN connector
- USB-A connector
- RS-232C connector

#### **Power source**

- AC 100 to 240V
- 50/60Hz

#### **Power rating**

• 90VA

#### Power saving function

- OFF (switchable)
- 3 min (switchable)
- 5 min (switchable)
- 10 min (switchable)

# 2. Connectivity to other devices

This section is not applicable.

# 3. It requirements

This section is not applicable.

XII. QR CODE

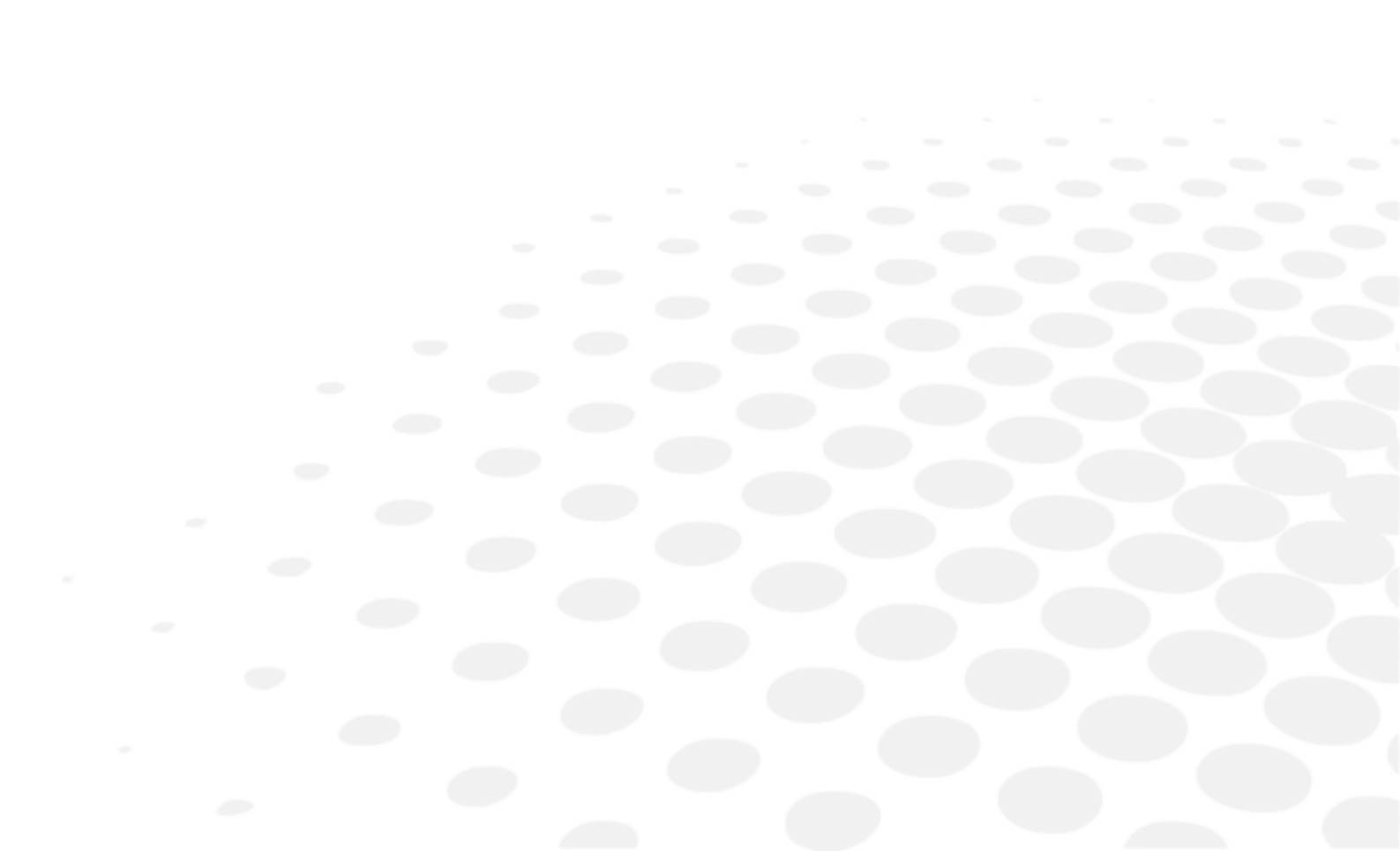

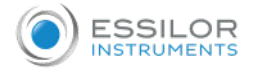

The latest version of the user manual in the appropriate language is available on a web space. Upon request, a paper version can be provided for free.

- en The complete user manual is available on a web space. To access it, please scan the QR code below using a dedicated application.
- fr Le manuel utilisateur complet est disponible sur un espace web. Pour y accéder veuillez scanner le QR code cidessous à l'aide d'une application dédiée.
- ar التتمكن من الوصول إليه، يُرجى مسح رمز الاستجابة السريعة أدناه باستخدام تطبيق مخصص لذلك
- be Поўная інструкцыя карыстальніка даступна ў інтэрнэт-прасторы. Каб атрымаць доступ, адсканіруйце QR-код ніжэй пры дапамозе спецыяльнай праграмы.
- bg Пълното ръководство за потребителя е достъпно на уеб пространство. За достъп, моля, сканирайте QR кода по-долу с помощта на специално предназначено приложение.
- cs Celá uživatelská příručka je k dispozici na webu. Pro přístup k ní oskenujte níže uvedený QR kód pomocí specializované aplikace.
- da Den komplette brugermanual findes på et websted.Du får adgang til den ved at scanne QR-koden nedenfor ved hjælp af en dertil beregnet applikation.
- de Die vollständige Bedienungsanleitung ist auf einem Speicherplatz verfügbar: Für den Zugriff darauf scannen Sie bitte untenstehenden QR-Code mittels einer dafür vorgesehenen Anwendung.
- el Το πλήρες εγχειρίδιο χρήσης διατίθεται σε έναν ιστοχώρο. Για να μεταβείτε σε αυτόν, σαρώστε τον παρακάτω κωδικό QR μέσω μιας ειδικής εφαρμογής.
- es El manual de uso completo está disponible en la web. Para acceder, escanee el código QR que se encuentra a continuación con la ayuda de una aplicación.
- et Täielik kasutusjuhend on saadaval veebis. Juurdepääsuks palun skannige allolevat QR-koodi, kasutades selleks spetsiaalset rakendust.
- fi Täydellinen käyttöohje on käytettävissä verkossa. Avaa käyttöohje skannaamalla QR-koodi asianmukaisella sovelluksella.
- hr Potpuni korisnički priručnik dostupan je na webu. Da biste mu pristupili, skenirajte QR-kod u nastavku namjenskom aplikacijom.
- hu A teljes használati útmutató megtalálható a webes felületen. A hozzáféréshez, kérjük, olvassa le a lenti QR-kódot a megfelelő alkalmazás használatával.
- id Panduan pengguna yang lengkap tersedia di web space. Untuk mengaksesnya, silakan pindai kode QR berikut dengan menggunakan aplikasi khusus.
- it II manuale utente completo è disponibile su uno spazio Web. Per accedervi, scansionare il codice QR seguente mediante un'applicazione dedicata.
- ja ユーザーマニュアル完全版はウェブサイト内で閲覧いただけます。そちらにアクセスするには、専用アプリケーションを使用して以下のQRコードをスキャンしてください。
- ko 완전한 사용자 매뉴얼이 웹사이트에 있습니다. 전용 앱을 사용해 아래의 QR 코드를 스캔하면 접근할 수 있습니다.
- It Išsamaus naudotojo vadovo ieškokite interneto svetainėje. Kad jį atvertumėte, specialia programėlę nuskaitykite toliau pateiktą QR kodą.
- Iv Pilnā lietotāja instrukcija ir pieejama tīmeklī. Lai tai piekļūtu, lūdzu, noskenējiet tālāk redzamo QR kodu, izmantojot tam paredzētu lietojumprogrammu.

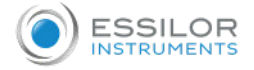

- ms Manual pengguna yang lengkap boleh didapati di ruangan web. Untuk akses, sila imbas kod QR di bawah menggunakan aplikasi yang berkenaan.
- nl De volledige gebruikershandleiding is beschikbaar op een website. U kunt de handleiding bereiken door de QRcode hiernaast te scannen met een geschikte applicatie.
- no Den komplette brukerhåndboken er tilgjengelig på et webområde. For å få tilgang, må du skanne QR-koden nedenfor ved hjelp av en dedikert applikasjon.
- pl Kompletna instrukcja użytkownika jest dostępna na stronie internetowej. Aby uzyskać dostęp, zeskanuj poniższy kod QR przy użyciu dedykowanej aplikacji.
- pt O manual do utilizador completo está disponível num espaço web. Para aceder, queira digitalizar o QR code seguinte com a ajuda de uma aplicação dedicada.
- pt (brazil) O manual do usuário completo está disponível na área web do cliente. Para acessar, scanear o código QR abaixo usando a respetiva aplicação.
- ro Versiunea integrală a manualului de utilizare este disponibilă pe un site web. Pentru a-l accesa, scanați codul QR de mai jos cu ajutorul unei aplicații dedicate.
- ru Полное руководство пользователя доступно на сайте. Чтобы получить к нему доступ, сканируйте QR-код ниже с помощью специального приложения.
- sk Celý používateľský manuál je dostupný na internete. Aby ste sa k nemu dostali, naskenujte QR kód nižšie pomocou na to určenej aplikácie.
- sl Celoten uporabniški priročnik je na voljo na spletnem mestu. Za dostop do njega skenirajte spodnjo kodo QR z uporabo namenske aplikacije.
- sr Potpuno korisničko uputstvo je dostupno na vebu. Da biste mu pristupili, skenirajte QR kôd u nastavku pomoću namenske aplikacije.
- sv Den fullständiga handboken finns på en plats på Internet. Skanna QR-koden nedan med en lämplig app för att få åtkomst till den.
- th มีคู่มือผู้ใช้ฉบับสมบูรณ์ให้ที่เว็บไซต์ เพื่อเข้าถึงข้อมูล กรุณาสแกนรหัส QR ด้านล่างนี้โดยใช้แอปพลิเคชั่นเฉพาะงาน.
- tr Kullanma kılavuzunun tamamı internette bulunmaktadır. Kılavuza erişmek için, bu amaca yönelik bir uygulama kullanarak aşağıdaki QR kodunu taratın.
- uk Повний посібник користувача доступний на сайті. Щоб отримати до нього доступ, скануйте QR-код нижче за допомогою спеціального додатку.
- vi Cẩm nang hướng dẫn sử dụng hoàn chỉnh hiện có trên không gian web. Để truy cập, vui lòng quét mã QR bên dưới sử dụng ứng dụng chuyên dụng.
- zh 操作手册全文可在一个网络空间内查询。如要访问该空间,请使用一个专门的应用软件扫描QR条码。

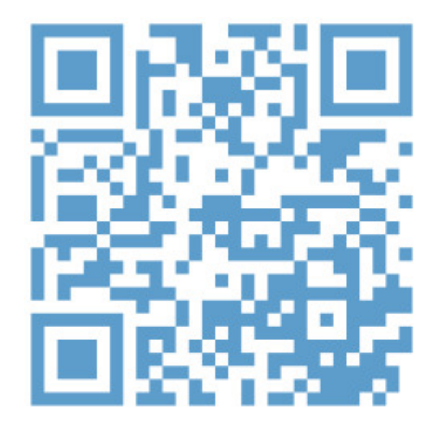

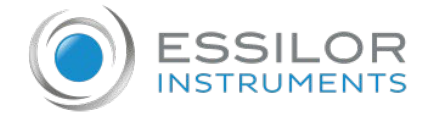

Essilor Instruments USA 8600 W. Catalpa Avenue, Suite 703 Chicago, IL 60656 Phone: 855.393.4647 Email: info@essilorinstrumentsusa.com www.essilorinstrumentsusa.com